# CHROMASENS

Offline User Manual for allPIXA evo Version 1.1.0

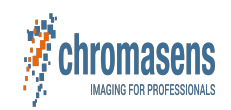

# **Table of Contents**

# Line Scan Cameras > Safety

| Safety                                                          | 7 | 1 |
|-----------------------------------------------------------------|---|---|
| Safety instructions                                             | 7 | ' |
| Meaning of the signal words, safety signs and graphical symbols | 7 | , |
| Signal words                                                    | 7 | ' |
| Safety signs and graphical symbols                              | 7 | ' |
| Personnel requirements                                          | 7 | , |
| Untrained person                                                | 7 | , |
| Qualified personnel                                             | 7 | , |
| Assignment of the tasks                                         | 7 | , |
|                                                                 |   |   |

#### Line Scan Cameras > allPIXA evo series > Introduction

| Overview                      |      | 9  |
|-------------------------------|------|----|
| Firmware and software version |      | 9  |
| Feature reference             |      | 9  |
| Software GCT                  | •••• | 9  |
| Intended use                  |      | 10 |
| Line scan system              |      | 11 |

#### Line Scan Cameras > allPIXA evo series > Models

| Overview                                                                                                    | 12       |
|----------------------------------------------------------------------------------------------------|----------|
| Available cameras                                                                                                    | 12       |
| allPIXA evo 8k DXGE                                                                                                    | 13       |
| Camera specifications                                                                                                    | 13       |
| Line scan sensor                                                                                                    | 13       |
| Sensor pixel arrangement                                                                                                    | 13       |
| Spectral sensitivity                                                                                                    | 14       |
| Sensor alignment and orientation                                                                                                    | 14       |
| Mechanical dimensions                                                                                                    | 14       |
| Interface specification                                                                                                    | 15       |
| Line rate                                                                                                    | 15       |
| Power supply                                                                                                    | 10       |
| Digital (O por                                                                                                    | 10       |
| MICRO USB                                                                                                    | 17       |
| LED Status intocator                                                                                                    | 10       |
|                                                                                                    | 10       |
| Camera specifications                                                                                                    | 10       |
|                                                                                                    | 10       |
| Sensor pre-mainingement                                                                                                    | 10       |
| Special alignment and orientation                                                                                                    | 10       |
| Section and imperiations                                                                                                    | 10       |
| Interface specification                                                                                                    | 21       |
| Line rate                                                                                                    | 21       |
| Power supply                                                                                                    | 21       |
| Digital I/O port                                                                                                    | 21       |
| Micro USB                                                                                                    | 22       |
| LED status indicator                                                                                                    | 22       |
| CXP Interface LED                                                                                                    | 22       |
| Status LED                                                                                                    | 23       |
| allPIXA evo 10k DXGE                                                                                                    | 24       |
| Camera specifications                                                                                                    | 24       |
| Line scan sensor                                                                                                    | 24       |
| Sensor pixel arrangement                                                                                                    | 24       |
| Spectral sensitivity                                                                                                    | 25       |
| Sensor alignment and orientation                                                                                                    | 25       |
| Mechanical dimensions                                                                                                    | 26       |
| Interface specification                                                                                                    | 26       |
| Line rate                                                                                                    | 27       |
| Power supply                                                                                                    | 27       |
| Digital I/O port                                                                                                    | 27       |
| Micro USB                                                                                                    | 28       |
| LED status indicator                                                                                                    | 28       |
| aliPIXA evo 10k CXP                                                                                                    | 29       |
| Camera specifications                                                                                                    | 29       |
| Line scan sensor                                                                                                    | 29       |
| Sensor pixel arrangement                                                                                                    | 29       |
| Spectral sensitivity                                                                                                    | 30       |
| Jensor augmentation orientation                                                                                                    | 3U<br>24 |
| Neclanica querina de la construcción de la construcción de la construc | 31<br>22 |
| Interface specification                                                                                                    | ა∠<br>ვე |
|                                                                                                    | 32<br>J∠ |
| Division Supply                                                                                                    | 22       |
| Digitality por the second second second second second second second second second second second second second s                                                                                                    | 55       |

| Micro USB                        | · 34  |
|----------------------------------|-------|
| LED status indicator             | • 34  |
| CXP Interface LED                | · 34  |
| Status LED                       | · 35  |
| aliPIXA evo 15k DXGE             | ·· 36 |
| Camera specifications            | · 36  |
| Line scan sensor                 | ·· 36 |
| Sensor pixel arrangement         | · 36  |
| Spectral sensitivity             | ·· 37 |
| Sensor alignment and orientation | · 37  |
| Mechanical dimensions            | · 38  |
| Interface specification          | . 38  |
| Line rate                        | . 39  |
| Power supply                     | · 39  |
| Digital I/O port                 | . 39  |
| Micro USB                        | · 40  |
| LED status indicator             | ·· 40 |
| allPIXA evo 15k CXP              | · 41  |
| Camera specifications            | • 41  |
| Line scan sensor                 | • 41  |
| Sensor pixel arrangement         | · 41  |
| Spectral sensitivity             | ·· 42 |
| Sensor alignment and orientation | · 42  |
| Mechanical dimensions            | · 43  |
| Interface specification          | . 44  |
| Line rate                        | . 44  |
| Power supply                     | 45    |
| Diaital I/O port                 | · 45  |
| Micro USB                        | . 46  |
| IED status indicator             | . 46  |
| CXP Interface   ED               | · 46  |
| Status I ED                      | . 47  |
|                                  | . 48  |
| Camera specifications            | . 18  |
| Line sepson                      | 18    |
| Sensor pixel arrangement         | . 48  |
| Spectral sensitivity             | 18    |
| Sensor alignment and orientation | . 10  |
| Mechanical dimensions            | . 10  |
| Interface specification          | 10    |
| methode spinnlaw                 | . 50  |
| Nicital I/O port                 | . 50  |
| Digital (CP Dot                  | . 51  |
| IED status indicator             | . 51  |
|                                  | . 51  |
| Statistic                        | . 50  |
|                                  | . 52  |
|                                  |       |

#### Line Scan Cameras > allPIXA evo series > Installation

| Unboxing                                                       | 53 |
|----------------------------------------------------------------|----|
| Mechanical installation                                        | 54 |
| Prepare the camera and lens                                    | 54 |
| Thermal link and cooling · · · · · · · · · · · · · · · · · · · | 54 |
| Adjust and install your illumination                           | 54 |
| Install the camera in your system                              | 54 |
| Mounting                                                       | 54 |
| Scan Direction                                                 | 54 |
| Conveyor belt tracking                                         | 55 |
| Perpendicularity of the sensor to the direction of transport   | 55 |
| Rotation around the longitudinal axis of the sensor            | 55 |
| Rotation around the transverse axis of the sensor              | 56 |
| Electrical installation                                        | 57 |
| DXGE interface                                                 | 57 |
| Network adapter                                                | 57 |
| Cabling                                                        | 57 |
| CXP interface                                                  | 57 |
| Frame grabber                                                  | 57 |
| Cabling                                                        | 57 |
| Digital I/O port                                               | 57 |
| LVCMOS and RS22 levels                                         | 58 |
| Circuit Diagrams                                               | 58 |
| RS422 configuration                                            | 58 |
| Single-Ended configuration                                     | 58 |
| Power supply                                                   | 59 |
| Software installation and configuration                        | 60 |
|                                                                |    |

#### Line Scan Cameras > allPIXA evo series > Getting started > First images

# 

| Load the default user set · · · · · · · · · · · · · · · · · · · | 61 |
|-----------------------------------------------------------------|----|
| Acquire an image                                                | 61 |
| Video description ·····                                         | 62 |
| Acquire a test pattern                                          | 63 |
| Load the default user set                                       | 63 |
| Generate a test pattern                                         | 63 |
| Compare the template to the generated image                     | 63 |
| Video description                                               | 63 |
| Acquire images with frame and line trigger                      | 64 |
| Set up the frame trigger                                        | 64 |
| Set up the line trigger                                         | 64 |

## Line Scan Cameras > allPIXA evo series > Getting started > Camera image calibration

| Introduction ·····                        | 65 |
|-------------------------------------------|----|
| Exposure optimization of camera and light | 66 |
| Camera Parameter                          | 66 |
| Exposure time                             | 66 |
| Sensor Sensitivity                        | 67 |
| Lens aperture                             | 67 |
| Illumination                              | 68 |
| Alignment                                 | 68 |
| Current ·····                             | 68 |
| Perform white balancing                   | 69 |
| Prepare your system                       | 69 |
| Configure the gain settings               | 69 |
| Adjust the lens                           | 72 |
| Create a black-reference (DSNU)           | 73 |
| Create a shading-reference (PRNU) ·····   | 74 |
| Standard PRNU reference generating        | 74 |
| Extrapolation function                    | 74 |
| Target Value                              | 75 |
| Save the setting                          | 77 |
| Check the image quality                   | 78 |

#### Line Scan Cameras > allPIXA evo series > Camera operation - how to

| Set exposure time                                            | · 79  |
|--------------------------------------------------------------|-------|
| 8k sensor                                                    | ·· 79 |
| Common exposure time                                         | · 79  |
| Individual exposure time                                     | ·· 79 |
| 15k and 10k sensor                                           | ·· 79 |
| Common exposure time                                         | · 79  |
| Set a frame trigger                                          | · 80  |
| Internal frame trigger                                       | · 80  |
| External frame trigger                                       | ·· 80 |
| Trigger Selector                                             | • 81  |
| Set a line trigger                                           | ·· 85 |
| Internal line trigger                                        | · 85  |
| External line trigger                                        | ·· 85 |
| Trigger Selector                                             | ·· 85 |
| Encoder divider float                                        | · 86  |
| Set up master slave operation ·····                          | · 87  |
| Set up the master camera                                     | · 87  |
| Set up the slave camera ·····                                | · 87  |
| Connect master and slave camera                              | . 88  |
| Set the color transformation ·····                           | 89    |
| Set Color to Color (CCM)                                     | • 89  |
| Configuration widget                                         | · 89  |
| Feature tree                                                 | · 89  |
| Configure multi-channel flash control                        | . 90  |
| The multi flash setup                                        | . 90  |
| Connect the camera with the XLC4 controller                  | ·· 90 |
| Set up the flash controller                                  | . 90  |
| Flash controller: basic mode                                 | · 90  |
| Flash controller: advanced mode                              | • 91  |
| Deinterlace the image                                        | • 91  |
| Create a black-reference (DSNU)                              | . 93  |
| Create a shading-reference (PRNU)                            | • 94  |
| Standard PRNU reference generating                           | ·· 94 |
| Extrapolation function                                       | ·· 94 |
| Target Value                                                 | ·· 95 |
| Adjust the sensor sensitivity                                | ·· 97 |
| Low speed of the inspected object and good illumination      | · 97  |
| High speed of the inspected flat object and bad illumination | . 97  |
| Sensitivity values                                           | · 97  |
| 8k sensor                                                    | ·· 97 |
| 10k and 15k sensor                                           | . 97  |
| Adjust the camera arrangement                                | • 98  |
| Line Distance (ImageCalibrationLineDistance)                 | . 98  |
|                                                              |       |

| What is line distance?                | 98  |
|---------------------------------------|-----|
| Setting up the parameters             | 98  |
| Effect of the Line Distance parameter | 98  |
| Scan Direction Source                 | 99  |
| Scan Direction                        | 99  |
| Read first line info block            | 100 |
| Decoding of the first line info block | 100 |
| Serial number                         | 100 |
| Structure                             | 100 |
| Decoding                              | 100 |
| Image count                           | 100 |
| Structure                             | 100 |
| Decoding                              | 100 |
| Exposure time                         | 100 |
| Structure                             | 100 |
| Decoding                              | 101 |
| Line time                             | 101 |
| Structure                             | 101 |
| Decoding                              | 101 |
| Encoder clocks                        | 101 |
| Structure                             | 101 |
| Decoding                              | 101 |
| Ime stamp                             | 101 |
| Succure                               | 101 |
| Decoding Decoding                     | 101 |
| Read each line into block             | 102 |
| Decoding of the each line into block  | 102 |
| Contandous in a count                 | 102 |
| Succing                               | 102 |
| Decount                               | 102 |
|                                       | 102 |
| Decole                                | 102 |
| Speed and bigh                        | 102 |
| Structure                             | 102 |
| line time                             | 102 |
| Structure                             | 103 |
| Decoding                              | 103 |
| Encoder clocks                        | 103 |
| Structure                             | 103 |
| Decoding                              | 103 |
| Next line trigger position            | 103 |
| Structure                             | 103 |
| Decoding                              | 103 |
| Time stamp                            | 103 |
| Structure                             | 103 |
| Decoding                              | 104 |
| IO Analyzer                           | 105 |
| Setup and scan the IO Analyzer        | 105 |
| Read out the IO Analyzer data         | 105 |
| Analyze the IO Analyzer data          | 105 |
| Update the firmware                   | 107 |

#### Line Scan Cameras > allPIXA evo series > Feature reference - guide

| Overview                     | 109 |
|------------------------------|-----|
| Release 2.7.0 (July 2024)    | 109 |
| Release 2.6.0 (July 2024)    | 109 |
| Release 2.5.0 (April 2024)   | 109 |
| Release 2.4.0 (October 2023) | 109 |
| Release 2.3.0 (July 2023)    | 110 |
| Release 2.2.0 (Mai 2023)     | 110 |
| 1                            | 110 |

# Line Scan Cameras > allPIXA evo series > Troubleshooting

| Troubleshooting         | 111 |
|-------------------------|-----|
| During Installation     | 111 |
| During device discovery | 111 |
| During Streaming        | 111 |
| Status LED              | 111 |

#### Line Scan Cameras > allPIXA evo series > Maintenance and disposal

| Maintenance and disposal | 112 |
|--------------------------|-----|
| Safety instructions      | 112 |
| Cleaning                 | 112 |
| Cleaning intervals       | 112 |
| Cleaning procedure       | 112 |
| Repair ·····             | 112 |

| Disposal |  | 112 |
|----------|--|-----|
|----------|--|-----|

# Safety

#### Safety instructions

- Operate the device only in a faultless and safe condition.
- Modifications and extensions to the device are only permitted if the prior written consent of Chromasens GmbH is obtained.
- Comply with the ambient conditions described in this manual.
- During operation do not touch the hot surface of the device.
- During operation do not use detergents on the device.

#### Meaning of the signal words, safety signs and graphical symbols

#### Signal words

The following signal words are used in this manual:

| Signal word | Meaning, consequences if not prevented                                                       |
|-------------|----------------------------------------------------------------------------------------------|
| DANGER      | Warns of an imminent hazardous situation which results in death or serious injury.           |
| WARNING     | Warns of a potential hazardous situation, which could result in death or serious injury.     |
| CAUTION     | Warns of a potential hazardous situation, which could result in minor or moderate injury.    |
| NOTICE      | Warns of a hazardous situation, which can result in material damage or environmental damage. |

## Safety signs and graphical symbols

The following safety signs and graphical symbols are used:

| Sign | Meaning                                                                                                    |
|------|----------------------------------------------------------------------------------------------------|
|      | Warning of dangerous electrical voltage                                                                                       |
|      | Warning of falling items                                                                                                    |
|      | Warning of hot surface                                                                                                    |
|      | Warning of potential damage to the device                                                                                     |
|      | Indicates that electrical and electronic equipment should not be disposed with normal garbage at the end of its working life. |

## **Personnel requirements**

#### Untrained person

The untrained person has been instructed by the operating company or an authorised representative of the operating company (qualified personnel) about the tasks assigned to him and the possible dangers in case of improper behaviour. The untrained person has been instructed about the protective measures and the operating tasks. The untrained person has sufficient knowledge of the national language, both written and spoken.

## Qualified personnel

Qualified personnel are persons who, due to their professional training, knowledge and experience as well as knowledge of the relevant standards and regulations, carry out the work assigned to them, assess it and independently recognize possible dangers independently. The person knows the operating instructions of the machine. Skilled personnel are mechanics, electricians and technicians.

#### Assignment of the tasks

| Task         | Untrained person | Qualified personnel |
|--------------|------------------|---------------------|
| Installation | Prohibited       | Allowed             |
| Programming  | Prohibited       | Allowed             |
| Calibration  | Prohibited       | Allowed             |
| Testing      | Prohibited       | Allowed             |
| Cleaning     | Allowed          | Allowed             |
| Repairing    | Prohibited       | Prohibited          |

# Overview

The cameras offer CMOS performance with CCD image quality. The multi-line CMOS sensor features TDI options for color or mono at high speed. There are line rates possible of up to 100 kHz.

The cameras fulfill the GenlCam standard communication protocol. You can set up the camera, browse and adjust parameters with every tool that fulfills the GenlCam standard. The provided Chromasens GCT software is available for Windows and Linux.

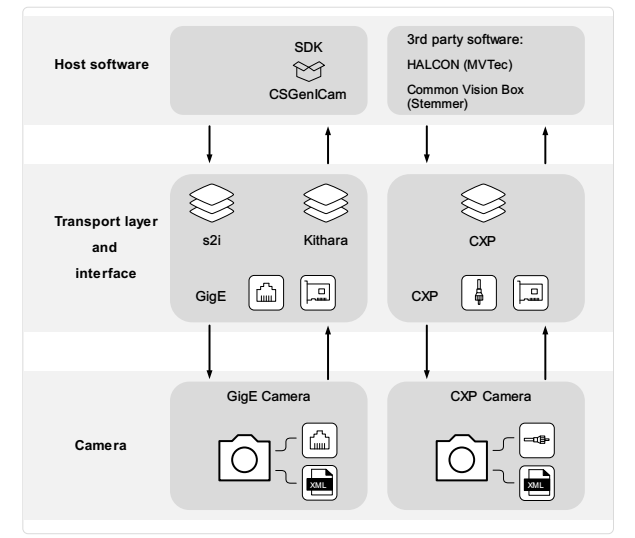

Scheme of the communication between a host software and the camera

#### Firmware and software version

This documentation refers to the following version: Camera: Packet 2.3.0

#### Feature reference

For detailed information on camera controls refer to the Feature reference - guide. It describes the standard and advanced camera control. Make sure that you always refer to the feature reference that matches the used firmware version.

## Software GCT

Refer to the GCT documentation for the following information:

- Installation and use
- Configuration of the PC depending on the camera interface

# Intended use

- The device is designed for machines and systems which are used for commercial and industrial applications.
- The device is designed for contactless optical detection of primarily two dimensional objects.
- The device may only be connected or used as described in this manual.
- Do not use the device in safety relevant control circuits and potentially explosive environment.

# Line scan system

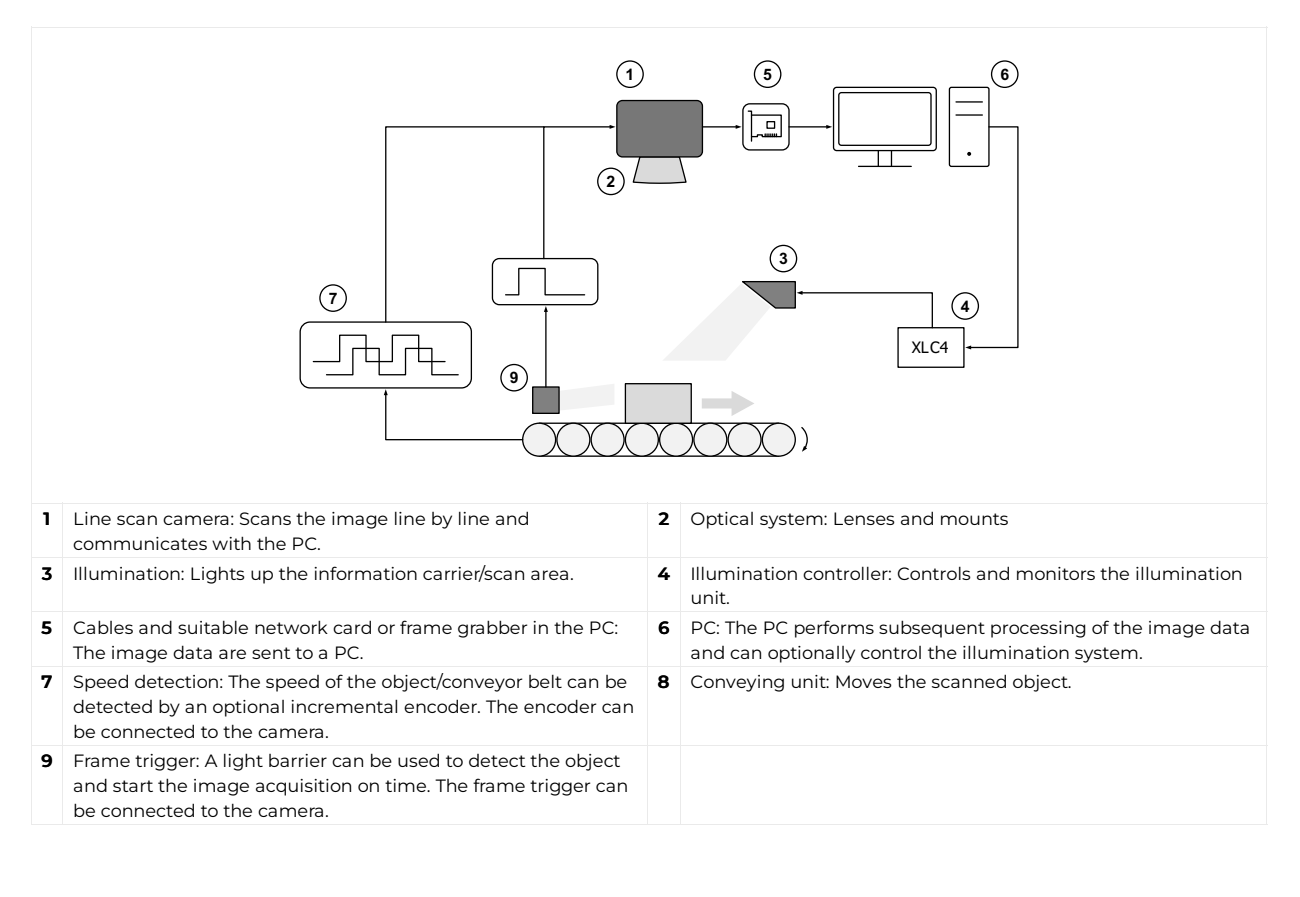

# Overview

The allPIXA evo line scan cameras are available with the DXGE interface and the CXP interface. Three different positions of the interface are available. The available sensor resolutions are 8k, 10k and 15k. All cameras support color and mono. The rating plate is located on the rear of the camera. It shows the sensor resolution and the serial number.

## Available cameras

| Camera                         | Order number              | Interface | Interface<br>position | Color<br>space |
|--------------------------------|---------------------------|-----------|-----------------------|----------------|
| allPIXA evo 8k DXGE X          | CP000620-S-08K-11-F1-C1-X | DXGE      | Х                     | Color          |
| allPIXA evo 8k DXGE Mono TDI X | СР000620-S-08К-11-F1-М-Х  | DXGE      | Х                     | Mono           |
| allPIXA evo 10k DXGE Color X   | CP000620-S-10K-11-F1-C1-X | DXGE      | Х                     | Color          |
| allPIXA evo 10k DXGE Mono X    | CP000620-S-10K-11-F1-M-X  | DXGE      | Х                     | Mono           |
| allPIXA evo 15k DXGE Color X   | CP000620-S-15K-11-F1-C1-X | DXGE      | Х                     | Color          |
| allPIXA evo 15k DXGE Mono X    | CP000620-S-15K-11-F1-M-X  | DXGE      | Х                     | Mono           |
| allPIXA evo 8k CXP Z           | CP000620-S-08K-33-FI-C1-Z | CXP       | Z                     | Color          |
| allPIXA evo 8k CXP Y           | CP000620-S-08K-33-FI-C1-Y | CXP       | Υ                     | Color          |
| allPIXA evo 8k Mono TDI Z      | CP000620-S-08K-33-FI-M-Z  | CXP       | Z                     | Mono           |
| allPIXA evo 8k Mono TDI Y      | CP000620-S-08K-33-FI-M-Y  | CXP       | Υ                     | Mono           |
| allPIXA evo 10k CXP Color Z    | CP000620-S-10K-33-FI-C1-Z | CXP       | Z                     | Color          |
| allPIXA evo 10k CXP Color Y    | CP000620-S-10K-33-F1-C1-Y | CXP       | Υ                     | Color          |
| allPIXA evo 10k CXP Mono Z     | CP000620-S-10K-33-FI-M-Z  | CXP       | Z                     | Mono           |
| allPIXA evo 10k CXP Mono Y     | CP000620-S-10K-33-F1-M-Y  | CXP       | Υ                     | Mono           |
| allPIXA evo 15k CXP Color Z    | CP000620-S-15K-33-F1-C1-Z | CXP       | Z                     | Color          |
| allPIXA evo 15k CXP Color Y    | CP000620-S-15K-33-F1-C1-Y | CXP       | Υ                     | Color          |
| allPIXA evo 15k CXP Mono Z     | CP000620-S-15K-33-F1-M-Z  | CXP       | Z                     | Mono           |
| allPIXA evo 15k CXP Mono Y     | CP000620-S-15K-33-F1-M-Y  | CXP       | Υ                     | Mono           |

# allPIXA evo 8k DXGE

# **Camera specifications**

| Sensor                                   | CMOS line scan sensor, 16 lines (RGB, NIR-pass & mono)                                               |
|------------------------------------------|----------------------------------------------------------------------------------------------------|
| Pixel size                               | 5.0 μm × 5.0 μm                                                                                      |
| Line spacing                             | 5 µm between R-G & G-B                                                                               |
| Spectral sensitivity                     | 360 nm – 960 nm                                                                                      |
| Resolution                               | 8192 × 4 lines (16 lines available)                                                                  |
| Video output                             | Single/Dual 10GigE, GigE Vision® 2.0 compliant                                                       |
| Data format                              | 3 × 8/10/12 Bit color <b>or</b><br>1 × 8/10/12 Bit mono <b>or</b><br>4 × 8/10/12 RGB + NIR           |
| Trigger Mode                             | Frame Start / Frame Active / Line Start<br>External trigger Line trigger / Encoder and Frame trigger |
| Video output port                        | 2 × SFP+                                                                                             |
| Interface position                       | X                                                                                                    |
| Digital I/O port                         | External I/O (15 pin HD D-Sub, fem.)                                                                 |
| Power supply                             | 6 pin Hirose, male<br>12 V – 24 V DC ± 20 %; 1 A @ 24 V                                              |
| Debugging port                           | USB 2.0 (Micro USB)                                                                                  |
| Lens mount / adapter                     | M72 × 0.75 mm / F-mount                                                                              |
| Housing dimensions                       | 102 mm × 76 mm × 82 mm (W × H × D)                                                                   |
| Weight                                   | 0.9 kg                                                                                               |
| Temperature during operation             | 0 °C – 60 °C; 32 °F – 140 °F                                                                         |
| Humidity during operation                | 20 % – 85 % relative air humidity, non condensing                                                    |
| Temperature during transport and storage | -20 °C – +85 °C; -4 °F – +185 °F                                                                     |
| Protection category                      | IP50                                                                                                 |
| Certifications                           | CE, RoHS                                                                                             |
| General ambi                             | ent conditions                                                                                       |
| Transport                                | IEC 721-3-3:IE33                                                                                     |
| Operation                                | IEC 721-3-3:IE21                                                                                     |
| Storage                                  | IEC 721-3-3:IE11                                                                                     |

## Line scan sensor

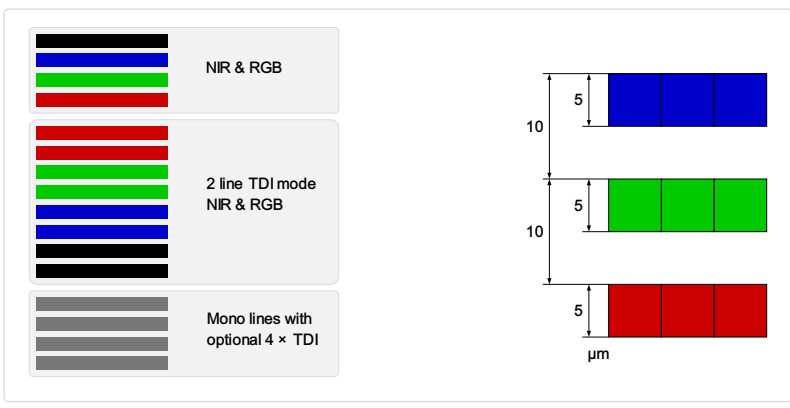

The three different read modes and the sensor line spacing

# Sensor pixel arrangement

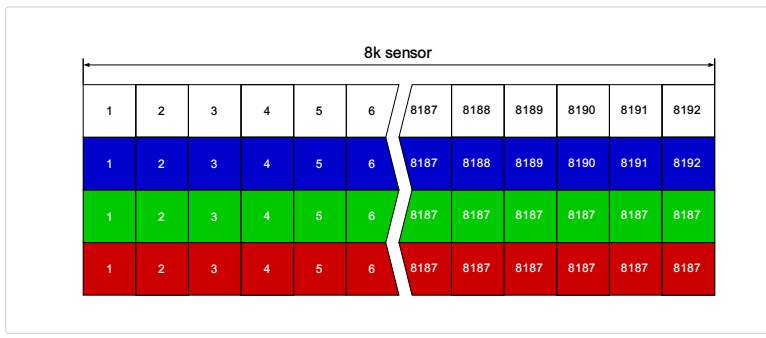

Sensor pixel arrangement

## Spectral sensitivity

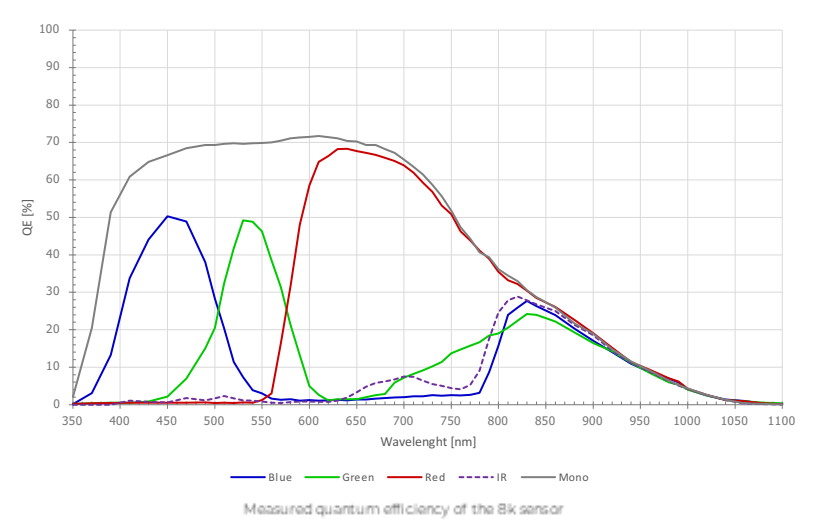

## Sensor alignment and orientation

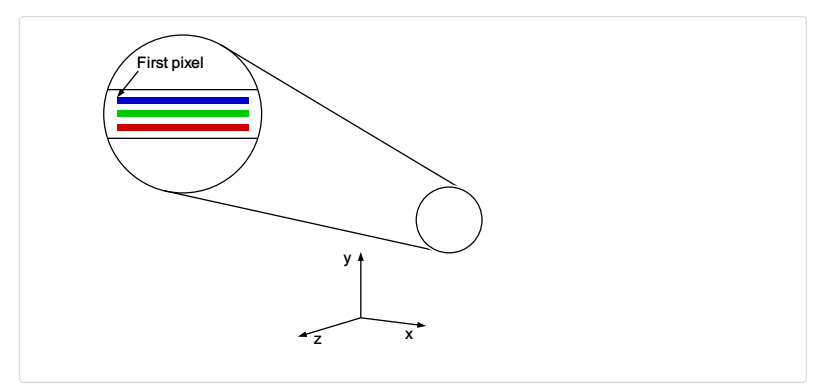

Alignment and orientation of the 8k sensor

| Feature                           | Value                                           |
|-----------------------------------|-------------------------------------------------|
| First pixel                       | Left side                                       |
| Sensor position alignment         | X: < ± 100 μm<br>Y: < ± 100 μm<br>Y: < ± 100 μm |
| Sensor rotation alignment         | Y: < ± 0.1°<br>Z: < ± 0.1°                      |
| Planarity of the sensor interface | < ± 0.5 µm                                      |
| Sensor window thickness           | 0.7 mm                                          |
| Refraction index                  | 1.5                                             |
| Optical path extension            | 0.35 mm                                         |

#### **Mechanical dimensions**

# chromasens

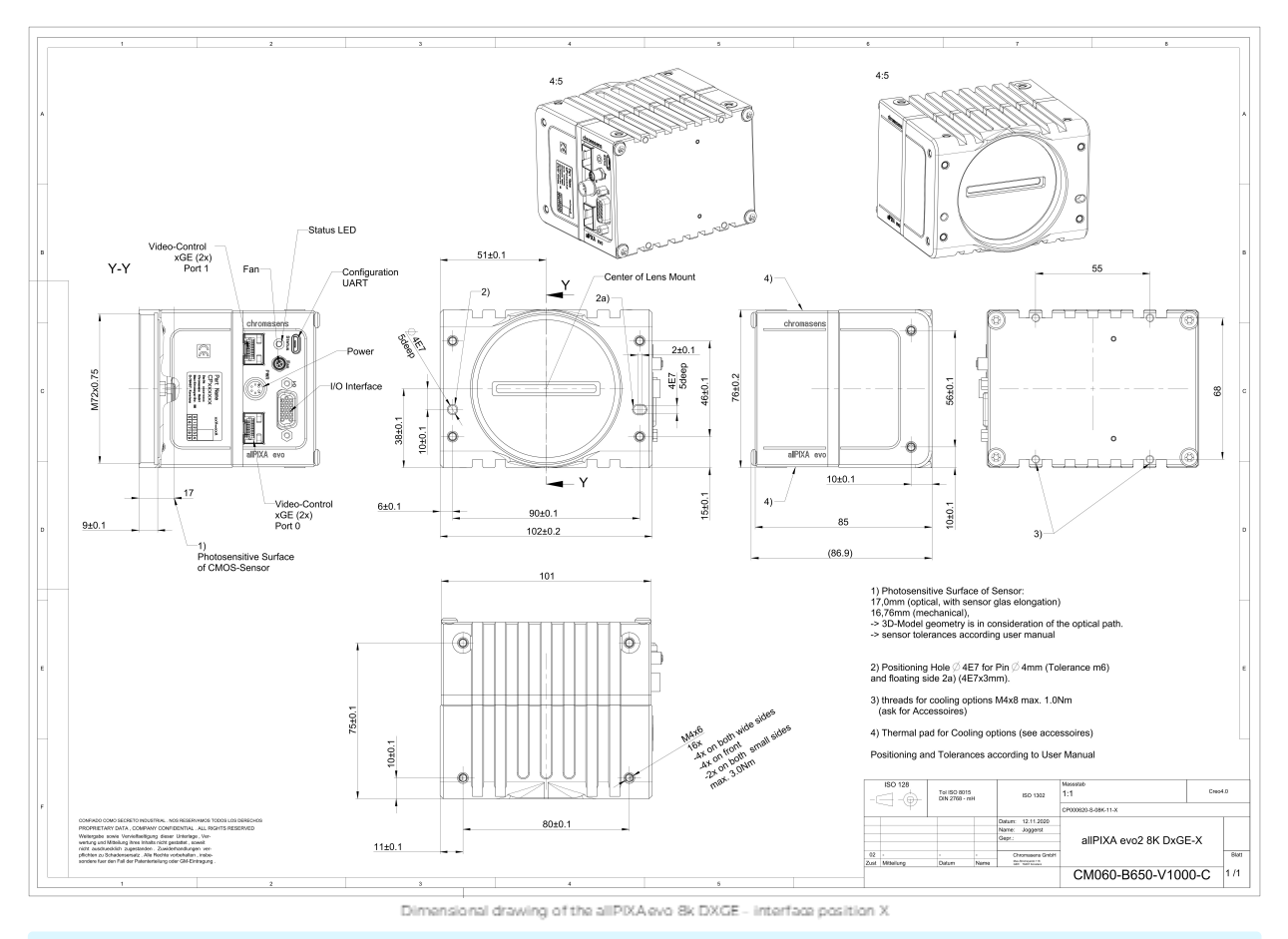

Download as pdf-file

Download dimensional drawing of the allPIXA evo 8k DXGE – interface position X

# **Interface specification**

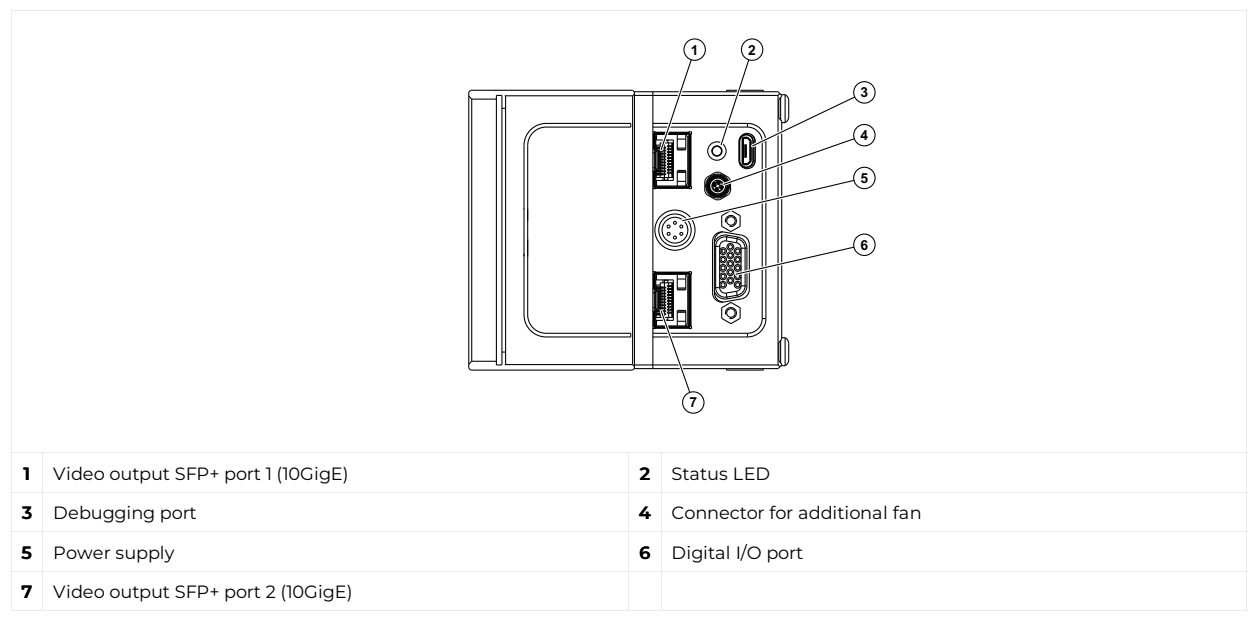

## Line rate

| Configuration               | Single 10 GigE     | Dual 10 GigE |
|-----------------------------|--------------------|--------------|
| RGB 8:<br>8,192 × 3 pixel   | 47.9 kHz           | 90.1 kHz     |
| RGB 10:<br>8,192 × 3 pixel  | 24.2 kHz           | 43.2 kHz     |
| RGB 12:<br>8,192 × 3 pixel  | 24.2 kHz           | 43.2 kHz     |
|                             |                    |              |
| RGBa 8:<br>8,192 × 4 pixel  | 36.8 kHz           | 68.2 kHz     |
| RGBa 10:<br>8,192 × 4 pixel | 18.1 kHz           | 32.5 kHz     |
| RGBa 12:<br>8,192 × 4 pixel | 18.1 kHz           | 32.5 kHz     |
|                             |                    |              |
| Mono 8:<br>8,192 × 1 pixel  | 100.0 kHz          | 100.0 kHz    |
| Mono 10:<br>8,192 × 1 pixel | 71.3 kHz           | 100.0 kHz    |
| Mono 12:<br>8,192 × 1 pixel | 71.3 kHz 100.0 kHz |              |

## Power supply

The following connector is required for the power supply cable:

- Manufacturer: Hirose
- Article no.: HR10A-7P-6S female

|                                            | Pin | Description   |
|--------------------------------------------|-----|---------------|
|                                            | 1   | Power +24 V   |
|                                            | 2   | Power +24 V   |
|                                            | 3   | Not connected |
|                                            | 4   | Not connected |
|                                            | 5   | Ground        |
| Pin allocation of the<br>power supply port | 6   | Ground        |

# Digital I/O port

#### NOTE

Ensure a proper GND connection of the digital camera I/O port and your trigger.

The following connector is required for the digital I/O port:

• 15-pin HD D-Sub (male)

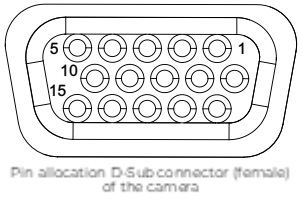

| Pin | GenlCam | Signal       | Level  | In/Out             | Example/Remark                      |
|-----|---------|--------------|--------|--------------------|-------------------------------------|
| 1   | Line 1  | Enc0_InP (+) | RS 422 | Differential input | Encoder0 or LineTrigger             |
| 2   | Line 2  | Encl_InP (+) | RS 422 | Differential input | Encoderl or Frametrigger            |
| 3   | Line 3  | IO_0P        | LVCMOS | Input              | single-ended                        |
| 4   | -       | RT           | RS 485 | -                  | -                                   |
| 5   | Line 5  | IO_2P        | LVCMOS | Out                | LED-Out1                            |
| 6   | Line 1  | Enc0_InN (-) | RS 422 | Differential input | Encoder0                            |
| 7   | Line 2  | Encl_InN (-) | RS 422 | Differential input | Encoderl                            |
| 8   | Line 4  | IO_1N        | LVCMOS | Input single-ended | Trigger or Master-Slave<br>Cascaded |
| 9   | -       | RTN          | RS 485 | Out                | To LightController XLC4             |
| 10  | Line 6  | IO_3         | LVCMOS | Out                | LED-Out2                            |
| 11  | -       | GND          | -      | GND                | -                                   |
| 12  | Line 7  | IO_4_SDA     | LVCMOS | Out                | LED-Out3                            |
| 13  | -       | GND          | GND    | -                  | -                                   |
| 14  | Line 9  | Master/Slave | LVCMOS | Bi-directional     | Master/Slave                        |
| 15  | Line 8  | IO_5_SCL     | LVCMOS | Out                | LED-Out4                            |

# LVCMOS and RS422 levels

| I/O standard | V_IL  |       | ard V_IL V_IH |       | V_OL  | V_OH  |
|--------------|-------|-------|---------------|-------|-------|-------|
|              | V_min | V_max | V_min         | V_max | V_max | V_min |
| LVCMOS       | -0.5  | 0.7   | 1.7           | 3.6   | 0.4   | 2.1   |
| RS422        | -6    | 0.8   | 2             | 6     | -     | -     |

| NOTICE               |                                            |
|----------------------|--------------------------------------------|
| Non compliance ma    | y cause irreparable damages to the device. |
| The maximum input    | level of the LVCMOS is 3.6 V.              |
| Use a level converte | if necessary (e.g. 74 LVC14).              |

# Micro USB

The Micro-USB connection is currently used for debugging information.

# LED status indicator

| Color code | Behaviour         | Description                                                                     |
|------------|-------------------|---------------------------------------------------------------------------------|
|            | Off               | No power supply or the input voltage is out of range.                           |
|            | Blue continuous   | The device is OK and provides image data.<br>Between image gaps the LED is off. |
|            | Green continuous  | The device is in power-up mode.                                                 |
|            | Green blinking    | The device is OK and ready.                                                     |
|            | Yellow continuous | Warning-state: The device is operational.                                       |
|            | Red continuous    | Error-state: The device is not operational.                                     |

# allPIXA evo 8k CXP

# **Camera specifications**

| Sensor                                   | CMOS line scan sensor, 16 lines (RGB, NIR-pass & mono)                                               |
|------------------------------------------|----------------------------------------------------------------------------------------------------|
| Pixel size                               | 5.0 μm × 5.0 μm                                                                                      |
| Line spacing                             | 5 µm between R-G & G-B                                                                               |
| Spectral sensitivity                     | 360 nm – 960 nm                                                                                      |
| Resolution                               | 8192 × 4 lines (16 lines available)                                                                  |
| Video output                             | 4 × CoaXPress 2.0                                                                                    |
| Data format                              | 3 × 8/10/12 Bit color <b>or</b><br>1 × 8/10/12 Bit mono <b>or</b><br>4 × 8/10/12 RGB + NIR           |
| Trigger Mode                             | Frame Start / Frame Active / Line Start<br>External trigger Line trigger / Encoder and Frame trigger |
| Video output port                        | 4 × CXP-12 Micro-BNC                                                                                 |
| Interface position                       | Y, Z                                                                                                 |
| Digital I/O port                         | External I/O (15 pin HD D-Sub, fem.)                                                                 |
| Power supply                             | 6 pin Hirose, male<br>12 V – 24 V DC ± 20 %; 1 A @ 24 V                                              |
| Debugging port                           | USB 2.0 (Micro USB)                                                                                  |
| Lens mount / adapter                     | M72 × 0.75 mm / F-mount                                                                              |
| Housing dimensions                       | 102 mm × 76 mm × 82 mm (W × H × D)                                                                   |
| Weight                                   | 0.9 kg                                                                                               |
| Temperature during operation             | 0 °C – 60 °C; 32 °F – 140 °F                                                                         |
| Humidity during operation                | 20 % – 85 % relative air humidity, non condensing                                                    |
| Temperature during transport and storage | -20 °C – +85 °C; -4 °F – +185 °F                                                                     |
| Protection category                      | IP50                                                                                                 |
| Certifications                           | CE, RoHS                                                                                             |
| General ambi                             | ent conditions                                                                                       |
| Transport                                | IEC 721-3-3:IE33                                                                                     |
| Operation                                | IEC 721-3-3:IE21                                                                                     |
| Storage                                  | IEC 721-3-3:IE11                                                                                     |

# Line scan sensor

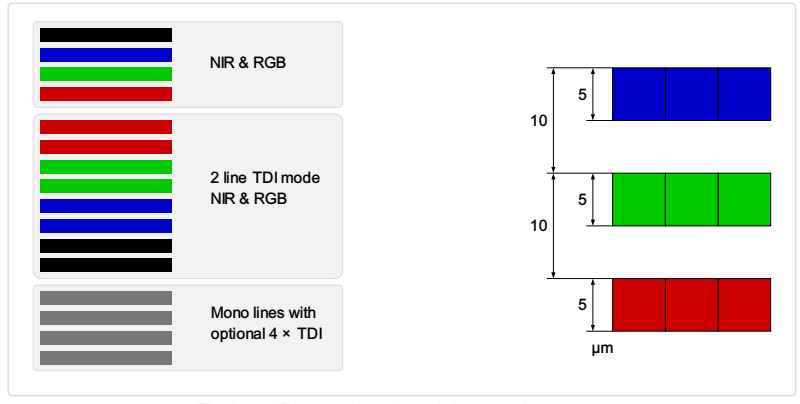

The three different read modes and the sensor line spacing

## Sensor pixel arrangement

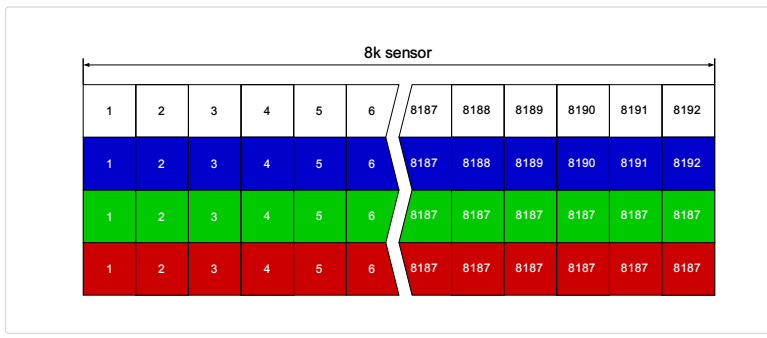

Sensor pixel arrangement

## Spectral sensitivity

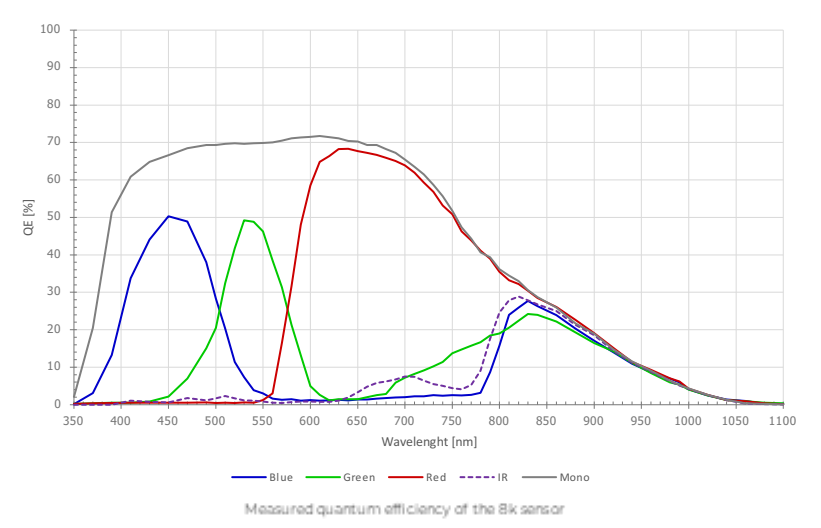

## Sensor alignment and orientation

![](_page_18_Figure_6.jpeg)

Alignment and orientation of the 8k sensor

| Feature                           | Value                                           |
|-----------------------------------|-------------------------------------------------|
| First pixel                       | Left side                                       |
| Sensor position alignment         | X: < ± 100 μm<br>Y: < ± 100 μm<br>Y: < ± 100 μm |
| Sensor rotation alignment         | Y: < ± 0.1°<br>Z: < ± 0.1°                      |
| Planarity of the sensor interface | < ± 0.5 µm                                      |
| Sensor window thickness           | 0.7 mm                                          |
| Refraction index                  | 1.5                                             |
| Optical path extension            | 0.35 mm                                         |

#### **Mechanical dimensions**

# # chromasens

![](_page_19_Figure_1.jpeg)

![](_page_19_Figure_2.jpeg)

Dimensional drawing of the allPIXA evo 8k CXP - interface position Z

#### Download as pdf-file

Download dimensional drawing of the allPIXA evo 8k CXP – interface position Y Download dimensional drawing of the allPIXA evo 8k CXP interface position Z

# **Interface specification**

![](_page_20_Figure_2.jpeg)

#### Line rate

| Configuration               | CXP 12 one port (CXP12_X1) | CXP 12 two ports (CXP12_X2) | CXP 12 four ports (CXP12_X4) |
|-----------------------------|----------------------------|-----------------------------|------------------------------|
| RGB 8:<br>8,192 × 3 pixel   | 43.2 kHz                   | 90.1 kHz                    | 100.0 kHz                    |
| RGB 10:<br>8,192 × 3 pixel  | 20.7 kHz                   | 32.5 kHz                    | 90.1 kHz                     |
| RGB 12:<br>8,192 × 3 pixel  | 20.7 kHz                   | 32.5 kHz                    | 90.1 kHz                     |
|                             |                            |                             |                              |
| RGBa 8:<br>8,192 × 4 pixel  | 32.5 kHz                   | 68.2 kHz                    | 100.0 kHz                    |
| RGBa 10:<br>8,192 × 4 pixel | 15.6 kHz                   | 32.5 kHz                    | 68.2 kHz                     |
| RGBa 12:<br>8,192 × 4 pixel | 15.6 kHz                   | 32.5 kHz                    | 68.2 kHz                     |
|                             |                            |                             |                              |
| Mono 8:<br>8,192 × 1 pixel  | 100.0 kHz                  | 100.0 kHz                   | 100.0 kHz                    |
| Mono 10:<br>8,192 × 1 pixel | 65.0 kHz                   | 100.0 kHz                   | 100.0 kHz                    |
| Mono 12:<br>8,192 × 1 pixel | 65.0 kHz                   | 100.0 kHz                   | 100.0 kHz                    |

## Power supply

The following connector is required for the power supply cable:

- Manufacturer: Hirose
- Article no.: HR10A-7P-6S female

|                                            | Pin | Description   |
|--------------------------------------------|-----|---------------|
|                                            | 1   | Power +24 V   |
|                                            | 2   | Power +24 V   |
|                                            | 3   | Not connected |
|                                            | 4   | Not connected |
|                                            | 5   | Ground        |
| Pin allocation of the<br>power supply port | 6   | Ground        |

## Digital I/O port

## NOTE

Ensure a proper GND connection of the digital camera I/O port and your trigger.

The following connector is required for the digital I/O port:

• 15-pin HD D-Sub (male)

![](_page_21_Picture_5.jpeg)

Pin allocation D-Sub-connector (female) of the camera

| Pin | GenlCam | Signal       | Level  | In/Out             | Example/Remark                      |
|-----|---------|--------------|--------|--------------------|-------------------------------------|
| 1   | Line 1  | Enc0_InP (+) | RS 422 | Differential input | Encoder0 or LineTrigger             |
| 2   | Line 2  | Encl_InP (+) | RS 422 | Differential input | Encoderl or Frametrigger            |
| 3   | Line 3  | IO_0P        | LVCMOS | Input              | single-ended                        |
| 4   | -       | RT           | RS 485 | -                  | -                                   |
| 5   | Line 5  | IO_2P        | LVCMOS | Out                | LED-Out1                            |
| 6   | Line 1  | Enc0_InN (-) | RS 422 | Differential input | Encoder0                            |
| 7   | Line 2  | Encl_InN (-) | RS 422 | Differential input | Encoder1                            |
| 8   | Line 4  | IO_1N        | LVCMOS | Input single-ended | Trigger or Master-Slave<br>Cascaded |
| 9   | -       | RTN          | RS 485 | Out                | To LightController XLC4             |
| 10  | Line 6  | IO_3         | LVCMOS | Out                | LED-Out2                            |
| 11  | -       | GND          | -      | GND                | -                                   |
| 12  | Line 7  | IO_4_SDA     | LVCMOS | Out                | LED-Out3                            |
| 13  | -       | GND          | GND    | -                  | -                                   |
| 14  | Line 9  | Master/Slave | LVCMOS | Bi-directional     | Master/Slave                        |
| 15  | Line 8  | IO_5_SCL     | LVCMOS | Out                | LED-Out4                            |

## LVCMOS and RS422 levels

| I/O standard | V_IL  |       | V_IH  |       | V_OL  | V_OH  |
|--------------|-------|-------|-------|-------|-------|-------|
|              | V_min | V_max | V_min | V_max | V_max | V_min |
| LVCMOS       | -0.5  | 0.7   | 1.7   | 3.6   | 0.4   | 2.1   |
| RS422        | -6    | 0.8   | 2     | 6     | -     | -     |

| NOTICE                                                                                                 |
|----------------------------------------------------------------------------------------------------|
| Non compliance may cause irreparable damages to the device.                                            |
| The maximum input level of the LVCMOS is 3.6 V.<br>Use a level converter if necessary (e.g. 74 LVC14). |

## Micro USB

The Micro-USB connection is currently used for debugging information.

# LED status indicator

# CXP Interface LED

| Color code | Behaviour                                                                                                | Description                                                                                                    |
|------------|----------------------------------------------------------------------------------------------------|----------------------------------------------------------------------------------------------------|
|            | Off                                                                                                    | No power supply or the input voltage is out of range.                                                                                                    |
|            | Solid orange                                                                                             | The system is booting.                                                                                                    |
|            | Flash_1_1red                                                                                             | The device is powered but not connected (not applicable to a device reliant on PoCXP power).                                                                                                    |
|            | AlternateFlash_12_5 green/orange; shown<br>for a minimum of 1s even if connection<br>detection is faster | The Connection detection is in progress,<br>PoCXP is active.                                                                                                    |
|            | Flash_12_5 orange; shown for a minimum of 1s even if connection detection is faster                      | The Connection detection is in progress,<br>PoCXP is not in use.                                                                                                    |
|            | AlternateFlash_0_5 red/green                                                                             | The device/host is incompatible, PoCXP is active.                                                                                                    |
|            | AlternateFlash_0_5 red/orange                                                                            | The device/host is incompatible, PoCXP is not in use.                                                                                                    |
|            | Solid red                                                                                                | PoCXP is over-current (host only).                                                                                                    |
|            | Solid green                                                                                              | The device/host is connected, but no data is transferred.                                                                                                    |
|            | Flash_1_ orange                                                                                          | The device/host is connected, waiting for event (e.g. trigger).                                                                                                    |
|            | Flash_12_5 green                                                                                         | The device/host is connected, data is being transferred.                                                                                                    |
|            | 500ms red pulse                                                                                          | Error during data transfer (e.g. CRC error,<br>single-bit error) is detected.<br>In case of multiple errors, there shall be at<br>least two green Flash_12_5 pulses, before<br>the next error is indicated. |
|            | AlternateFlash_0_5 green/orange                                                                          | A connection test packet is being sent.                                                                                                    |
|            | AlternateFlash_0_5 red/green/orange                                                                      | The compliance test mode is enabled (device only).                                                                                                    |
|            | Flash_12_5 red                                                                                           | A system error (e.g. internal error) ocurred.                                                                                                    |

# Status LED

| Color code | Behaviour         | Description                                                                     |
|------------|-------------------|---------------------------------------------------------------------------------|
|            | Off               | No power supply or the input voltage is out of range.                           |
|            | Blue continuous   | The device is OK and provides image data.<br>Between image gaps the LED is off. |
|            | Green continuous  | The device is in power-up mode.                                                 |
|            | Green blinking    | The device is OK and ready.                                                     |
|            | Yellow continuous | Warning-state: The device is operational.                                       |
|            | Red continuous    | Error-state: The device is not operational.                                     |

# allPIXA evo 10k DXGE

# Camera specifications

| Sensor                                   | Tri-linear CMOS color line sensor                                                                    |
|------------------------------------------|----------------------------------------------------------------------------------------------------|
| Pixel size                               | 5.6 μm × 5.6 μm                                                                                      |
| Line spacing                             | 5.6 µm between R-G & G-B                                                                             |
| Spectral sensitivity                     | 360 nm – 960 nm                                                                                      |
| Resolution                               | 10240 pixels × 3 lines                                                                               |
| Video output                             | Single/Dual 10GigE, GigE Vision® 2.0 compliant                                                       |
| Data format                              | 3 × 8/10/12 Bit color <b>or</b><br>1 × 8/10/12 Bit mono                                              |
| Trigger Mode                             | Frame Start / Frame Active / Line Start<br>External trigger Line trigger / Encoder and Frame trigger |
| Video output port                        | 2 × SFP+                                                                                             |
| Interface position                       | X                                                                                                    |
| Digital I/O port                         | External I/O (15 pin HD D-Sub, fem.)                                                                 |
| Power supply                             | 6 pin Hirose, male<br>12 V – 24 V DC ± 10 %; 1 A @ 24 V                                              |
| Debugging port                           | USB 2.0 (Micro USB)                                                                                  |
| Lens mount / adapter                     | M72 × 0.75 mm / F-mount                                                                              |
| Housing dimensions                       | 102 mm × 76 mm × 82 mm (W × H × D)                                                                   |
| Weight                                   | 0.9 kg                                                                                               |
| Temperature during operation             | 0 °C – 60 °C; 32 °F – 140 °F                                                                         |
| Humidity during operation                | 20 % – 85 % relative air humidity, non condensing                                                    |
| Temperature during transport and storage | -20 °C – +85 °C; -4 °F – +185 °F                                                                     |
| Protection category                      | IP50                                                                                                 |
| Certifications                           | CE, RoHS                                                                                             |
| General ambi                             | ent conditions                                                                                       |
| Transport                                | IEC 721-3-3:IE33                                                                                     |
| Operation                                | IEC 721-3-3:IE21                                                                                     |
| Storage                                  | IEC 721-3-3:IE11                                                                                     |

# Line scan sensor

![](_page_23_Figure_5.jpeg)

Sensor line spacing

# Sensor pixel arrangement

![](_page_24_Figure_1.jpeg)

Sensor pixel arrangement

# Spectral sensitivity

![](_page_24_Figure_4.jpeg)

![](_page_24_Figure_5.jpeg)

Measured relative spectral sensitivity of the 10k and 15k sensor - color

# Sensor alignment and orientation

![](_page_25_Figure_1.jpeg)

![](_page_25_Figure_2.jpeg)

| Feature                           | Value                                           |
|-----------------------------------|-------------------------------------------------|
| First pixel                       | Left side                                       |
| Sensor position alignment         | X: < ± 100 μm<br>Y: < ± 100 μm<br>Y: < ± 100 μm |
| Sensor rotation alignment         | Y: < ± 0.1°<br>Z: < ± 0.1°                      |
| Planarity of the sensor interface | < ± 0.5 µm                                      |
| Sensor window thickness           | 1.1 mm                                          |
| Refraction index                  | 1.5                                             |
| Optical path extension            | 0.55 mm                                         |

# Mechanical dimensions

![](_page_25_Figure_5.jpeg)

Dimensional drawing of the allPIXA evo 10k DXGE - interface position X

#### Download as pdf-file

Download dimensional drawing of the allPIXA evo 10k DXGE – interface position X

# **Interface specification**

## #chromasens

![](_page_26_Figure_1.jpeg)

## Line rate

| Configuration                | Single 10 GigE | Dual 10 GigE |
|------------------------------|----------------|--------------|
| RGB 8:<br>10,240 × 3 pixel   | 38.5 kHz       | 68.4 kHz     |
| RGB 10:<br>10,240 × 3 pixel  | 19.3 kHz       | 34.7 kHz     |
| RGB 12:<br>10,240 × 3 pixel  | 19.3 kHz       | 37.7 kHz     |
|                              |                |              |
| Mono 8:<br>10,240 × 1 pixel  | 68.4 kHz       | 68.4 kHz     |
| Mono 10:<br>10,240 × 1 pixel | 57.4 kHz       | 68.4 kHz     |
| Mono 12:<br>10,240 × 1 pixel | 57.4 kHz       | 68.4 kHz     |

# Power supply

The following connector is required for the power supply cable:

- Manufacturer: Hirose
- Article no.: HR10A-7P-6S female

|                                                                                                    | Pin | Description   |
|----------------------------------------------------------------------------------------------------|-----|---------------|
|                                                                                                    | 1   | Power +24 V   |
|                                                                                                    | 2   | Power +24 V   |
| Image: Second state   Image: Second state   Image: Second | 3   | Not connected |
|                                                                                                    | 4   | Not connected |
|                                                                                                    | 5   | Ground        |
|                                                                                                    | 6   | Ground        |

# Digital I/O port

#### NOTE

Ensure a proper GND connection of the digital camera I/O port and your trigger.

The following connector is required for the digital I/O port:

• 15-pin HD D-Sub (male)

![](_page_27_Picture_0.jpeg)

Pin allocation D-Sub-connector (female) of the camera

| Pin | GenlCam | Signal       | Level  | In/Out             | Example/Remark                      |
|-----|---------|--------------|--------|--------------------|-------------------------------------|
| 1   | Line 1  | Enc0_InP (+) | RS 422 | Differential input | Encoder0 or LineTrigger             |
| 2   | Line 2  | Encl_InP (+) | RS 422 | Differential input | Encoderl or Frametrigger            |
| 3   | Line 3  | IO_0P        | LVCMOS | Input              | single-ended                        |
| 4   | -       | RT           | RS 485 | -                  | -                                   |
| 5   | Line 5  | IO_2P        | LVCMOS | Out                | LED-Out1                            |
| 6   | Line 1  | Enc0_InN (-) | RS 422 | Differential input | Encoder0                            |
| 7   | Line 2  | Encl_InN (-) | RS 422 | Differential input | Encoder1                            |
| 8   | Line 4  | IO_1N        | LVCMOS | Input single-ended | Trigger or Master-Slave<br>Cascaded |
| 9   | -       | RTN          | RS 485 | Out                | To LightController XLC4             |
| 10  | Line 6  | IO_3         | LVCMOS | Out                | LED-Out2                            |
| 11  | -       | GND          | -      | GND                | -                                   |
| 12  | Line 7  | IO_4_SDA     | LVCMOS | Out                | LED-Out3                            |
| 13  | -       | GND          | GND    | -                  | -                                   |
| 14  | Line 9  | Master/Slave | LVCMOS | Bi-directional     | Master/Slave                        |
| 15  | Line 8  | IO_5_SCL     | LVCMOS | Out                | LED-Out4                            |

## LVCMOS and RS422 levels

| I/O standard | V_IL  |       | V_IH  |       | V_OL  | V_OH  |
|--------------|-------|-------|-------|-------|-------|-------|
|              | V_min | V_max | V_min | V_max | V_max | V_min |
| LVCMOS       | -0.5  | 0.7   | 1.7   | 3.6   | 0.4   | 2.1   |
| RS422        | -6    | 0.8   | 2     | 6     | -     | -     |

| Ν        | NOTICE                                                                                                |
|----------|----------------------------------------------------------------------------------------------------|
| N        | Ion compliance may cause irreparable damages to the device.                                           |
| Th<br>Us | he maximum input level of the LVCMOS is 3.6 V.<br>Jse a level converter if necessary (e.g. 74 LVC14). |

## Micro USB

The Micro-USB connection is currently used for debugging information.

# LED status indicator

| Color code | Behaviour         | Description                                                                     |
|------------|-------------------|---------------------------------------------------------------------------------|
|            | Off               | No power supply or the input voltage is out of range.                           |
|            | Blue continuous   | The device is OK and provides image data.<br>Between image gaps the LED is off. |
|            | Green continuous  | The device is in power-up mode.                                                 |
|            | Green blinking    | The device is OK and ready.                                                     |
|            | Yellow continuous | Warning-state: The device is operational.                                       |
|            | Red continuous    | Error-state: The device is not operational.                                     |

# allPIXA evo 10k CXP

# Camera specifications

| Sensor                                   | Tri-linear CMOS color line sensor                                                                    |
|------------------------------------------|----------------------------------------------------------------------------------------------------|
| Pixel size                               | 5.6 μm × 5.6 μm                                                                                      |
| Line spacing                             | 5.6 µm between R-G & G-B                                                                             |
| Spectral sensitivity                     | 360 nm – 960 nm                                                                                      |
| Resolution                               | 10240 pixels × 3 lines                                                                               |
| Video output                             | 4 × CoaXPress 2.0                                                                                    |
| Data format                              | 3 × 8/10/12 Bit color <b>or</b><br>1 × 8/10/12 Bit mono                                              |
| Trigger Mode                             | Frame Start / Frame Active / Line Start<br>External trigger Line trigger / Encoder and Frame trigger |
| Video output port                        | 4 × CXP-12 Micro-BNC                                                                                 |
| Interface position                       | Y, Z                                                                                                 |
| Digital I/O port                         | External I/O (15 pin HD D-Sub, fem.)                                                                 |
| Power supply                             | 6 pin Hirose, male<br>12 V – 24 V DC ± 10 %; 1 A @ 24 V                                              |
| Debugging port                           | USB 2.0 (Micro USB)                                                                                  |
| Lens mount / adapter                     | M72 × 0.75 mm / F-mount                                                                              |
| Housing dimensions                       | 102 mm × 76 mm × 82 mm (W × H × D)                                                                   |
| Weight                                   | 0.9 kg                                                                                               |
| Temperature during operation             | 0 °C – 60 °C; 32 °F – 140 °F                                                                         |
| Humidity during operation                | 20 % – 85 % relative air humidity, non condensing                                                    |
| Temperature during transport and storage | -20 °C – +85 °C; -4 °F – +185 °F                                                                     |
| Protection category                      | IP50                                                                                                 |
| Certifications                           | CE, RoHS                                                                                             |
| General ambi                             | ent conditions                                                                                       |
| Transport                                | IEC 721-3-3:IE33                                                                                     |
| Operation                                | IEC 721-3-3:IE21                                                                                     |
| Storage                                  | IEC 721-3-3:IE11                                                                                     |

# Line scan sensor

![](_page_28_Figure_5.jpeg)

Sensor line spacing

# Sensor pixel arrangement

![](_page_29_Figure_1.jpeg)

Sensor pixel arrangement

# Spectral sensitivity

![](_page_29_Figure_4.jpeg)

![](_page_29_Figure_5.jpeg)

Measured relative spectral sensitivity of the 10k and 15k sensor - color

Sensor alignment and orientation

allPIXA evo manual Version 1.1.0, Date 03.09.2024

![](_page_30_Figure_1.jpeg)

Alignment and orientation of the 10k sensor

| Feature                           | Value                                           |
|-----------------------------------|-------------------------------------------------|
| First pixel                       | Left side                                       |
| Sensor position alignment         | X: < ± 100 μm<br>Y: < ± 100 μm<br>Y: < ± 100 μm |
| Sensor rotation alignment         | Y: < ± 0.1°<br>Z: < ± 0.1°                      |
| Planarity of the sensor interface | < ± 0.5 µm                                      |
| Sensor window thickness           | 1.1 mm                                          |
| Refraction index                  | 1.5                                             |
| Optical path extension            | 0.55 mm                                         |

# Mechanical dimensions

![](_page_30_Figure_5.jpeg)

Dimensional drawing of the allPIXA evo 10k CXP - interface position Y

## #chromasens

![](_page_31_Figure_1.jpeg)

Dimensional drawing of the allPIXA evo 10k CXP - interface position Z

#### Download as pdf-file

Download dimensional drawing of the allPIXA evo 10k CXP – interface position Y Download dimensional drawing of the allPIXA evo 10k CXP interface position Z

# **Interface specification**

![](_page_31_Figure_6.jpeg)

## Line rate

| Configuration                | Line rate<br>CXP one port (CXP12_X1) | Line rate<br>CXP two ports (CXP12_X2) | Line rate<br>CXP four ports (CXP12_X4) |
|------------------------------|--------------------------------------|---------------------------------------|----------------------------------------|
| RGB 8:<br>10,240 × 3 pixel   | 37.7 kHz                             | 68.4 kHz                              | 68,4 kHz                               |
| RGB 10:<br>10,240 × 3 pixel  | 16.4 kHz                             | 34.7 kHz                              | 68,4 kHz                               |
| RGB 12:<br>10,240 × 3 pixel  | 16.4 kHz                             | 34.7 kHz                              | 68.4 kHz                               |
| Mono 8:<br>10,240 × 1 pixel  | 68.4 kHz                             | 68.4 kHz                              | 68.4 kHz                               |
| Mono 10:<br>10,240 × 1 pixel | 52.2 kHz                             | 68.4 kHz                              | 68.4 kHz                               |
| Mono 12:<br>10,240 × 1 pixel | 52.2 kHz                             | 68.4 kHz                              | 68.4 kHz                               |

## Power supply

The following connector is required for the power supply cable:

- Manufacturer: Hirose
- Article no.: HR10A-7P-6S female

|                                            | Pin | Description   |
|--------------------------------------------|-----|---------------|
|                                            | 1   | Power +24 V   |
|                                            | 2   | Power +24 V   |
|                                            | 3   | Not connected |
| 4 3                                        | 4   | Not connected |
| Pin allocation of the<br>power supply port | 5   | Ground        |
|                                            | 6   | Ground        |

# Digital I/O port

# NOTE

Ensure a proper GND connection of the digital camera I/O port and your trigger.

The following connector is required for the digital I/O port:

• 15-pin HD D-Sub (male)

![](_page_32_Picture_12.jpeg)

Pin allocation D-Sub connector (female) of the camera

| Pin | GenlCam | Signal       | Level  | In/Out             | Example/Remark                      |
|-----|---------|--------------|--------|--------------------|-------------------------------------|
| 1   | Line 1  | Enc0_InP (+) | RS 422 | Differential input | Encoder0 or LineTrigger             |
| 2   | Line 2  | Encl_InP (+) | RS 422 | Differential input | Encoderl or Frametrigger            |
| 3   | Line 3  | IO_0P        | LVCMOS | Input              | single-ended                        |
| 4   | -       | RT           | RS 485 | -                  | -                                   |
| 5   | Line 5  | IO_2P        | LVCMOS | Out                | LED-Out1                            |
| 6   | Line 1  | Enc0_InN (-) | RS 422 | Differential input | Encoder0                            |
| 7   | Line 2  | Encl_InN (-) | RS 422 | Differential input | Encoderl                            |
| 8   | Line 4  | IO_1N        | LVCMOS | Input single-ended | Trigger or Master-Slave<br>Cascaded |
| 9   | -       | RTN          | RS 485 | Out                | To LightController XLC4             |
| 10  | Line 6  | IO_3         | LVCMOS | Out                | LED-Out2                            |
| 11  | -       | GND          | -      | GND                | -                                   |
| 12  | Line 7  | IO_4_SDA     | LVCMOS | Out                | LED-Out3                            |
| 13  | -       | GND          | GND    | -                  | -                                   |
| 14  | Line 9  | Master/Slave | LVCMOS | Bi-directional     | Master/Slave                        |
| 15  | Line 8  | IO_5_SCL     | LVCMOS | Out                | LED-Out4                            |

# LVCMOS and RS422 levels

| I/O standard | V_IL  |       | V_IH  |       | V_OL  | V_OH  |
|--------------|-------|-------|-------|-------|-------|-------|
|              | V_min | V_max | V_min | V_max | V_max | V_min |
| LVCMOS       | -0.5  | 0.7   | 1.7   | 3.6   | 0.4   | 2.1   |
| RS422        | -6    | 0.8   | 2     | 6     | -     | -     |

| NOTICE                                          |                                                 |
|-------------------------------------------------|-------------------------------------------------|
| Non complian                                    | ce may cause irreparable damages to the device. |
| The maximum input level of the LVCMOS is 3.6 V. |                                                 |
| Use a level cor                                 | nverter if necessary (e.g. 74 LVC14).           |

# Micro USB

The Micro-USB connection is currently used for debugging information.

## LED status indicator

# **CXP** Interface LED

| Color code | Behaviour                                                                                                | Description                                                                                                    |
|------------|----------------------------------------------------------------------------------------------------|----------------------------------------------------------------------------------------------------|
|            | Off                                                                                                    | No power supply or the input voltage is out of range.                                                                                                    |
|            | Solid orange                                                                                             | The system is booting.                                                                                                    |
|            | Flash_1_lred                                                                                             | The device is powered but not connected (not applicable to a device reliant on PoCXP power).                                                                                                    |
|            | AlternateFlash_12_5 green/orange; shown<br>for a minimum of 1s even if connection<br>detection is faster | The Connection detection is in progress,<br>PoCXP is active.                                                                                                    |
|            | Flash_12_5 orange; shown for a minimum of 1s even if connection detection is faster                      | The Connection detection is in progress,<br>PoCXP is not in use.                                                                                                    |
|            | AlternateFlash_0_5 red/green                                                                             | The device/host is incompatible, PoCXP is active.                                                                                                    |
|            | AlternateFlash_0_5 red/orange                                                                            | The device/host is incompatible, PoCXP is not in use.                                                                                                    |
|            | Solid red                                                                                                | PoCXP is over-current (host only).                                                                                                    |
|            | Solid green                                                                                              | The device/host is connected, but no data is transferred.                                                                                                    |
|            | Flash_1_ orange                                                                                          | The device/host is connected, waiting for event (e.g. trigger).                                                                                                    |
|            | Flash_12_5 green                                                                                         | The device/host is connected, data is being transferred.                                                                                                    |
|            | 500ms red pulse                                                                                          | Error during data transfer (e.g. CRC error,<br>single-bit error) is detected.<br>In case of multiple errors, there shall be at<br>least two green Flash_12_5 pulses, before<br>the next error is indicated. |
|            | AlternateFlash_0_5 green/orange                                                                          | A connection test packet is being sent.                                                                                                    |
|            | AlternateFlash_0_5 red/green/orange                                                                      | The compliance test mode is enabled (device only).                                                                                                    |
|            | Flash_12_5 red                                                                                           | A system error (e.g. internal error) ocurred.                                                                                                    |

# Status LED

| Color code | Behaviour         | Description                                                                     |
|------------|-------------------|---------------------------------------------------------------------------------|
|            | Off               | No power supply or the input voltage is out of range.                           |
|            | Blue continuous   | The device is OK and provides image data.<br>Between image gaps the LED is off. |
|            | Green continuous  | The device is in power-up mode.                                                 |
|            | Green blinking    | The device is OK and ready.                                                     |
|            | Yellow continuous | Warning-state: The device is operational.                                       |
|            | Red continuous    | Error-state: The device is not operational.                                     |

# allPIXA evo 15k DXGE

# Camera specifications

| Sensor                                   | Tri-linear CMOS color line sensor                                                                    |  |  |
|------------------------------------------|----------------------------------------------------------------------------------------------------|--|--|
| Pixel size                               | 5.6 μm × 5.6 μm                                                                                      |  |  |
| Line spacing                             | 5.6 µm between R-G & G-B                                                                             |  |  |
| Spectral sensitivity                     | 360 nm – 960 nm                                                                                      |  |  |
| Resolution                               | 15360 pixels × 3 lines                                                                               |  |  |
| Video output                             | Single/Dual 10GigE, GigE Vision® 2.0 compliant                                                       |  |  |
| Data format                              | 3 × 8/10/12 Bit color <b>or</b><br>1 × 8/10/12 Bit mono                                              |  |  |
| Trigger Mode                             | Frame Start / Frame Active / Line Start<br>External trigger Line trigger / Encoder and Frame trigger |  |  |
| Video output port                        | 2 × SFP+                                                                                             |  |  |
| Interface position                       | X                                                                                                    |  |  |
| Digital I/O port                         | External I/O (15 pin HD D-Sub, fem.)                                                                 |  |  |
| Power supply                             | 6 pin Hirose, male<br>12 V – 24 V DC ± 10 %; 1 A @ 24 V                                              |  |  |
| Debugging port                           | USB 2.0 (Micro USB)                                                                                  |  |  |
| Lens mount / adapter                     | M95 × 1 mm                                                                                           |  |  |
| Housing dimensions                       | 102 mm × 101 mm × 82 mm (W × H × D)                                                                  |  |  |
| Weight                                   | 0.9 kg                                                                                               |  |  |
| Temperature during operation             | 0 °C – 60 °C; 32 °F – 140 °F                                                                         |  |  |
| Humidity during operation                | 20 % – 85 % relative air humidity, non condensing                                                    |  |  |
| Temperature during transport and storage | -20 °C – +85 °C; -4 °F – +185 °F                                                                     |  |  |
| Protection category                      | IP50                                                                                                 |  |  |
| Certifications                           | CE, RoHS                                                                                             |  |  |
| General ambient conditions               |                                                                                                    |  |  |
| Transport                                | IEC 721-3-3:IE33                                                                                     |  |  |
| Operation                                | IEC 721-3-3:IE21                                                                                     |  |  |
| Storage                                  | IEC 721-3-3:IE11                                                                                     |  |  |

# Line scan sensor

![](_page_35_Figure_5.jpeg)

Sensor line spacing

# Sensor pixel arrangement
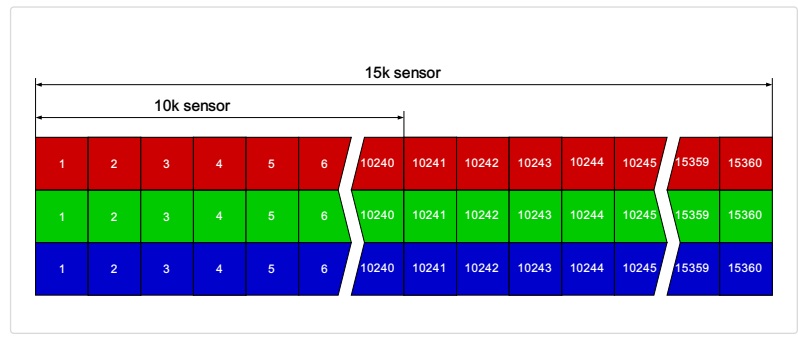

Sensor pixel arrangement

# Spectral sensitivity

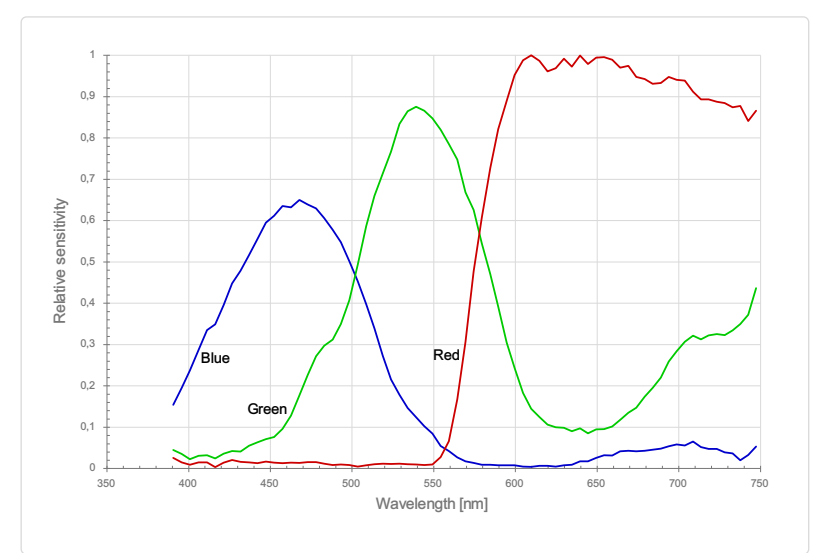

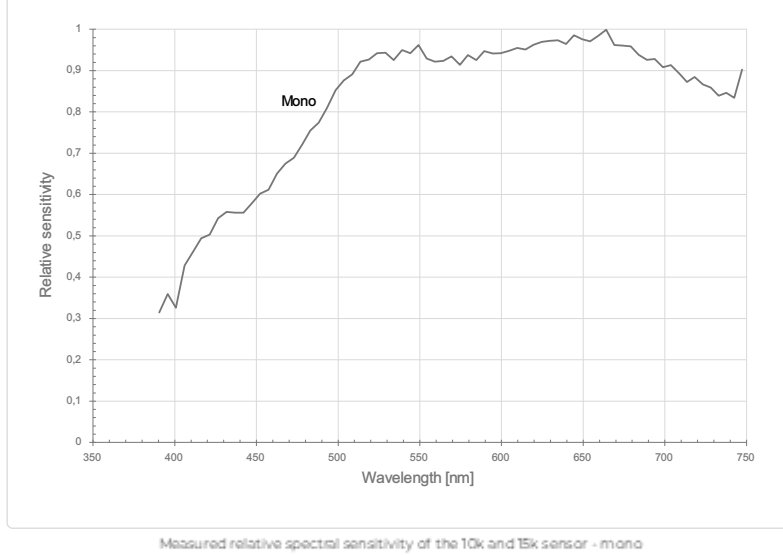

Measured relative spectral sensitivity of the 10k and 15k sensor - color

Sensor alignment and orientation

allPIXA evo manual Version 1.1.0, Date 03.09.2024

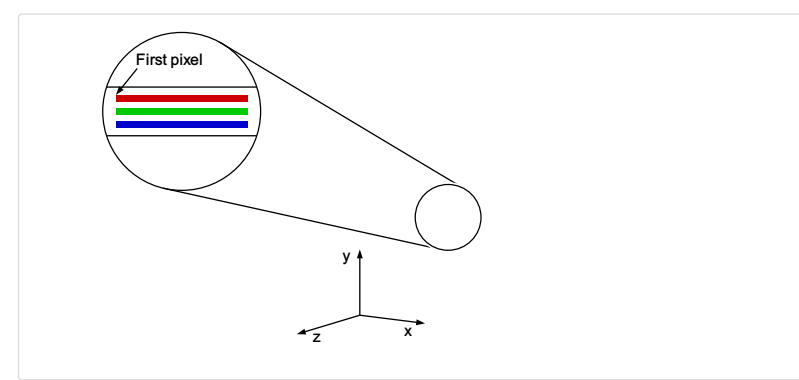

Alignment and orientation of the 15ksensor

| Feature                           | Value                                           |
|-----------------------------------|-------------------------------------------------|
| First pixel                       | Left side                                       |
| Sensor position alignment         | X: < ± 100 μm<br>Y: < ± 100 μm<br>Y: < ± 100 μm |
| Sensor rotation alignment         | Y: < ± 0.1°<br>Z: < ± 0.1°                      |
| Planarity of the sensor interface | < ± 0.5 µm                                      |
| Sensor window thickness           | 1.1 mm                                          |
| Refraction index                  | 1.5                                             |
| Optical path extension            | 0.55 mm                                         |

# Mechanical dimensions

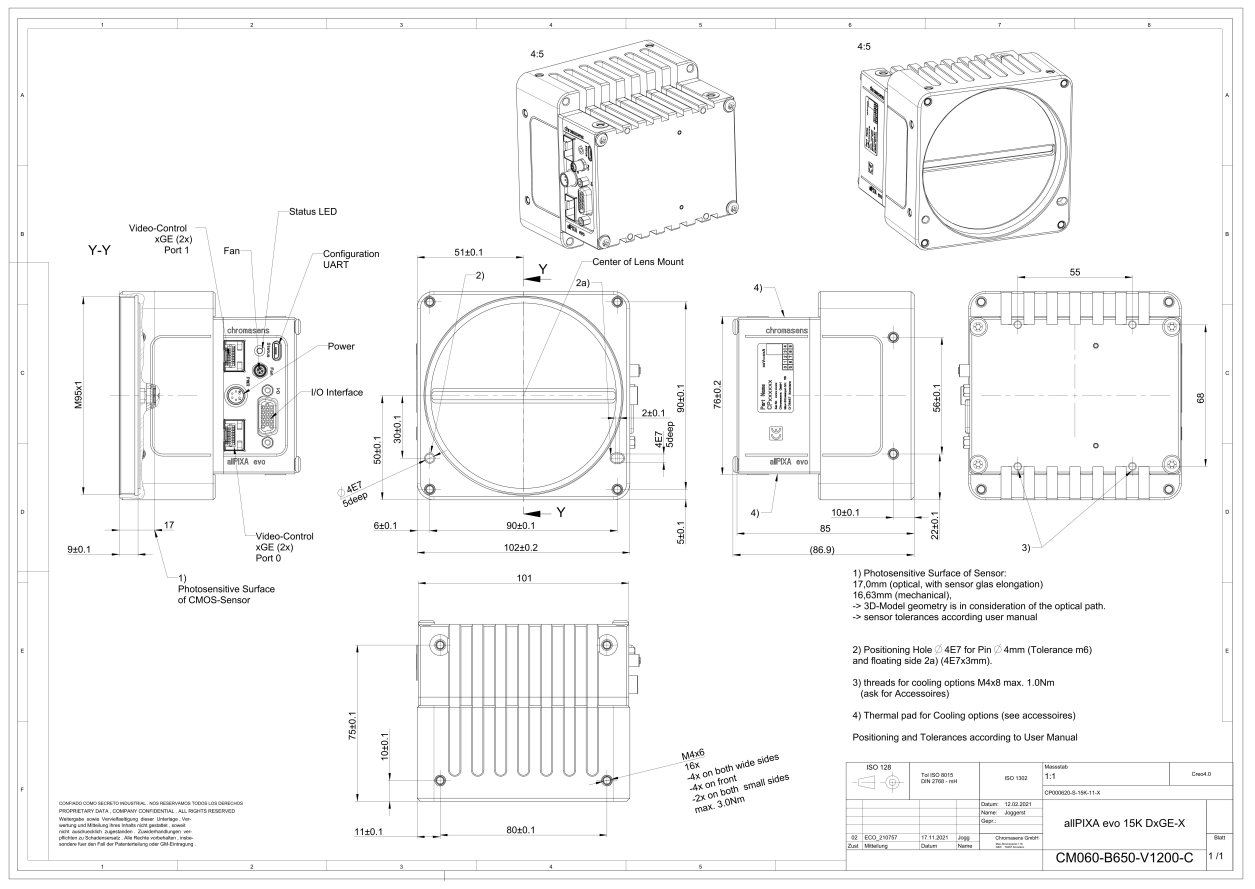

Dimensional drawing of the allPIXA evo 15k DXGE - interface position X

### Download as pdf-file

Download dimensional drawing of the allPIXA evo 15k DXGE – interface position X

# **Interface specification**

### #chromasens

| 1 | Video output SFP+ Port 1 (10GigE) | 2 | Status LED                   |
|---|-----------------------------------|---|------------------------------|
| 3 | Debugging port                    | 4 | Connector for additional fan |
| 5 | Power supply                      | 6 | Digital I/O port             |
| 7 | Video output SFP+ Port 2 (10GigE) |   |                              |

### Line rate

| Configuration                | Single 10 GigE | Dual 10 GigE |
|------------------------------|----------------|--------------|
| RGB 8:<br>15,360 × 3 pixel   | 25.8 kHz       | 48.8 kHz     |
| RGB 10:<br>15,360 × 3 pixel  | 12.9 kHz       | 23.3 kHz     |
| RGB 12:<br>15,360 × 3 pixel  | 12.9 kHz       | 23.3 kHz     |
|                              |                |              |
| Mono 8:<br>15,360 × 1 pixel  | 68.4 kHz       | 68.4 kHz     |
| Mono 10:<br>15,360 × 1 pixel | 38.5 kHz       | 68.4 kHz     |
| Mono 12:<br>15,360 × 1 pixel | 38.5 kHz       | 68.4 kHz     |

# Power supply

The following connector is required for the power supply cable:

- Manufacturer: Hirose
- Article no.: HR10A-7P-6S female

|                                            | Pin | Description   |
|--------------------------------------------|-----|---------------|
|                                            | 1   | Power +24 V   |
|                                            | 2   | Power +24 V   |
|                                            | 3   | Not connected |
| 4 3                                        | 4   | Not connected |
|                                            | 5   | Ground        |
| Pin allocation of the<br>power supply port | 6   | Ground        |

# Digital I/O port

### NOTE

Ensure a proper GND connection of the digital camera I/O port and your trigger.

The following connector is required for the digital I/O port:

• 15-pin HD D-Sub (male)

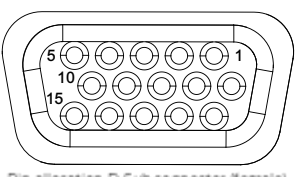

1

2

3

5

6

7

9

Pin allocation D-Sub connector (f of the camera Pin GenlCam Signal Level In/Out Example/Remark Line 1 Enc0\_InP (+) RS 422 Differential input Encoder0 or LineTrigger Encl\_InP (+) Differential input Line 2 RS 422 Encoderl or Frametrigger IO\_0P Line 3 LVCMOS Input single-ended 4 RT RS 485 Line 5 IO\_2P LVCMOS Out LED-Out1 Enc0\_InN (-) Differential input Line 1 RS 422 Encoder0 Line 2 Encl\_InN (-) RS 422 Differential input Encoder1 Trigger or Master-Slave 8 Line 4 IO\_1N LVCMOS Input single-ended Cascaded RTN RS 485 To LightController XLC4 Out 10 Line 6 IO\_3 LVCMOS Out LED-Out2 11 GND GND Line 7 IO\_4\_SDA LVCMOS LED-Out3 12 Out 13 GND GND 14 Line 9 Master/Slave LVCMOS **Bi-directional** Master/Slave 15 Line 8 IO\_5\_SCL LVCMOS Out LED-Out4

### LVCMOS and RS422 levels

| I/O standard | V_IL  |       | V_IH  |       | V_OL  | V_OH  |
|--------------|-------|-------|-------|-------|-------|-------|
|              | V_min | V_max | V_min | V_max | V_max | V_min |
| LVCMOS       | -0.5  | 0.7   | 1.7   | 3.6   | 0.4   | 2.1   |
| RS422        | -6    | 0.8   | 2     | 6     | -     | -     |

| NOTICE                                       |                                                              |
|----------------------------------------------|--------------------------------------------------------------|
| Non compliance may                           | cause irreparable damages to the device.                     |
| The maximum input I<br>Use a level converter | evel of the LVCMOS is 3.6 V.<br>f necessary (e.g. 74 LVC14). |

#### Micro USB

The Micro-USB connection is currently used for debugging information.

### LED status indicator

| Color code | Behaviour         | Description                                                                     |
|------------|-------------------|---------------------------------------------------------------------------------|
|            | Off               | No power supply or the input voltage is out of range.                           |
|            | Blue continuous   | The device is OK and provides image data.<br>Between image gaps the LED is off. |
|            | Green continuous  | The device is in power-up mode.                                                 |
|            | Green blinking    | The device is OK and ready.                                                     |
|            | Yellow continuous | Warning-state: The device is operational.                                       |
|            | Red continuous    | Error-state: The device is not operational.                                     |

# allPIXA evo 15k CXP

# Camera specifications

| Sensor                                   | Tri-linear CMOS color line sensor                                                                    |  |
|------------------------------------------|----------------------------------------------------------------------------------------------------|--|
| Pixel size                               | 5.6 μm × 5.6 μm                                                                                      |  |
| Line spacing                             | 5.6 µm between R-G & G-B                                                                             |  |
| Spectral sensitivity                     | 360 nm – 960 nm                                                                                      |  |
| Resolution                               | 15360 pixels × 3 lines                                                                               |  |
| Video output                             | 4 × CoaXPress 2.0                                                                                    |  |
| Data format                              | 3 × 8/10/12 Bit color <b>or</b><br>1 × 8/10/12 Bit mono                                              |  |
| Trigger Mode                             | Frame Start / Frame Active / Line Start<br>External trigger Line trigger / Encoder and Frame trigger |  |
| Video output port                        | 4 × CXP-12 Micro-BNC                                                                                 |  |
| Interface position                       | Y, Z                                                                                                 |  |
| Digital I/O port                         | External I/O (15 pin HD D-Sub, fem.)                                                                 |  |
| Power supply                             | 6 pin Hirose, male<br>12 V – 24 V DC ± 10 %; 1 A @ 24 V                                              |  |
| Debugging port                           | USB 2.0 (Micro USB)                                                                                  |  |
| Lens mount / adapter                     | M95 × 1 mm                                                                                           |  |
| Housing dimensions                       | 102 mm × 101 mm × 82 mm (W × H × D)                                                                  |  |
| Weight                                   | 0.9 kg                                                                                               |  |
| Temperature during operation             | 0 °C – 60 °C; 32 °F – 140 °F                                                                         |  |
| Humidity during operation                | 20 % – 85 % relative air humidity, non condensing                                                    |  |
| Temperature during transport and storage | -20 °C – +85 °C; -4 °F – +185 °F                                                                     |  |
| Protection category                      | IP50                                                                                                 |  |
| Certifications                           | CE, RoHS                                                                                             |  |
| General ambi                             | vient conditions                                                                                     |  |
| Transport                                | IEC 721-3-3:IE33                                                                                     |  |
| Operation                                | IEC 721-3-3:IE21                                                                                     |  |
| Storage                                  | IEC 721-3-3:IE11                                                                                     |  |

# Line scan sensor

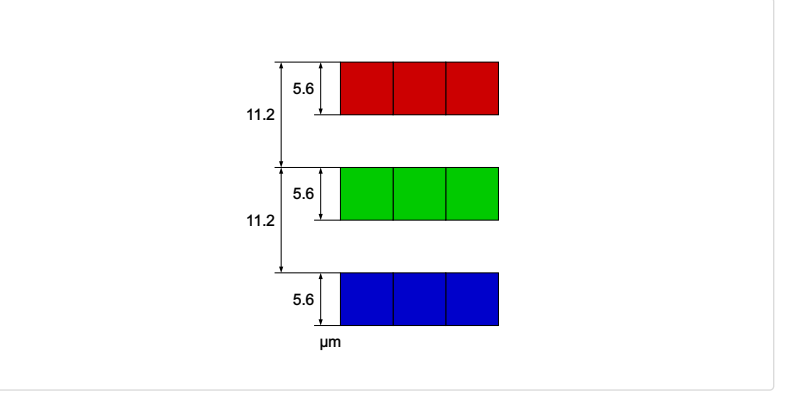

Sensor line spacing

# Sensor pixel arrangement

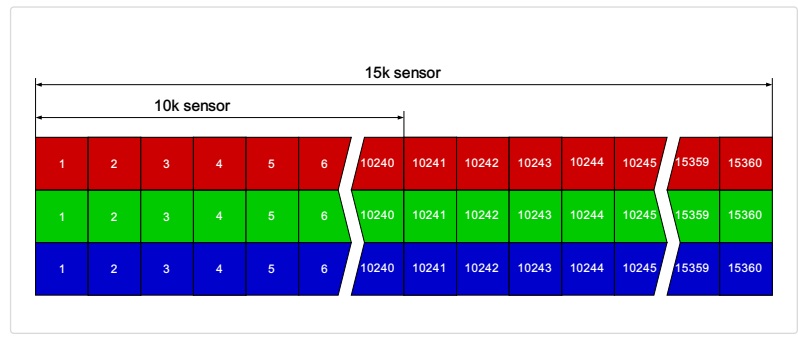

Sensor pixel arrangement

# Spectral sensitivity

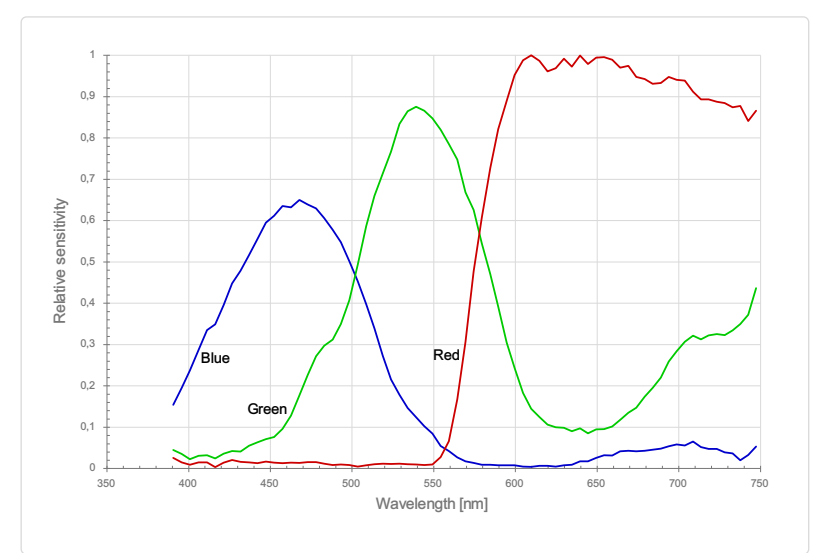

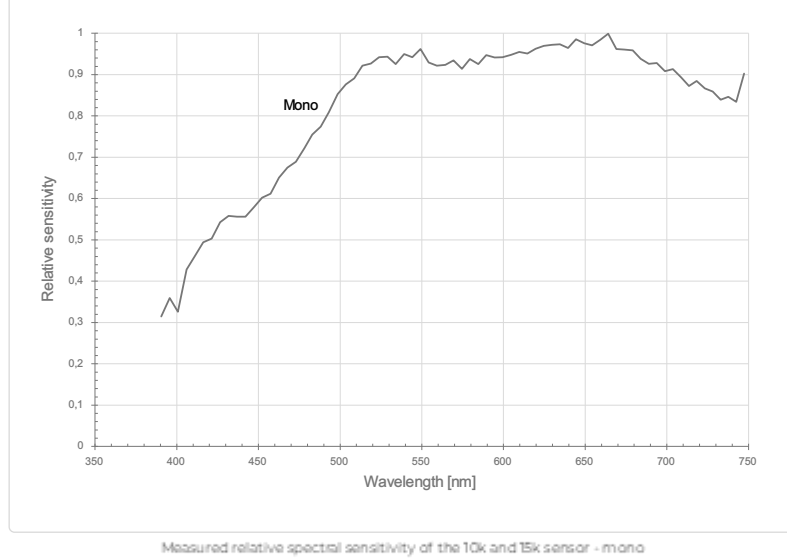

Measured relative spectral sensitivity of the 10k and 15k sensor - color

Sensor alignment and orientation

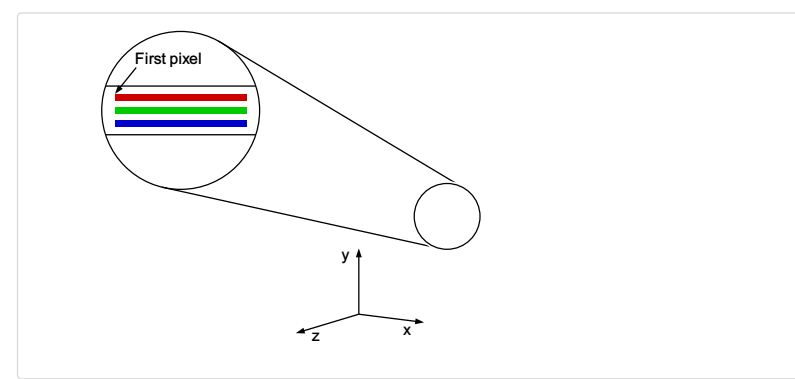

Alignment and orientation of the 15ksensor

| Feature                           | Value                                           |
|-----------------------------------|-------------------------------------------------|
| First pixel                       | Left side                                       |
| Sensor position alignment         | X: < ± 100 μm<br>Y: < ± 100 μm<br>Y: < ± 100 μm |
| Sensor rotation alignment         | Y: < ± 0.1°<br>Z: < ± 0.1°                      |
| Planarity of the sensor interface | < ± 0.5 µm                                      |
| Sensor window thickness           | 1.1 mm                                          |
| Refraction index                  | 1.5                                             |
| Optical path extension            | 0.55 mm                                         |

# Mechanical dimensions

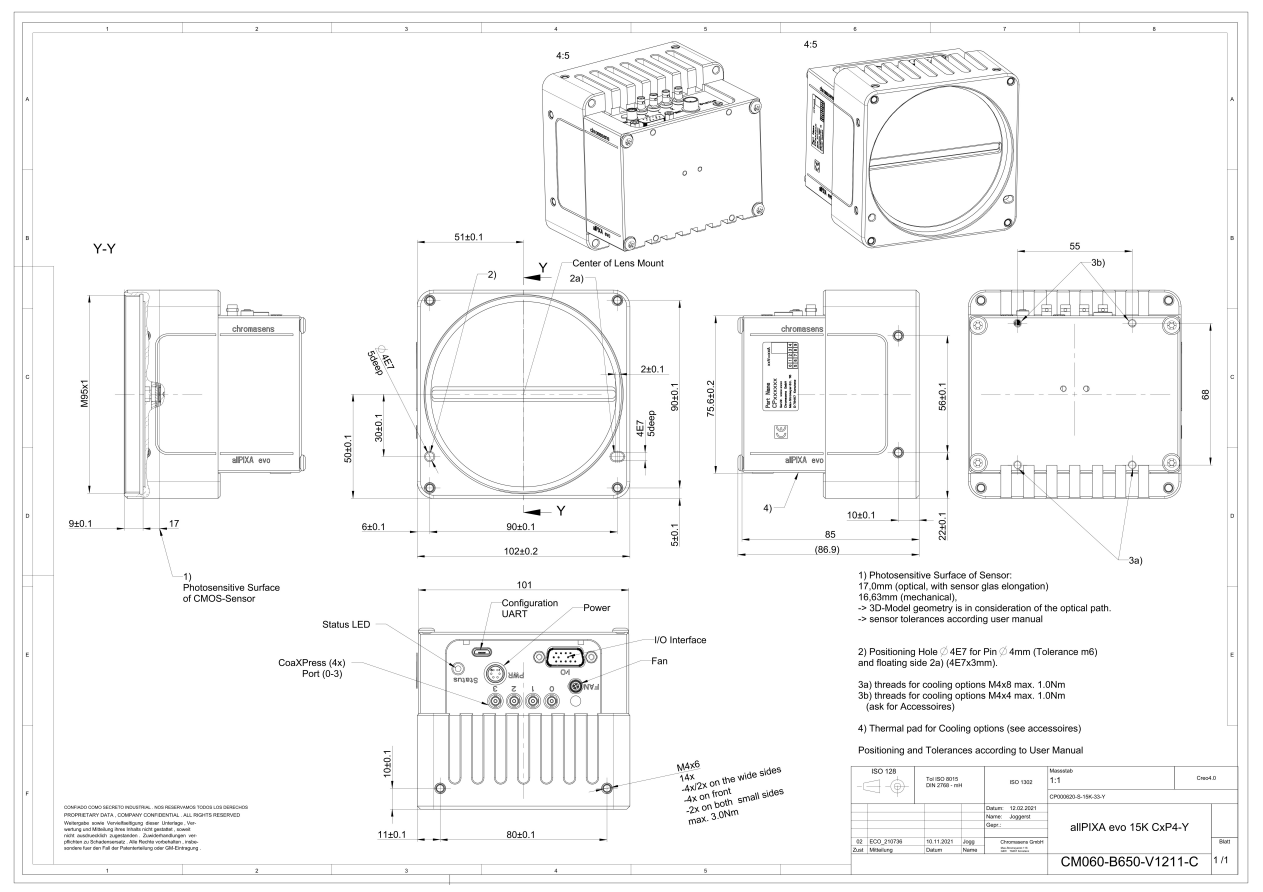

Dimensional drawing of the allPIXAevo 15k CXP - interface position Y

### chromasens

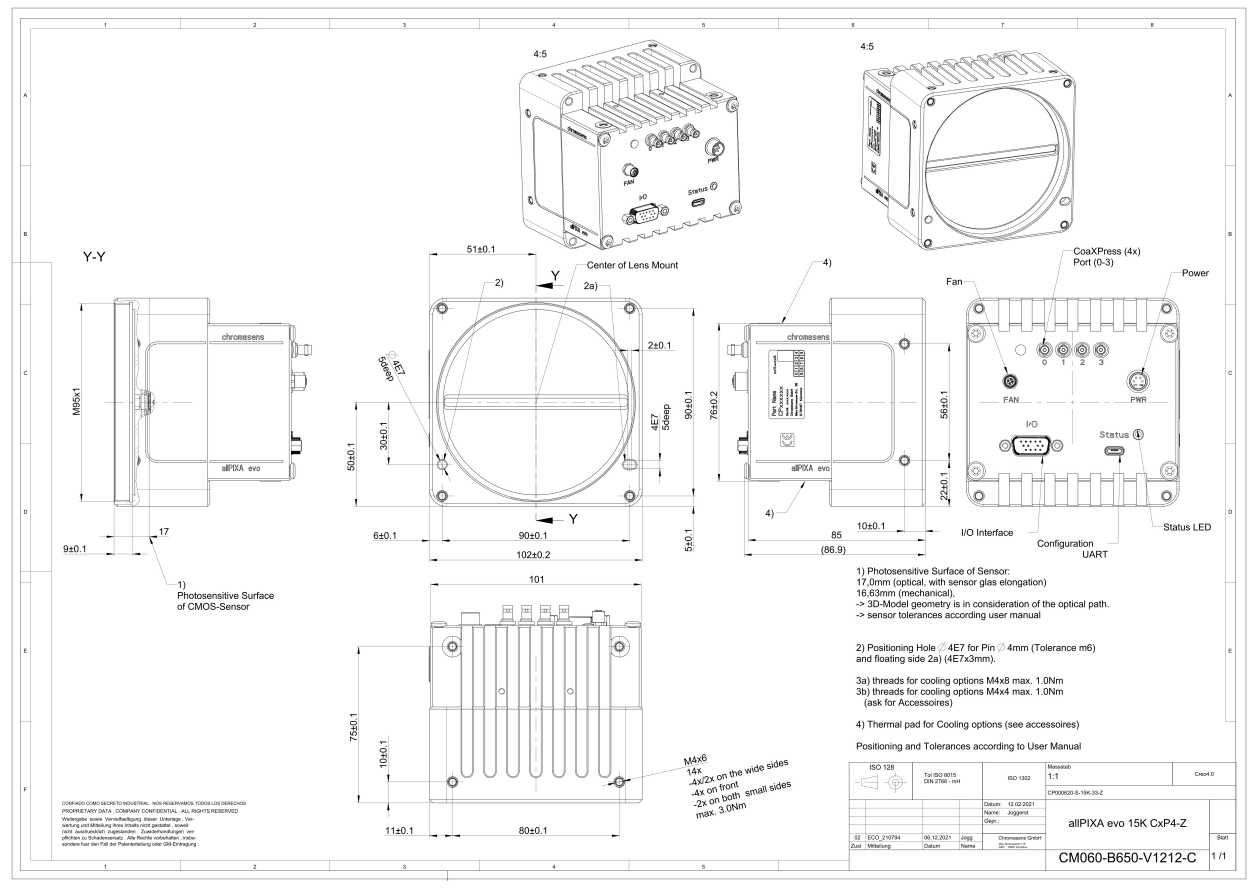

Dimensional drawing of the allPIXAevo 15k CXP - interface position Z

#### Download as pdf-file

Download dimensional drawing of the allPIXA evo 15k CXP – interface position Y Download dimensional drawing of the allPIXA evo 15k CXP interface position Z

### **Interface specification**

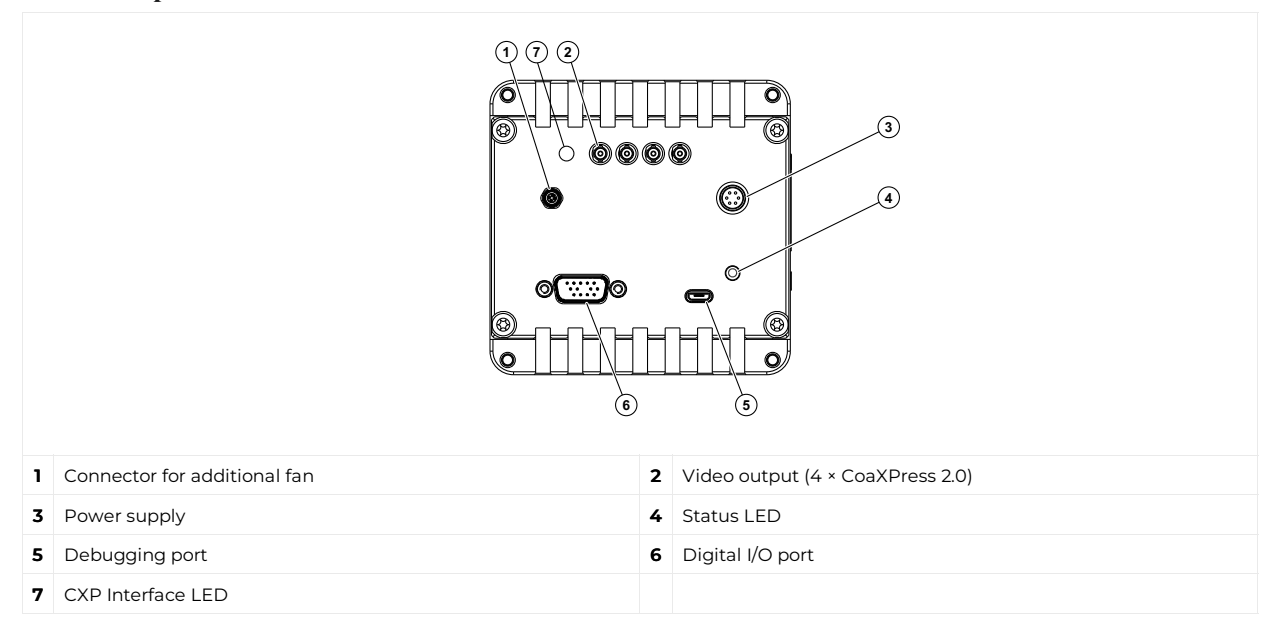

### Line rate

| Configuration                | CXP 12 one port (CXP12_X1) | CXP 12 two ports (CXP12_X2) | CXP 12 four ports (CXP12_X4) |
|------------------------------|----------------------------|-----------------------------|------------------------------|
| RGB 8:<br>15,360 × 3 pixel   | 23.3 kHz                   | 48.6 kHz                    | 68,4 kHz                     |
| RGB 10:<br>15,360 × 3 pixel  | 11.1 kHz                   | 23.2 kHz                    | 48.8 kHz                     |
| RGB 12:<br>15,360 × 3 pixel  | 11.1 kHz                   | 23.2 kHz                    | 48.8 kHz                     |
| Mono 8:<br>15,360 × 1 pixel  | 68.4 kHz                   | 68.4 kHz                    | 68.4 kHz                     |
| Mono 10:<br>15,360 × 1 pixel | 35.0 kHz                   | 68.4 kHz                    | 68.4 kHz                     |
| Mono 12:<br>15,360 × 1 pixel | 35.0 kHz                   | 68.4 kHz                    | 68.4 kHz                     |

### Power supply

The following connector is required for the power supply cable:

- Manufacturer: Hirose
- Article no.: HR10A-7P-6S female

|                                            | Pin | Description   |
|--------------------------------------------|-----|---------------|
|                                            | 1   | Power +24 V   |
|                                            | 2   | Power +24 V   |
|                                            | 3   | Not connected |
|                                            | 4   | Not connected |
|                                            | 5   | Ground        |
| Pin allocation of the<br>power supply port | 6   | Ground        |

# Digital I/O port

#### NOTE

Ensure a proper GND connection of the digital camera I/O port and your trigger.

The following connector is required for the digital I/O port:

### • 15-pin HD D-Sub (male)

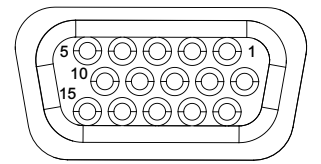

Pin allocation D-Sub connector (female) of the camera

| Pin | GenlCam | Signal       | Level  | In/Out             | Example/Remark                      |
|-----|---------|--------------|--------|--------------------|-------------------------------------|
| 1   | Line 1  | Enc0_InP (+) | RS 422 | Differential input | Encoder0 or LineTrigger             |
| 2   | Line 2  | Encl_InP (+) | RS 422 | Differential input | Encoderl or Frametrigger            |
| 3   | Line 3  | IO_0P        | LVCMOS | Input              | single-ended                        |
| 4   | -       | RT           | RS 485 | -                  | -                                   |
| 5   | Line 5  | IO_2P        | LVCMOS | Out                | LED-Out1                            |
| 6   | Line 1  | Enc0_InN (-) | RS 422 | Differential input | Encoder0                            |
| 7   | Line 2  | Encl_InN (-) | RS 422 | Differential input | Encoderl                            |
| 8   | Line 4  | IO_1N        | LVCMOS | Input single-ended | Trigger or Master-Slave<br>Cascaded |
| 9   | -       | RTN          | RS 485 | Out                | To LightController XLC4             |
| 10  | Line 6  | IO_3         | LVCMOS | Out                | LED-Out2                            |
| 11  | -       | GND          | -      | GND                | -                                   |
| 12  | Line 7  | IO_4_SDA     | LVCMOS | Out                | LED-Out3                            |
| 13  | -       | GND          | GND    | -                  | -                                   |
| 14  | Line 9  | Master/Slave | LVCMOS | Bi-directional     | Master/Slave                        |
| 15  | Line 8  | IO_5_SCL     | LVCMOS | Out                | LED-Out4                            |

# LVCMOS and RS422 levels

| I/O standard | V_IL  |       | V_IH  |       | V_OL  | V_OH  |
|--------------|-------|-------|-------|-------|-------|-------|
|              | V_min | V_max | V_min | V_max | V_max | V_min |
| LVCMOS       | -0.5  | 0.7   | 1.7   | 3.6   | 0.4   | 2.1   |
| RS422        | -6    | 0.8   | 2     | 6     | -     | -     |

| NOTICE        |                                                   |
|---------------|---------------------------------------------------|
| Non complia   | ance may cause irreparable damages to the device. |
| The maximu    | m input level of the LVCMOS is 3.6 V.             |
| Use a level c | onverter if necessary (e.g. 74 LVC14).            |

# Micro USB

The Micro-USB connection is currently used for debugging information.

### LED status indicator

# **CXP** Interface LED

| Color code | Behaviour                                                                                                | Description                                                                                                    |
|------------|----------------------------------------------------------------------------------------------------|----------------------------------------------------------------------------------------------------|
|            | Off                                                                                                    | No power supply or the input voltage is out of range.                                                                                                    |
|            | Solid orange                                                                                             | The system is booting.                                                                                                    |
|            | Flash_1_1red                                                                                             | The device is powered but not connected (not applicable to a device reliant on PoCXP power).                                                                                                    |
|            | AlternateFlash_12_5 green/orange; shown<br>for a minimum of 1s even if connection<br>detection is faster | The Connection detection is in progress,<br>PoCXP is active.                                                                                                    |
|            | Flash_12_5 orange; shown for a minimum of 1s even if connection detection is faster                      | The Connection detection is in progress,<br>PoCXP is not in use.                                                                                                    |
|            | AlternateFlash_0_5 red/green                                                                             | The device/host is incompatible, PoCXP is active.                                                                                                    |
|            | AlternateFlash_0_5 red/orange                                                                            | The device/host is incompatible, PoCXP is not in use.                                                                                                    |
|            | Solid red                                                                                                | PoCXP is over-current (host only).                                                                                                    |
|            | Solid green                                                                                              | The device/host is connected, but no data is transferred.                                                                                                    |
|            | Flash_1_ orange                                                                                          | The device/host is connected, waiting for event (e.g. trigger).                                                                                                    |
|            | Flash_12_5 green                                                                                         | The device/host is connected, data is being transferred.                                                                                                    |
|            | 500ms red pulse                                                                                          | Error during data transfer (e.g. CRC error,<br>single-bit error) is detected.<br>In case of multiple errors, there shall be at<br>least two green Flash_12_5 pulses, before<br>the next error is indicated. |
|            | AlternateFlash_0_5 green/orange                                                                          | A connection test packet is being sent.                                                                                                    |
|            | AlternateFlash_0_5 red/green/orange                                                                      | The compliance test mode is enabled (device only).                                                                                                    |
|            | Flash_12_5 red                                                                                           | A system error (e.g. internal error) ocurred.                                                                                                    |

### Status LED

| Color code | Behaviour         | Description                                                                     |
|------------|-------------------|---------------------------------------------------------------------------------|
|            | Off               | No power supply or the input voltage is out of range.                           |
|            | Blue continuous   | The device is OK and provides image data.<br>Between image gaps the LED is off. |
|            | Green continuous  | The device is in power-up mode.                                                 |
|            | Green blinking    | The device is OK and ready.                                                     |
|            | Yellow continuous | Warning-state: The device is operational.                                       |
|            | Red continuous    | Error-state: The device is not operational.                                     |

# allPIXA evo 16k CXP

# Camera specifications

| Sensor                                   | CMOS line scan sensor                                                                                |
|------------------------------------------|----------------------------------------------------------------------------------------------------|
| Pixel size                               | 5 μm × 5 μm                                                                                          |
| Line spacing                             | 5 µm between R-G & G-B                                                                               |
| Spectral sensitivity                     |                                                                                                    |
| Resolution                               | 16384 x 4 lines                                                                                      |
| Video output                             | 4 × CoaXPress 2.0                                                                                    |
| Data format                              | 3 × 8/10/12 Bit color <b>or</b><br>1 × 8/10/12 Bit mono <b>or</b>                                    |
| Trigger Mode                             | Frame Start / Frame Active / Line Start<br>External trigger Line trigger / Encoder and Frame trigger |
| Video output port                        | 4 × CXP-12 Micro-BNC                                                                                 |
| Interface position                       | Y, Z                                                                                                 |
| Digital I/O port                         | External I/O (15 pin HD D-Sub, fem.)                                                                 |
| Power supply                             | 6 pin Hirose, male<br>12 V – 24 V DC ± 20 %; 1 A @ 24 V                                              |
| Debugging port                           | USB 2.0 (Micro USB)                                                                                  |
| Lens mount / adapter                     | M95 × 1 mm                                                                                           |
| Housing dimensions                       | 102 mm x 113 mm x 102 mm (W x H x D)                                                                 |
| Weight                                   |                                                                                                    |
| Temperature during operation             | 0 °C – 60 °C; 32 °F – 140 °F                                                                         |
| Humidity during operation                | 20 % – 85 % relative air humidity, non condensing                                                    |
| Temperature during transport and storage | -20 °C – +85 °C; -4 °F – +185 °F                                                                     |
| Protection category                      | IP50                                                                                                 |
| Certifications                           | CE, RoHS                                                                                             |
| Gen                                      | eral ambient conditions                                                                              |
| Transport                                | IEC 721-3-3:IE33                                                                                     |
| Operation                                | IEC 721-3-3:IE21                                                                                     |
| Storage                                  | IEC 721-3-3:IE11                                                                                     |

### Line scan sensor

# Sensor pixel arrangement

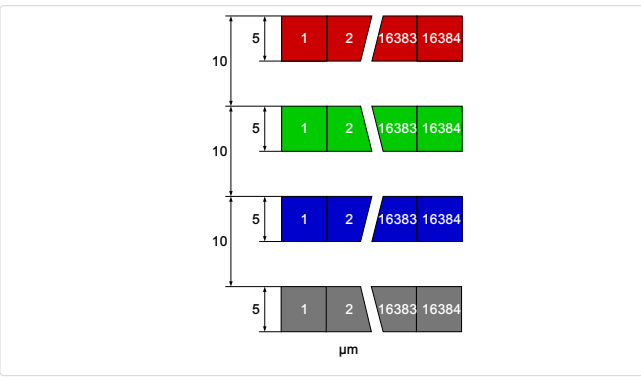

Sensor pixel arrangement

# Spectral sensitivity

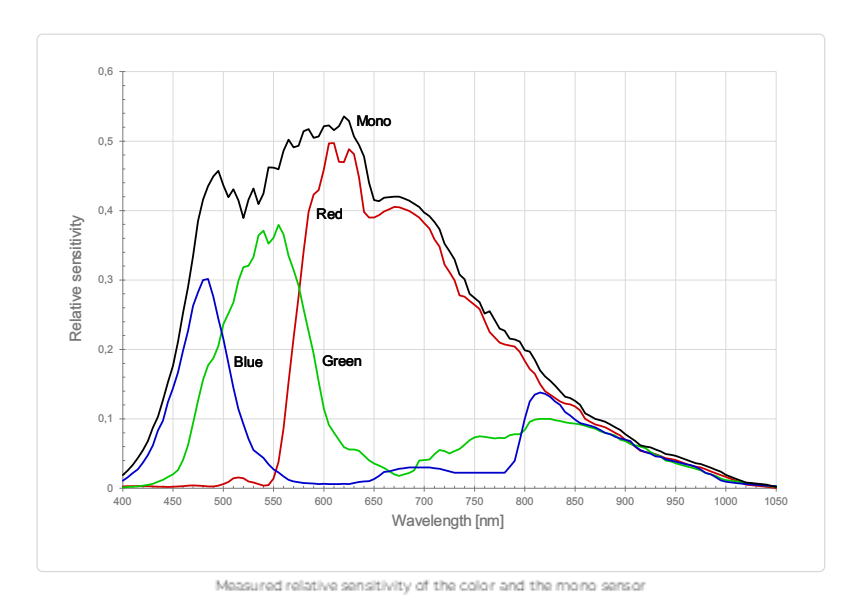

# Sensor alignment and orientation

### Mechanical dimensions

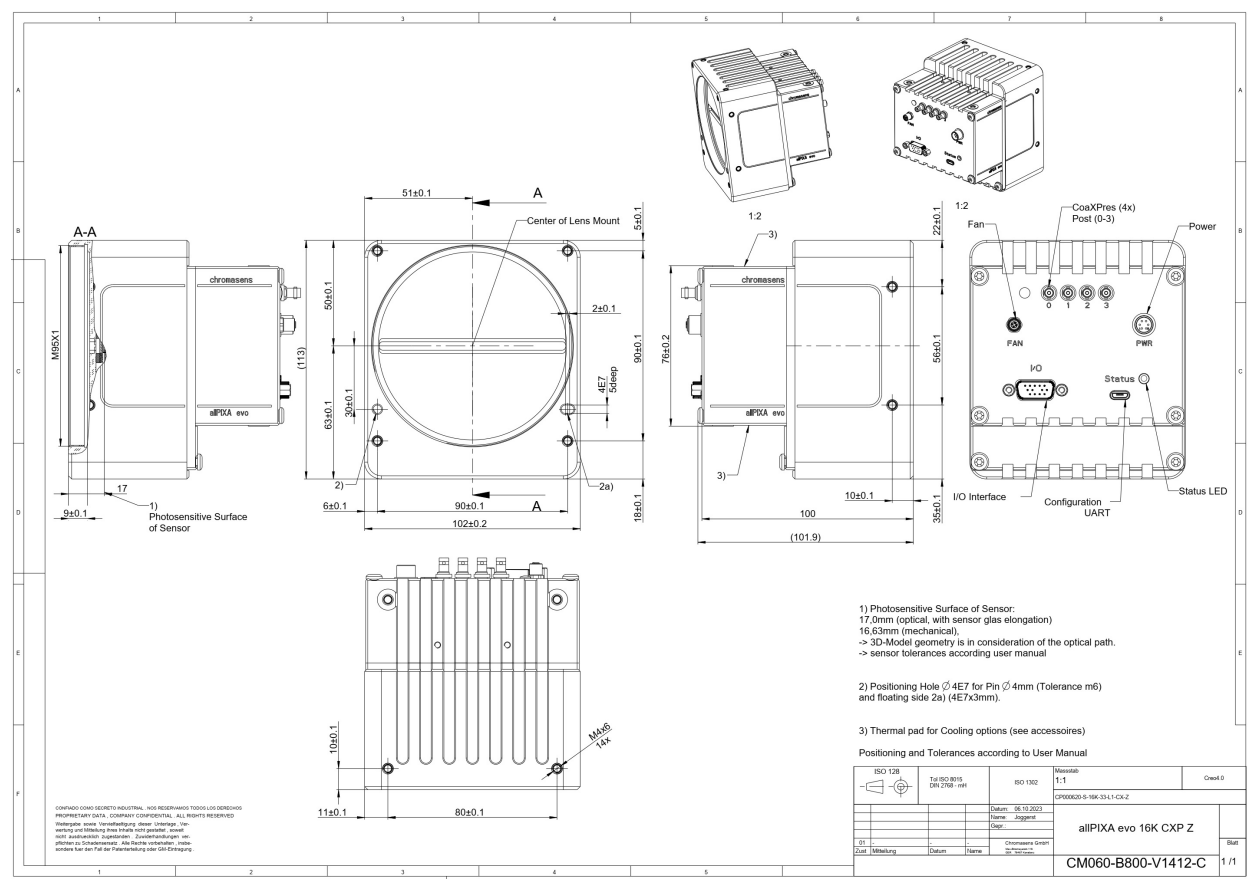

Dimensional drawing of the allPIXA evo 16k CXP - interface position Z

### Download as pdf-file

Dimensional drawing of the allPIXA evo 16k CXP – interface position Z

# Interface specification

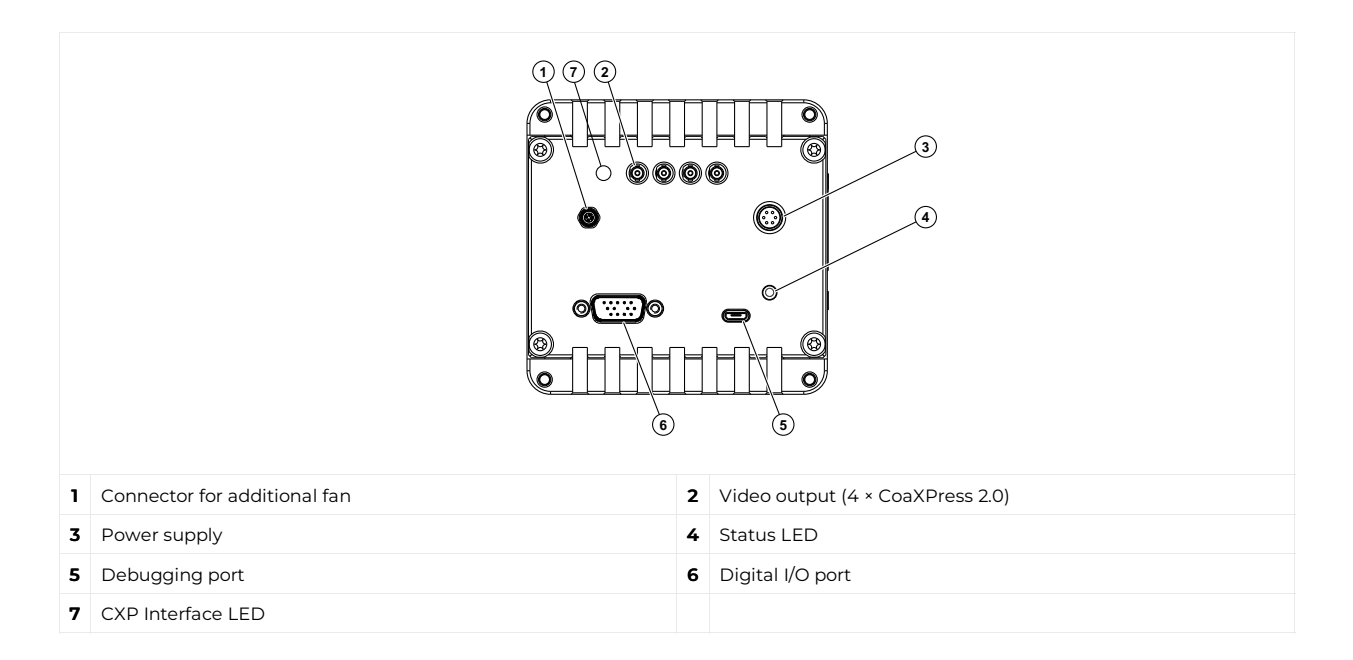

### Power supply

The following connector is required for the power supply cable:

- Manufacturer: Hirose
- Article no.: HR10A-7P-6S female

|                                            | Pin | Description   |
|--------------------------------------------|-----|---------------|
|                                            | 1   | Power +24 V   |
|                                            | 2   | Power +24 V   |
| 5 2                                        | 3   | Not connected |
| 4 3                                        | 4   | Not connected |
|                                            | 5   | Ground        |
| Pin allocation of the<br>power supply port | 6   | Ground        |

### Digital I/O port

#### NOTE

Ensure a proper GND connection of the digital camera I/O port and your trigger.

The following connector is required for the digital I/O port:

• 15-pin HD D-Sub (male)

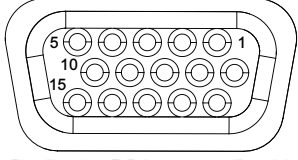

Pin allocation D-Sub-connector (female) of the camera

| Pin | GenlCam | Signal       | Level  | In/Out             | Example/Remark                      |
|-----|---------|--------------|--------|--------------------|-------------------------------------|
| 1   | Line 1  | Enc0_InP (+) | RS 422 | Differential input | Encoder0 or LineTrigger             |
| 2   | Line 2  | Encl_InP (+) | RS 422 | Differential input | Encoderl or Frametrigger            |
| 3   | Line 3  | IO_0P        | LVCMOS | Input              | single-ended                        |
| 4   | -       | RT           | RS 485 | -                  | -                                   |
| 5   | Line 5  | IO_2P        | LVCMOS | Out                | LED-Out1                            |
| 6   | Line 1  | Enc0_InN (-) | RS 422 | Differential input | Encoder0                            |
| 7   | Line 2  | Encl_InN (-) | RS 422 | Differential input | Encoderl                            |
| 8   | Line 4  | IO_1N        | LVCMOS | Input single-ended | Trigger or Master-Slave<br>Cascaded |
| 9   | -       | RTN          | RS 485 | Out                | To LightController XLC4             |
| 10  | Line 6  | IO_3         | LVCMOS | Out                | LED-Out2                            |
| 11  | -       | GND          | -      | GND                | -                                   |
| 12  | Line 7  | IO_4_SDA     | LVCMOS | Out                | LED-Out3                            |
| 13  | -       | GND          | GND    | -                  | -                                   |
| 14  | Line 9  | Master/Slave | LVCMOS | Bi-directional     | Master/Slave                        |
| 15  | Line 8  | IO_5_SCL     | LVCMOS | Out                | LED-Out4                            |

# LVCMOS and RS422 levels

| I/O standard | V_IL  |       | V_IH  |       | V_OL  | V_OH  |
|--------------|-------|-------|-------|-------|-------|-------|
|              | V_min | V_max | V_min | V_max | V_max | V_min |
| LVCMOS       | -0.5  | 0.7   | 1.7   | 3.6   | 0.4   | 2.1   |
| RS422        | -6    | 0.8   | 2     | 6     | -     | -     |

| NOTICE        |                                                   |
|---------------|---------------------------------------------------|
| Non complia   | ance may cause irreparable damages to the device. |
| The maximu    | m input level of the LVCMOS is 3.6 V.             |
| Use a level c | onverter if necessary (e.g. 74 LVC14).            |

# Micro USB

The Micro-USB connection is currently used for debugging information.

### LED status indicator

# **CXP Interface LED**

| Color code | Behaviour                                                                                                | Description                                                                                                    |
|------------|----------------------------------------------------------------------------------------------------|----------------------------------------------------------------------------------------------------|
|            | Off                                                                                                    | No power supply or the input voltage is out of range.                                                                                                    |
|            | Solid orange                                                                                             | The system is booting.                                                                                                    |
|            | Flash_1_1red                                                                                             | The device is powered but not connected (not applicable to a device reliant on PoCXP power).                                                                                                    |
|            | AlternateFlash_12_5 green/orange; shown<br>for a minimum of 1s even if connection<br>detection is faster | The Connection detection is in progress,<br>PoCXP is active.                                                                                                    |
|            | Flash_12_5 orange; shown for a minimum of 1s even if connection detection is faster                      | The Connection detection is in progress,<br>PoCXP is not in use.                                                                                                    |
|            | AlternateFlash_0_5 red/green                                                                             | The device/host is incompatible, PoCXP is active.                                                                                                    |
|            | AlternateFlash_0_5 red/orange                                                                            | The device/host is incompatible, PoCXP is not in use.                                                                                                    |
|            | Solid red                                                                                                | PoCXP is over-current (host only).                                                                                                    |
|            | Solid green                                                                                              | The device/host is connected, but no data is transferred.                                                                                                    |
|            | Flash_1_ orange                                                                                          | The device/host is connected, waiting for event (e.g. trigger).                                                                                                    |
|            | Flash_12_5 green                                                                                         | The device/host is connected, data is being transferred.                                                                                                    |
|            | 500ms red pulse                                                                                          | Error during data transfer (e.g. CRC error,<br>single-bit error) is detected.<br>In case of multiple errors, there shall be at<br>least two green Flash_12_5 pulses, before<br>the next error is indicated. |
|            | AlternateFlash_0_5 green/orange                                                                          | A connection test packet is being sent.                                                                                                    |
|            | AlternateFlash_0_5 red/green/orange                                                                      | The compliance test mode is enabled (device only).                                                                                                    |
|            | Flash_12_5 red                                                                                           | A system error (e.g. internal error) ocurred.                                                                                                    |

### Status LED

| Color code | Behaviour         | Description                                                                     |
|------------|-------------------|---------------------------------------------------------------------------------|
|            | Off               | No power supply or the input voltage is out of range.                           |
|            | Blue continuous   | The device is OK and provides image data.<br>Between image gaps the LED is off. |
|            | Green continuous  | The device is in power-up mode.                                                 |
|            | Green blinking    | The device is OK and ready.                                                     |
|            | Yellow continuous | Warning-state: The device is operational.                                       |
|            | Red continuous    | Error-state: The device is not operational.                                     |

# Unboxing

Check your device upon delivery to ensure that it is undamaged and complete.

- The packaging includes the following items:
  - Camera
  - Licence dongle for Kithara TL (only for DXGE version)
  - Information sheet

#### Additionally ordered and supplied accessories

- Lens adapters, extension rings, lenses and other accessories are not included in the standard scope of delivery. These items must be ordered separately as accessories.
- Check additionally ordered accessories for completeness and for damage, which may have occurred during transport.

# Mechanical installation

### Prepare the camera and lens

- 1. Select the correct lens and accessories to operate your camera in the desired environment.
- 2. Install the lens and adapters. For a detailed description of lens and mount installation, follow the Chromasens Camera Configurator.
- 3. Mount the optional cooling kit if necessary.

#### Thermal link and cooling

The camera operates within the defined housing temperature range of 0 °C to 60 °C. If this range is exceeded, use cooling kits.

For more information on cooling kits and fans, see Cooling kits and fans (heat sink).

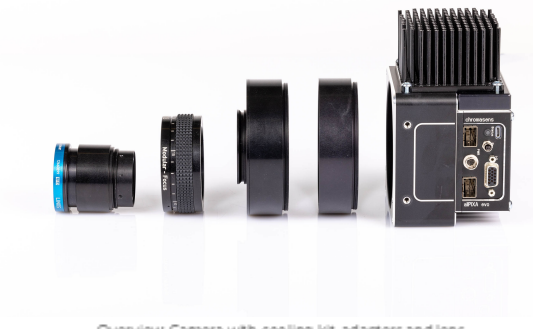

Overview: Camera with cooling kit, adapters and lens

#### Adjust and install your illumination

It is recommended to use a Chromasens Corona II illumination.

Follow the instructions of the Corona II manual for correct installation.

Download

https://chromasens.de/de/corona-downloads

### Install the camera in your system

Adjust the sensor line horizontally to the transport direction. The camera has to look perpendicular to the inspection area. For a detailed description of the correct camera installation, check the following chapter.

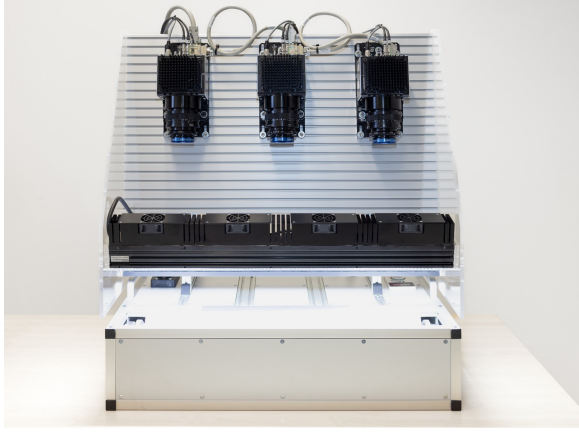

Exemplary installation method of 3 cameras

### Mounting

The camera housing provides various mounting options. For information about the exact mechanical dimensions refer to specification of your camera model.

#### Scan Direction

The following image shows the scan direction *Backward* of the allPIXA evo cameras.

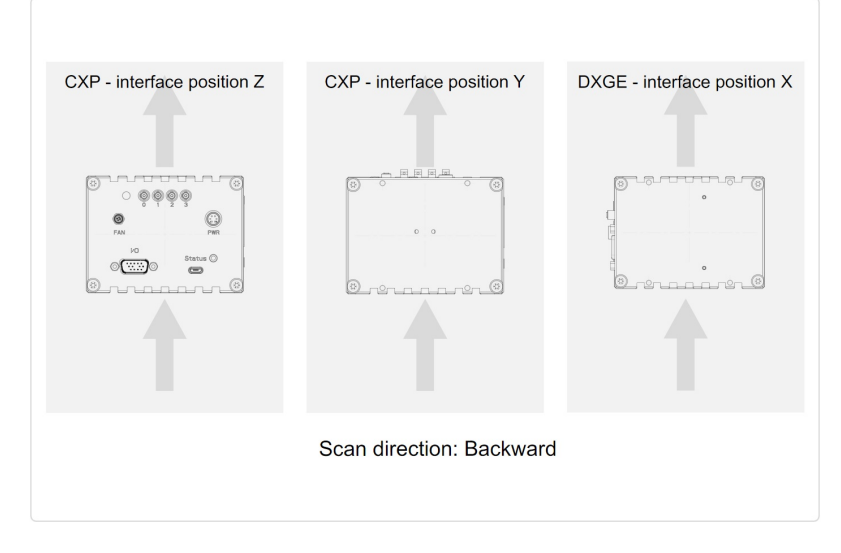

#### Conveyor belt tracking

The conveyor belt on which the object is transported must run absolutely straight as shown in the following graphic. Misalignment can cause image artifacts.

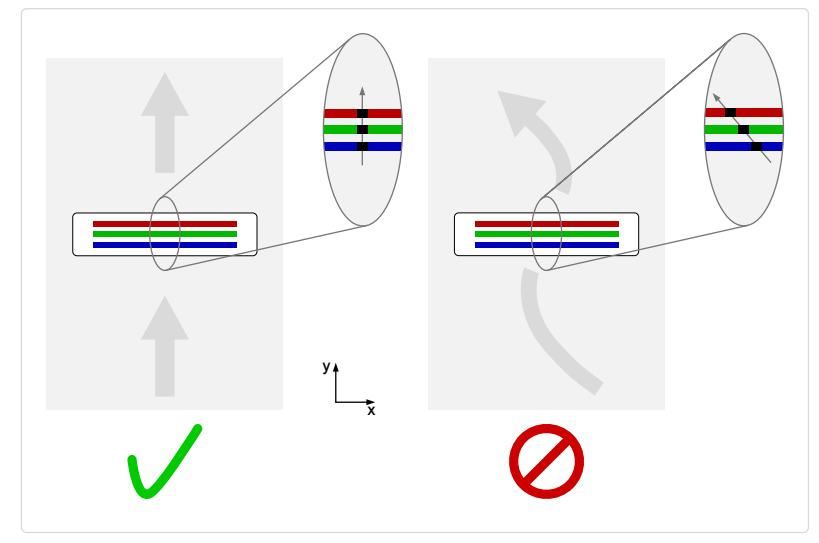

### Perpendicularity of the sensor to the direction of transport

Align the camera at a right angle (perpendicularly) to the transport direction as shown in the following graphic. Misalignment can cause chromatic aberration in the image.

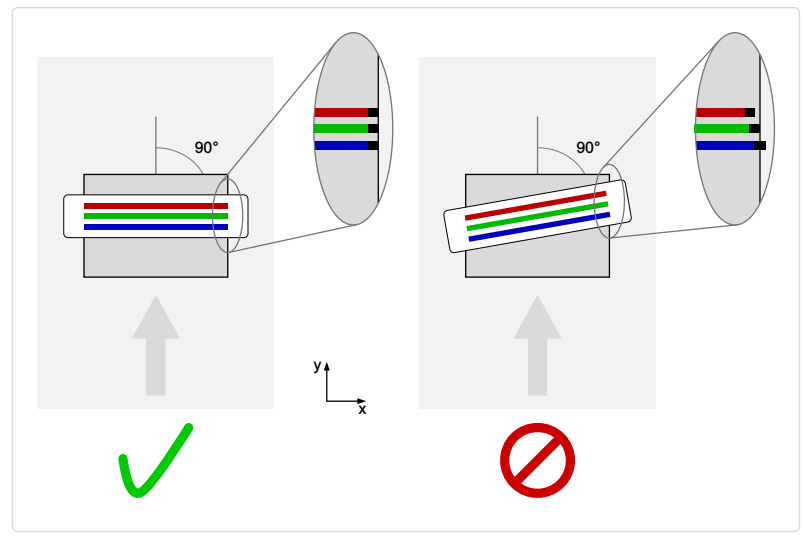

Rotation around the longitudinal axis of the sensor

### NOTE

If you are willing to use this installation method please contact chromasens support for further information.

Make sure that the longitudinal axis of the camera is parallel to the transport direction as shown in the following graphic. Misalignment can cause scale change and chromatic aberration in the image.

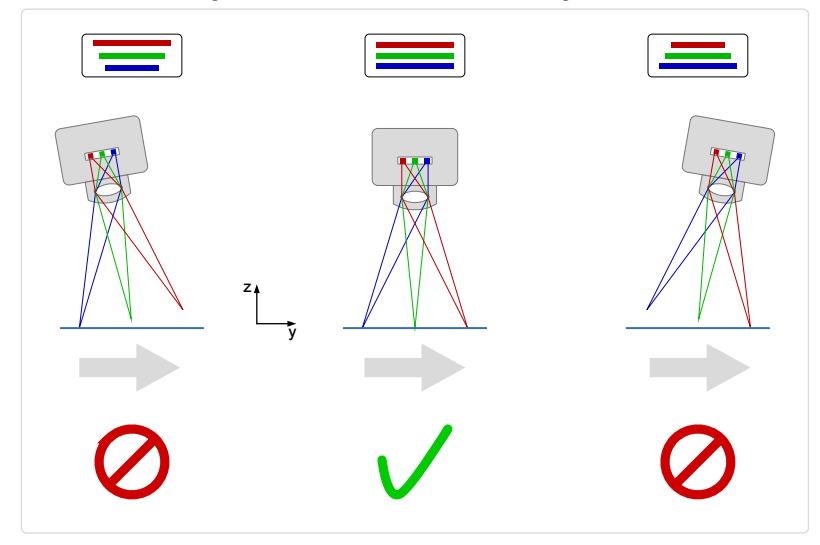

### Rotation around the transverse axis of the sensor

The transverse axis of the camera must run parallel to the transport direction as shown in the following graphic. Misalignment can cause scale change and chromatic aberration in the image.

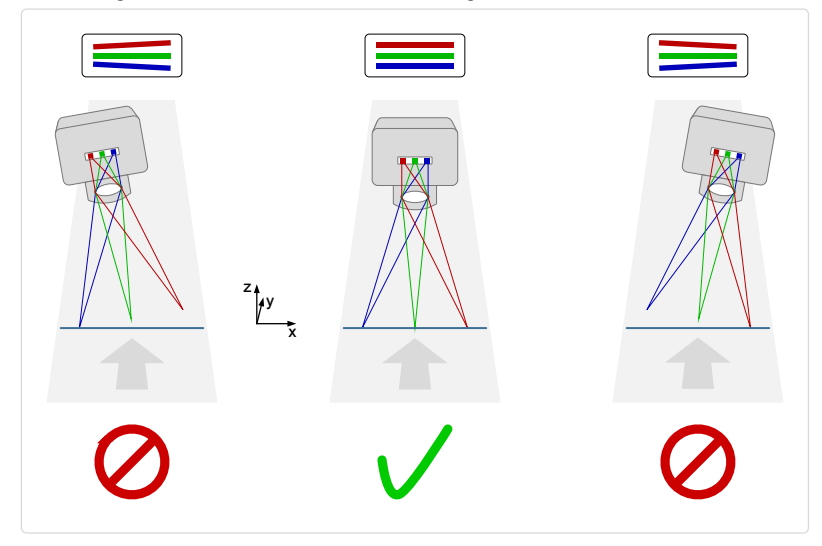

# **Electrical installation**

### **DXGE** interface

The SFP+10 GigE connectors permit to use (direct attach) copper cables or optical fiber cables with lengths of up to 400 m (10GBASE-SR).

- Use a single port for data rates up to 10 Gbit/s.
- For higher data rates connect both ports using Link Aggregation.

#### Network adapter

To establish a DXGE connection a network adapter with one or two SFP+ 10 GigE inputs must be installed and configured on the PC. The installation of a network adapter is explained in the GCT documentation. For more information, see Installation GigE. For more information about the tested network adapters and the transceivers, see Tested Network adapters and Transceivers.

#### Cabling

| WARNING                       |                                 |
|-------------------------------|---------------------------------|
| Electric shock due to improp  | r connection to a power supply. |
| Use a 12 V – 24 V DC power su | ply.                            |

- 1. Connect one or both video output ports.
- 2. Connect the digital I/O port.
- 3. Connect the power supply.

#### **CXP** interface

The interface allows you to connect up to four CXP cables. Micro BNC (for CXP12) connectors for the camera and suitable connectors for the frame grabber are required. The maximum cable length is 35 m.

#### Frame grabber

To establish a CXP connection a frame grabber must be installed and configured on the PC. Refer to the manual of your frame grabber. For more information about the tested frame grabbers, see Tested frame grabbers.

#### Cabling

| WARNING                                                      |
|--------------------------------------------------------------|
| Electric shock due to improper connection to a power supply. |
| Use a 12 V – 24 V DC power supply.                           |

#### 1. Connect port 0 (master port) of the video output port.

#### NOTE

For the maximum line rate connect all four ports.

Make sure that port 0 of the camera is connected to port 0 (or A) of the frame grabber. Otherwise, no connection to the camera can be established.

2. Connect the digital I/O port.

#### Option 1: Power over CoaXPress (PoC)

To use the power-over-CXP function two connections are needed. Connect port 0 and port 1 of the video output port.

#### **Option 2: Power supply port**

Connect the power supply.

### **Digital I/O port**

### NOTE

Ensure a proper GND connection of the digital camera I/O port and your trigger.

The following connector is required for the digital I/O port:

• 15-pin HD D-Sub (male)

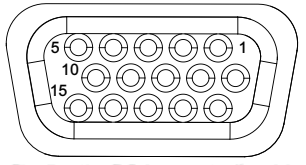

Pin allocation D-Sub-connector (female) of the camera

| Pin | GenlCam | Signal       | Level  | In/Out                | Example/Remark                      |
|-----|---------|--------------|--------|-----------------------|-------------------------------------|
| 1   | Line 1  | Enc0_InP (+) | RS 422 | Differential input    | Encoder0 or LineTrigger             |
| 2   | Line 2  | Encl_InP (+) | RS 422 | Differential input    | Encoderl or Frametrigger            |
| 3   | Line 3  | IO_0P        | LVCMOS | Input                 | single-ended                        |
| 4   | -       | RT           | RS 485 | -                     | -                                   |
| 5   | Line 5  | IO_2P        | LVCMOS | Out                   | LED-Out1                            |
| 6   | Line 1  | Enc0_InN (-) | RS 422 | Differential input    | Encoder0                            |
| 7   | Line 2  | Encl_InN (-) | RS 422 | Differential input    | Encoder1                            |
| 8   | Line 4  | IO_1N        | LVCMOS | Input single-ended    | Trigger or Master-Slave<br>Cascaded |
| 9   | -       | RTN          | RS 485 | Out                   | To LightController XLC4             |
| 10  | Line 6  | IO_3         | LVCMOS | Out                   | LED-Out2                            |
| 11  | -       | GND          | -      | GND                   | -                                   |
| 12  | Line 7  | IO_4_SDA     | LVCMOS | Out                   | LED-Out3                            |
| 13  | -       | GND          | GND    | -                     | -                                   |
| 14  | Line 9  | Master/Slave | LVCMOS | <b>Bi-directional</b> | Master/Slave                        |
| 15  | Line 8  | IO_5_SCL     | LVCMOS | Out                   | LED-Out4                            |

# LVCMOS and RS22 levels

| I/O standard | V_IL  |       | V_IH  |       | V_OL  | V_OH  |
|--------------|-------|-------|-------|-------|-------|-------|
|              | V_min | V_max | V_min | V_max | V_max | V_min |
| LVCMOS       | -0.5  | 0.7   | 1.7   | 3.6   | 0.4   | 2.1   |
| RS422        | -6    | 0.8   | 2     | 6     | -     | -     |

| NOTICE                                                                                                 |
|----------------------------------------------------------------------------------------------------|
| Non compliance may cause irreparable damages to the device.                                            |
| The maximum input level of the LVCMOS is 3.6 V.<br>Use a level converter if necessary (e.g. 74 LVC14). |

# **Circuit Diagrams**

# RS422 configuration

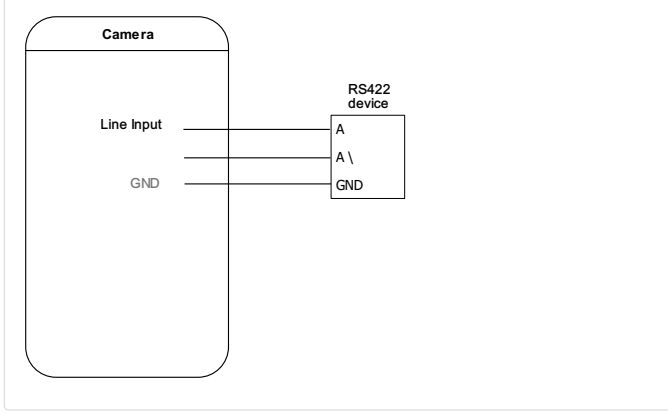

External circuit: R5422 device

# Single-Ended configuration

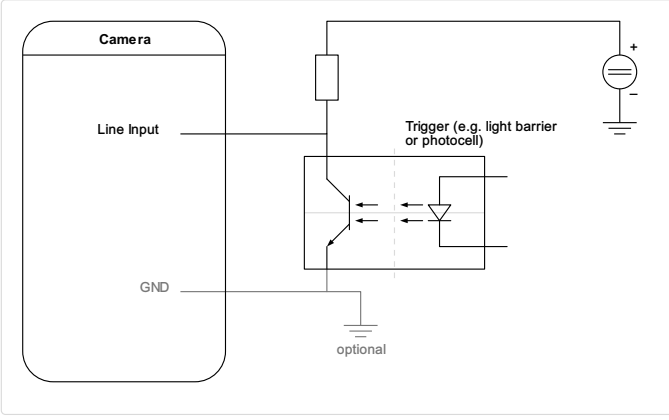

External circuit Optocoupler

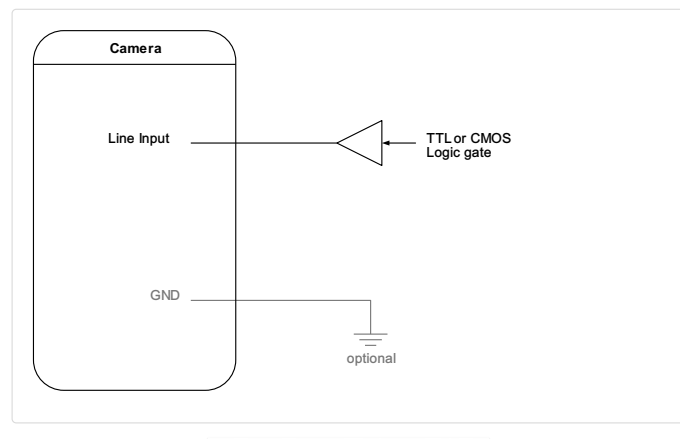

External drouit: TTL or CMOS logic gale

# Power supply

The following connector is required for the power supply cable:

- Manufacturer: Hirose
- Article no.: HR10A-7P-6S female

|                                            | Pin | Description   |
|--------------------------------------------|-----|---------------|
|                                            | 1   | Power +24 V   |
|                                            | 2   | Power +24 V   |
|                                            | 3   | Not connected |
| 4 3                                        | 4   | Not connected |
|                                            | 5   | Ground        |
| Pin allocation of the<br>power supply port | 6   | Ground        |

# Software installation and configuration

We recommend using the Chromasens GCT tool to acquire the first images. For information about the installation and use of GCT, refer to the GCT documentation.

- 1. Connect your camera to the PC.
- 2. Turn on the camera.

The installation and configuration of your PC are described in the GCT documentation.

# Acquire the first image

# Connect the camera

| <ol> <li>Open GCT2.</li> <li>Click on the magnifying glass icon.</li> </ol>                                        | Image: Sentral Tools View Help         Image: Sentral Tools View Help                                                                                                    |
|----------------------------------------------------------------------------------------------------|----------------------------------------------------------------------------------------------------|
| <ol> <li>In the Discovery window click Start<br/>Discovery.</li> <li>Select your camera and click Open.</li> </ol> | Iscovery       ? ×         Discovery       Continuous       Finished. Please choose a GigE Vision device to open.         GenTL Producers       Ignore Subnet       Timeout       200ms *       © Exclusive: only this consumer can retrieve data and control the device         © Exclusive: only this consumer can retrieve data and control the device       Read only: this consumer opens the device in read-only mode                                                                                                    |
|                                                                                                    | Discovered devices       Transport Layer and its Device     Description <ul> <li>Euresys Coaxlink (EuresysCoaxlink)</li> <li>C:\Program Files\Euresys\eGrabbe</li> <li>State Chromasens GmbH-allPIXAevo 15K RGE C</li> <li>SV2 GEV TL Interface</li> <li>C:\Program Files\Chromasens\GC</li> <li>Chromasens GmbH-allPIXAevo 8K RGB DX</li> <li>SNL40203-02105</li> <li>Chromasens GmbH-allPIXAevo 8K RGB DX</li> <li>SNL40203-02105</li> <li>Chromasens GmbH-allPIXAevo 8K RGB DX</li> <li>SNL40203-02105</li> <li>Chromasens GmbH-allPIXAevo 8K RGB DX</li> <li>SNL40203-02105</li> <li>Chromasens GmbH-allPIXAevo 8K RGB DX</li> <li>SNL40203-02105</li> <li>Chromasens GmbH-allPIXAevo 8K RGB DX</li> <li>SNL40203-02105</li> <li>Chromasens GmbH-allPIXAevo 8K RGB DX</li> <li>SNL40203-02105</li> <li>Chromasens GmbH-allPIXAevo 8K RGB DX</li> <li>SNL40203-02105</li> <li>Chromasens GmbH-allPIXAevo 8K RGB DX</li> <li>SNL40203-02105</li> <li>Chromasens GmbH-allPIXAevo 8K RGB DX</li> <li>SNL40203-02105</li> <li>Chromasens GmbH-allPIXAevo 8K RGB DX</li> <li>SNL40203-02105</li> <li>Chromasens GmbH-allPIXAevo 8K RGB DX</li> <li>SNL40203-02105</li> <li>Chromasens GmbH-allPIXAevo 8K RGB DX</li> <li>SNL40203-02105</li> <li>Chromasens GmbH-allPIXAevo 8K RGB DX</li> <li>SNL40203-02105</li> <li>Chromasens GmbH-allPIXAevo 8K RGB DX</li> <li>Chromasens GmbH-allPIXAevo 8K RGB DX</li> <li>Chromasens GmbH-allPIXAevo 8K RGB DX</li> <li>Chromasens GmbH-allPIXAevo 8K RGB DX</li> <li>Chromasens GmbH-allPIXAevo 8K RGB DX</li> <li>Chromasens GmbH-allPIXAevo 8K RGB DX</li> <li>Chromasens GmbH-allPIXAevo 8K RGB DX</li> <li></li></ul> |

# Load the default user set

| <ol> <li>In the Configuration window navigate<br/>to Special Functions → User Set<br/>Control.</li> </ol> | Image: GeniCam Control Tool (GCT) - v2.2.0       Start       Tools       View       Help       Image: Control Tool (GCT) - v2.2.0 |
|----------------------------------------------------------------------------------------------------|----------------------------------------------------------------------------------------------------|
| 2. Click <b>Load</b> .                                                                                    | Configuration &                                                                                                    |
|                                                                                                    | Acquisition Control Camera Image Calibration Pixel processing Special Functions                                                   |
|                                                                                                    | Master/Slave Flash controller Test Pattern Generator Infoblock User Set Control                                                   |
|                                                                                                    | Load/Save User Set from/to Camera                                                                                                 |
|                                                                                                    | Loaded User Set Default                                                                                                    |
|                                                                                                    | User Set Description UserDataSet1                                                                                                 |
|                                                                                                    | Load User Set at camera Default 🗸 Load                                                                                            |
|                                                                                                    | Save current setting to User Set User Set 1 V Save                                                                                |
|                                                                                                    | UP/Download from/to PC                                                                                                    |
|                                                                                                    | Upload new User set as User Set 1 V Upload                                                                                        |
|                                                                                                    | Dowload User set User Set 1 V Download                                                                                            |
|                                                                                                    |                                                                                                    |
|                                                                                                    |                                                                                                    |
|                                                                                                    |                                                                                                    |
|                                                                                                    |                                                                                                    |
|                                                                                                    |                                                                                                    |
|                                                                                                    |                                                                                                    |
|                                                                                                    |                                                                                                    |

# Acquire an image

| Click on the <b>camera sign</b> to acquire the first image. | Image: GeniCam Control Tool (GCT) - v2.3.1         Start Tools View Help         Image: GeniCam Control Tool (GCT) - v2.3.1         Image: GeniCam Control Tool (GCT) - v2.3.1         Start Tools View Help         Image: GeniCam Control Tool (GCT) - v2.3.1         Image: GeniCam Control Tool (GCT) - v2.3.1 </th <th>8</th> | 8 |
|-------------------------------------------------------------|----------------------------------------------------------------------------------------------------|---|
|                                                             | Acadistion Control Camera Image California     Pred processing     Special Functions       Master/Slave Ver Flash controller     Test Pattern Generator     Infobiod:     User Set Control       Load(Save User Set from/to Camera     Load(Save User Set Tom/to Camera     Infobiod:     User Set Description       Load     Save current setting to User Set:     User Set I     Save       UP/Download from/to PC     Upload     Upload       Upload new User set:     User Set I     Upownload                                                                                                    |   |

# Video description

Click here to download a video

# Acquire a test pattern

#### Load the default user set

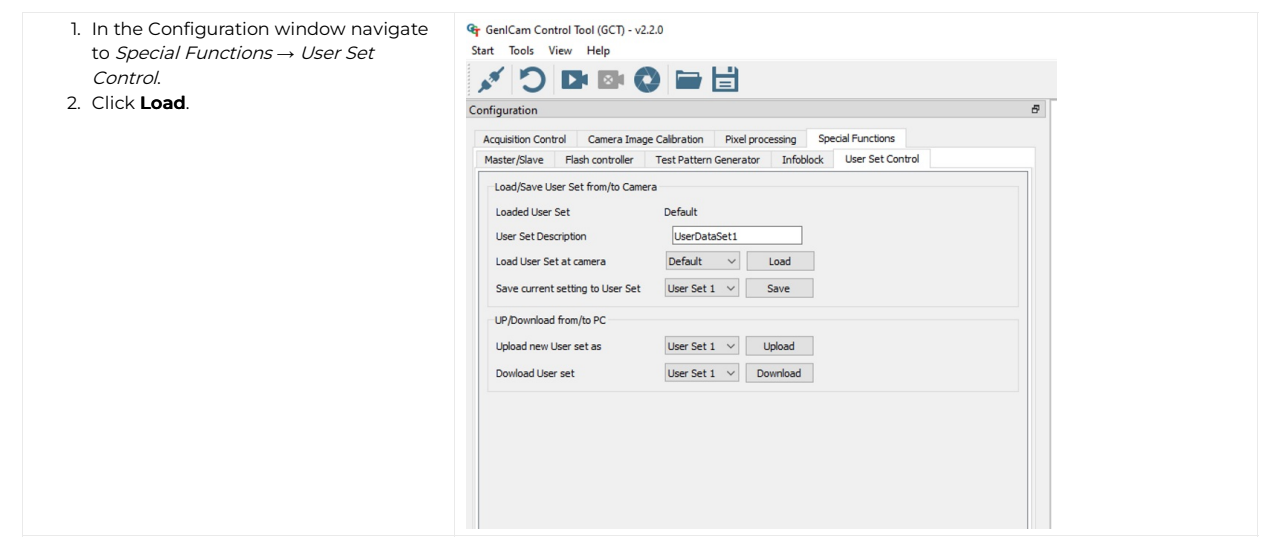

### Generate a test pattern

| <ol> <li>In the Configuration window navigate<br/>to Special Functions → Test Pattern<br/>Generator.</li> <li>Select the Enable checkbox.</li> </ol> | Configuration 6 Acquisition Control Camera Image Calibration Pixel processing Special Functions Master/Slave Flash controller Test Pattern Generator Infoldiock User Set Control Enable Test Pattern generation setting Pattern Type Grey Vertical Ramp Moving |  |
|----------------------------------------------------------------------------------------------------|----------------------------------------------------------------------------------------------------|--|
|                                                                                                    |                                                                                                    |  |

### Compare the template to the generated image

- 1. Aquire an image.
- 2. Compare the template to the generated image.
- 3. Disable the test pattern if it matches with the generated image.

#### Video description

Click here to download a video

# Acquire images with frame and line trigger

### Set up the frame trigger

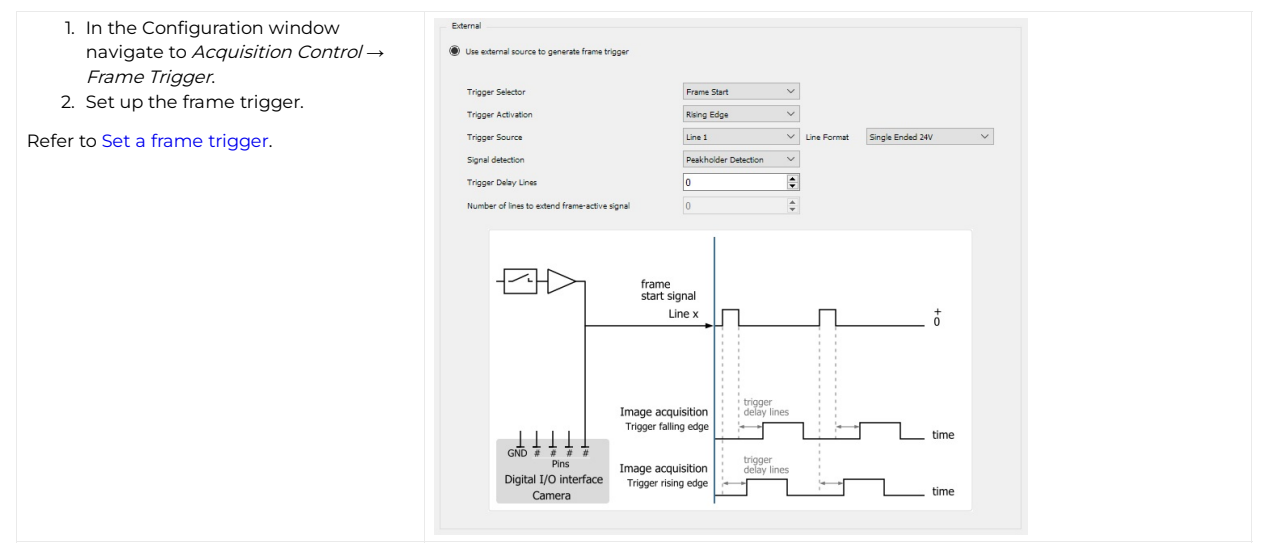

### Set up the line trigger

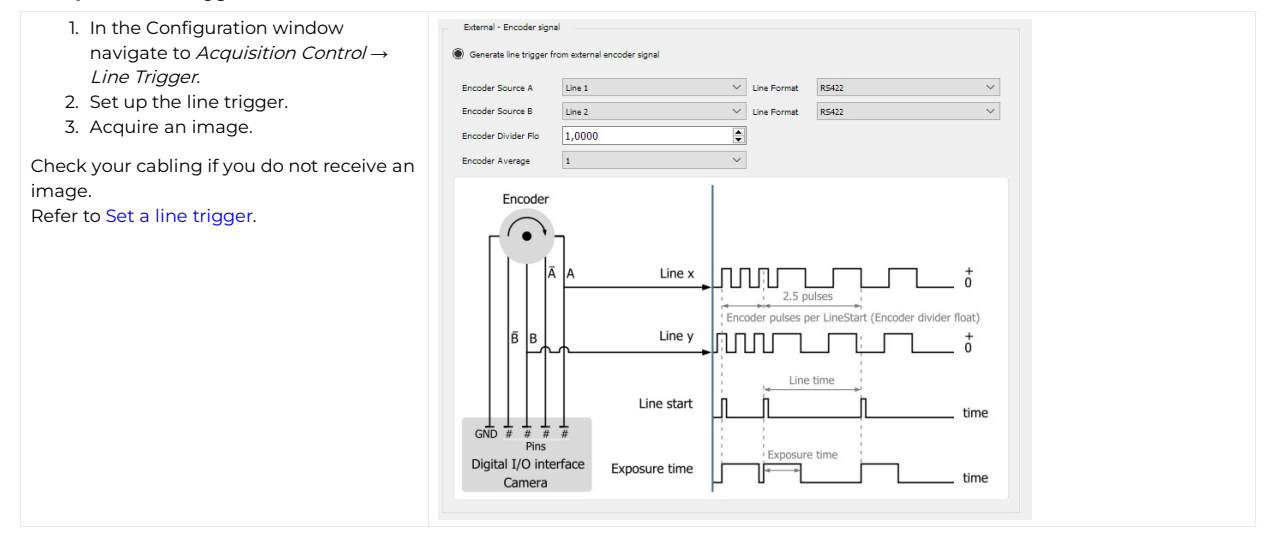

# Introduction

To ensure a correct image calibration follow the articles in order. Begin with *Perform white balancing* and end with *Check the image quality*.

# Exposure optimization of camera and light

### NOTE: Finding camera and illumination parameter

This method of finding a starting point for a standard camera and illumination system. The operating point may have to be determined iteratively (requirement of the application).

At the beginning of the calibration process, the brightness of the camera output image must be in a reasonable range. Otherwise, the white balancing will most likely fail or the result quality will be poor. White balancing is an automatic camera gain adjustment algorithm. It sets the gains (amplification factors) for the single color channels in a way, that the brightness of the color channels equals the defined target brightness level for a given object. However, to achieve the best image quality these gains should be always kept as low as possible (In the best case between 1 and 2). To achieve a brightness level of 200DN@8bit with an amplification factor <2, the brightness of the single color channels must be >100DN@8bit for the default gain of 1. It should be mentioned again that a factor of less than 2 is preferable but not required and often not possible.

### **Camera Parameter**

Before starting, set the following parameter.

| NOTE                                                                                                    |                                                                                                    |
|----------------------------------------------------------------------------------------------------|----------------------------------------------------------------------------------------------------|
| You can also load the "Default" user set.                                                                                             |                                                                                                    |
| 1. In <i>GCT</i> navigate to <i>Camera features</i>                                                                                   | Configuration Camera Features                                                                                                    |
| 2. Navigate to Analog Control                                                                                                    | ✓     Analog Control       ✓     Gain Selector     All       Gain     0,0000       Gain Auto     Off       Gain Auto Status     Reference Timeout       >     Gain Auto Status     All       Gain Auto Status     Alf       Gain Auto Status     All       Gamma     1,0       Gamma     0       Y Brightness Contrast Enable     Off                                                                                                    |
| <ol> <li>Set Gain selector to all</li> <li>Set Gain = 1.00</li> </ol>                                                                 |                                                                                                    |
| 5. Set <b>Gamma = 1.00</b>                                                                                                    |                                                                                                    |
| 6. Set Brightness Contrast Enable to Off                                                                                              |                                                                                                    |
| 7. Navigate to <i>Image Calibration</i>                                                                                               | Image Calibration Control         Off           Image Calibration Mode         Off           Dark Signal Non-Uniformity (DSNU)         LUT1           Photo Response Non-Uniformity (PRNU)         LUT1           Flat Field Correction Calibration Mode         Off           Flat Field Correction Calibration Mode         Off           Enable         Off           DataSet Description         CHROMASENS SHC DATASET 1           Available Planes         Red           Internal Calibration         V |
| <ol> <li>In Flat Field Correction Selector set PRNU DataSet 1,<br/>PRNU DataSet 2, DSNU DataSet1, DSNU DataSet2 to<br/>Off</li> </ol> |                                                                                                    |

### Exposure time

### NOTE

Always set the exposure time as high as possible. The exposure time is limited by the line time. There are 2 cases for the line time.

| ase 1: Freerun                                                                      |                                                                                                    |   |  |  |  |
|-------------------------------------------------------------------------------------|----------------------------------------------------------------------------------------------------|---|--|--|--|
|                                                                                     | Configuration                                                                                                    | Ð |  |  |  |
| 1. Navigate to Aquisition Control $\rightarrow$ Frame                               | Acquisition Control Camera Image Calibration Pixel processing Special Functions                                     |   |  |  |  |
| <i>Trigger</i><br>2. Set to <b>Internal</b>                                         | Image Format Exposure Scan Environment Frame Trigger Line Trigger<br>Internal                                       |   |  |  |  |
|                                                                                     | Configuration                                                                                                    | ð |  |  |  |
|                                                                                     | Acquisition Control Camera Image Calibration Pixel processing Special Functions                                     |   |  |  |  |
| <ol> <li>Navigate to <i>Line Trigger</i></li> <li>Set to <b>Internal</b></li> </ol> | Internal  Generate line trigger at frequency of line rate Line rate (lines/s) Exposure time(µs) 20,00               |   |  |  |  |
| <ol> <li>Set the Exposure time as close as<br/>possible to the line time</li> </ol> | Internal  Generate line trigger at frequency of line rate Line rate (lines/s) Exposure time(in) Line rate (lines/s) |   |  |  |  |
| <ol> <li>Hover with the Courser over the<br/>Exposure time Parameter</li> </ol>     | External - Encoder signal     Generate line trigger from external encoder signal     Encoder Source A     Line 1    |   |  |  |  |

### Case 2: Line trigger mode

| 1. Set your <b>Line trigger</b>          |                                                                                                    |                                                                                                    |
|------------------------------------------|----------------------------------------------------------------------------------------------------|----------------------------------------------------------------------------------------------------|
| 2. a, Calculate the expected Line Time   | Transport speed / Optic                                                                                                    | al resolution in transport direction                                                                                                    |
| 2. b, Alternative, Measure the line time | Measure the <b>line time</b> 1. Navigate to <b>Trig</b> 2. Start your <b>Linea</b> 3. <b>Read</b> the param • <b>Trigger Selector</b> Trigger Source Trigger Source Trigger Ativation Trigger Divider Line Time (Messured)     | ger selector → Line Start<br>r stage or conveyor belt<br>eter Line Time (Measured)<br>Line Start<br>On<br>Encoder 0<br>Rising Edge<br>1<br>200,91 us                                                          |
| 3. Evaluate the Configuration            | Navigate to <b>Trig</b> Start your <b>Linea</b> Sead the param     Trigger Selector     Trigger Mode     Trigger Activation     Trigger Divider     Line Tringer Seurce)     Line Trigger Status     If the Status is Speed to | ger Selector → Line Start<br>r Stage or Conveyor belt<br>eter Line Trigger Status<br>Line Start<br>On<br>Encoder 0<br>Rising Edge<br>1<br>20,091 us<br>Speed To High<br>D High your exposure time is too high |

### Sensor Sensitivity

#### NOTE

"SensorSensitivity" is a Genlcam parameter to change the analog amplification and the full well capacity of the sensor. It is better to have a high sensor sensitivity than high gains since the amplification is earlier in the camera signal processing chain. Therefore, fewer sources of noise are amplified. However, a high sensor sensitivity nevertheless increases the noise of the resulting image.

| I. Navigate to Analog Control                                                                                                    |                                                                                                    |  |
|----------------------------------------------------------------------------------------------------|----------------------------------------------------------------------------------------------------|--|
| <ol> <li>Set the Sensor Sensitivity Channel Selector to All</li> <li>The Sensor Sensitivity = 0 is the high full well and a low sensitivity</li> </ol> | Analog Control     Gain Selector     Gain Auto Settings     Sensor Sensitivity Channel Selector     Sensor Constitution     Sensor Constitution |  |

### Lens aperture

#### NOTE

Choosing the lens f-stop is always a compromise between the available amount of light and depth of field. Reducing the f-number by one step (e.g. from f/8 to f/5.6) doubles the amount of light of increases the DOF.

#### Chromasens approch

allPIXA evo manual Version 1.1.0, Date 03.09.2024

### This is a Chromasens approch, it does not fit to all setups

- Start as a starting point f = 5.6
- If a higher depth of field is required set f = 8.0 (half amout of light)

### Illumination

### Alignment

#### NOTE

Always mount the illumination regarding the mechanical specifications. Especially for strongly focused illuminations (darkfield C and B focus), it is recommended to fine-tune the alignment.

It's important to start with a well-aligned illumination to avoid wasting light.

| 1. Place a white reference under the camera                                                                                |                                                                                                    |
|----------------------------------------------------------------------------------------------------|----------------------------------------------------------------------------------------------------|
| 2. Set the exposure time and line time                                                                                     | Configuration         Ø           Acquistion Control         Camera Jrage Calibration         Peak processing         Special Functions           Internal         Exposure         Same Environment         Freme Trigger         Line Trigger           Internal         © Generate line trigger at frequency of line rate         Line rate (line(s))         4977,72 ©           Exposure time(un)         20,00 ©         Internal         Internal |
| 3. Enable the histogram view in GCT                                                                                        |                                                                                                    |
| 4. Start the image acquisition                                                                                             |                                                                                                    |
| 5. Turn on the illumination                                                                                                |                                                                                                    |
| 6. Rotate the corona illumination until the histogram shows the maximum values                                             |                                                                                                    |
| <b>Note</b><br>If the peak of the histogram is close to 255 DN@8bit, reduce<br>illumination current or sensor sensitivity. |                                                                                                    |

### Click here to download a video

### Current

# NOTE

For the image quality in terms of image noise, it is beneficial to use a high illumination current. However, a high illumination current also has disadvantages caused by the high temperature of the light source.

- Reduces the lifetime of the LEDs.
- Can harm the scanned object.
- Causes heat inducted turbulences which can locally distort the image which is disadvantageous for high precision measurement tasks.
- Can lead to overheating of the illumination if it is not cooled actively.

| 1. Set the illumination current and switch the light on                                                                        | For a passive cooling, start with 600 mA<br>For an active cooling, start with 1200 mA |
|----------------------------------------------------------------------------------------------------|---------------------------------------------------------------------------------------|
| 2. Navigate to GCT and enable the horizontal lineplot                                                                          |                                                                                       |
| 3. Set the exposure time, line time and start the image acquisition                                                            |                                                                                       |
| <ol> <li>Change the illumination current until you get a<br/>signal in the lineplot between 100 and 200<br/>DN@8bit</li> </ol> |                                                                                       |

# Perform white balancing

The adjustment of a camera system is an iterative process. It might be necessary to do the white balancing step twice.

NOTE: The white reference must be clean and in the focusing plane of the camera.

Use a professional white reference, e.g. a clean white ceramic or plastic material.

For the best result use a moving white reference to diminish the effects on any optical variations in the white reference.

### Prepare your system

| <ol> <li>Place a white reference under the<br/>camera.</li> <li>Set the lens aperture f-stop on the<br/>camera lens.</li> <li>Load the default user set.</li> <li>Set the maximum exposure time.</li> <li>Set the line time.</li> <li>Switch on the illumination and set the<br/>light current.</li> </ol> |                                                                                                    |
|----------------------------------------------------------------------------------------------------|----------------------------------------------------------------------------------------------------|
| <ul> <li>Deactivate DSNU and PRNU correction</li> <li>7. In the Configuration window navigate to <i>Camera Image Calibration</i> → <i>DSNU/PRNU</i>.</li> <li>8. Select the Deactivate DSNU correction checkbox.</li> <li>9. Select the Deactivate PRNU correction checkbox.</li> </ul>                    | Acquisition Control Camera Image Calibration Pixel processing Special Functions Sensitivity Gain DSNU/PRNU DSNU (Dark Signal Non Uniformity) correction |

# Configure the gain settings

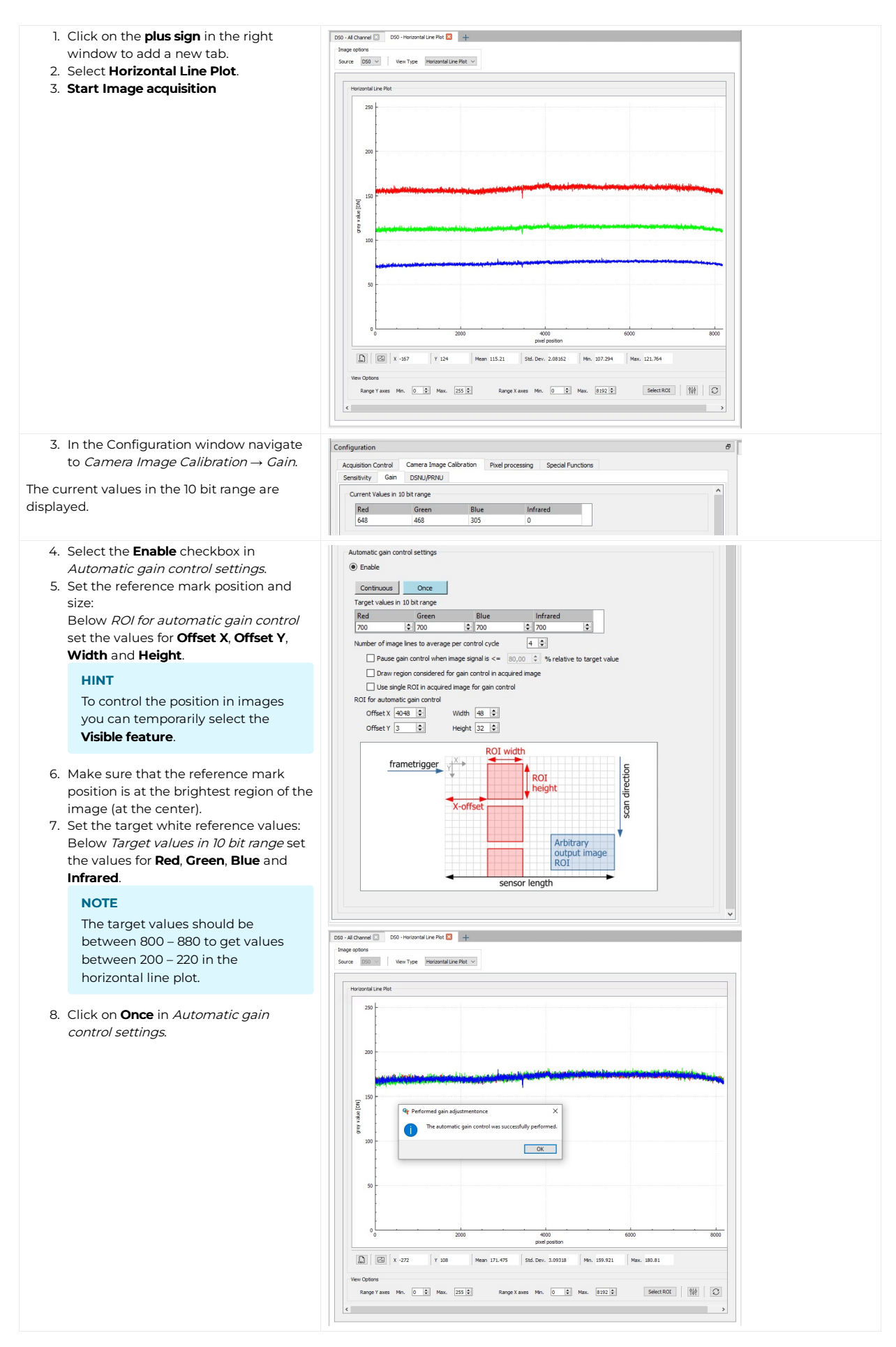

The camera performs a white balancing with the current settings.

After successful balancing Gain Auto Status returns Control Successful.

allPIXA evo manual Version 1.1.0, Date 03.09.2024

### NOTE: If the white balancing was not successful, you have the following options:

- Modify the exposure time
- Modify the illumination current
- Modify the f-stop of your lens
- Modify the sensor sensitivity

### NOTE: Repeat the white balancing in the following cases

If you change the f-stop of the camera lens or the setting of the illumination repeat the white balancing.

# Adjust the lens

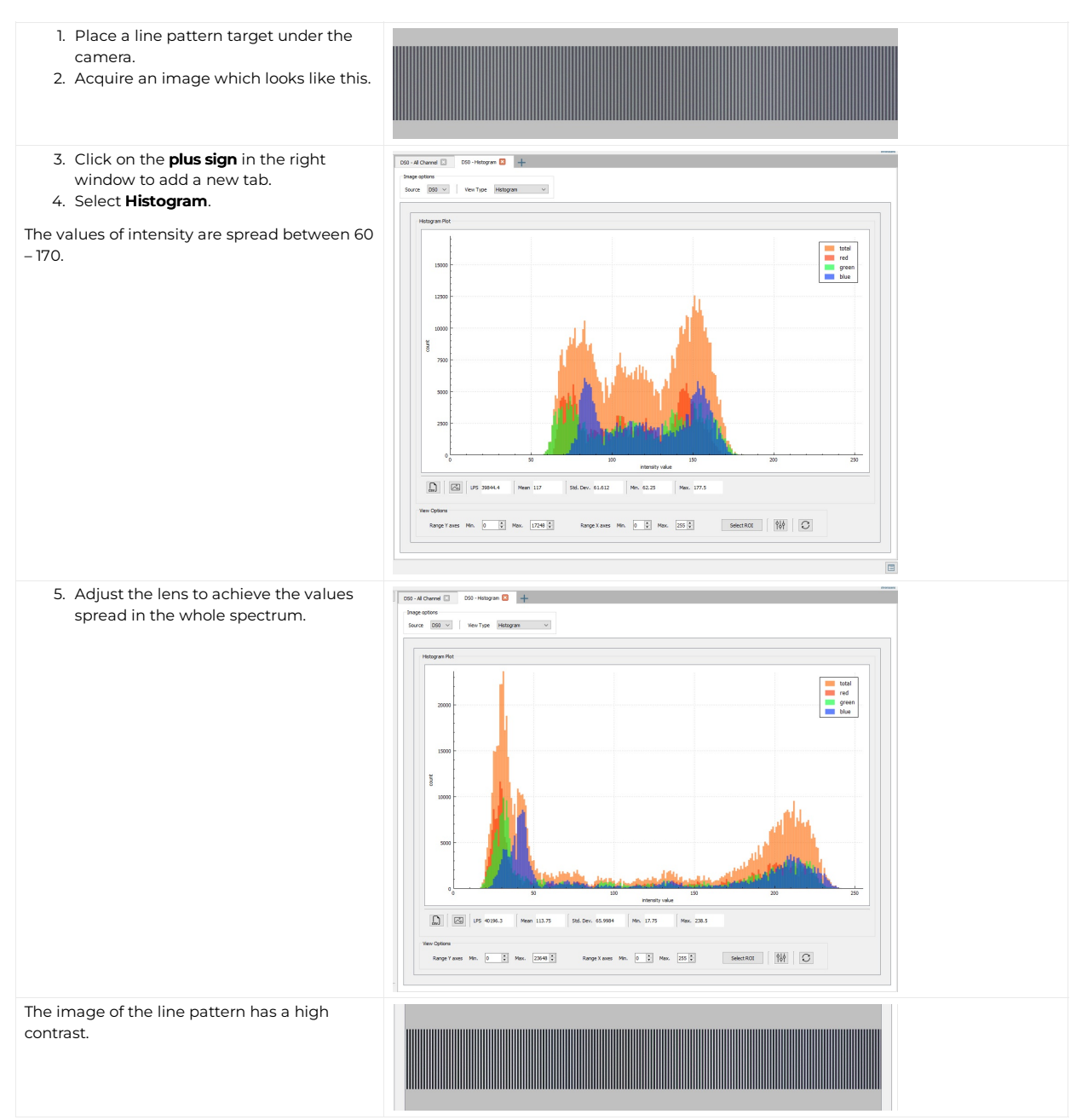
# Create a black-reference (DSNU)

| Create a black-reference with DSNU.                                                                                                    |                                                                                                    |  |
|----------------------------------------------------------------------------------------------------|----------------------------------------------------------------------------------------------------|--|
| <ol> <li>Switch off the illumination.</li> <li>Cover the lens with a black or dark<br/>piece of cardboard or plastic.<br/>No light may reach the sensor.</li> </ol>                                                     |                                                                                                    |  |
| <ol> <li>In the menu bar navigate to Tools →<br/>Calibration.</li> <li>Click Generate DSNU Reference.</li> </ol>                                                                                                    | Tools       View       Help         Calibration       Generate DSNU Reference         Maintainance Mode       Generate PRNU Reference                                                                                                    |  |
| <ul> <li>The <i>Generate DSNU Reference</i> wizard opens.</li> <li>5. Click <b>Acquire image</b> to generate the DSNU directly from the camera or click Load from Disk to load an image from the hard drive.</li> </ul> | V force) PRINT forces V V V V V V V V V V V V V V V V V V V                                                                                                    |  |
| <b>NOTE: Load from Disk</b><br>Make sure that the image has<br>been taken with active image<br>calibration mode by using the<br>wizard.                                                                                 |                                                                                                    |  |
| <ul> <li>The raw image and the line plot of the image is displayed.</li> <li>Send the calculated DSNU to the camera:</li> <li>6. Select LUT 1 or LUT 2.</li> <li>7. Click Send data to camera.</li> </ul>               |                                                                                                    |  |
| <ol> <li>8. In the Configuration window navigate<br/>to <i>Camera Image Calibration</i> →<br/><i>DSNU/PRNU</i>.</li> <li>9. Make sure that DSNU is enabled.</li> </ol>                                                  | Acquisition Control       Camera Image Calibration       Poxel processing       Special Functions         Sensitivity       Gain       DSNU (DVAK, Signal Non Uniformity) correction         DSNU (DVAK, Signal Non Uniformity) correction       Dataset Name |  |

 $\label{eq:calibrated_lmage} \mbox{-} \mbox{Calibrated_lmage} \mbox{-} \mbox{-} \mbox{DSNU} \mbox{/} \mbox{PRNU} \mbox{-} \mbox{PRNU} \mbox{-} \mbox{(PRNU_lmage} \mbox{-} \mbox{DSNU}) \mbox{/} \mbox{Target}_{Value}$ 

The following equation describes the calculation of the PRNU

Calculation of PRNU

| Calibrat              | ed <sub>Image</sub> = Camera output with applied D                          | SNU and PRNU                                                                                                    |                                                |                                                                                                    |         |
|-----------------------|-----------------------------------------------------------------------------|----------------------------------------------------------------------------------------------------|------------------------------------------------|----------------------------------------------------------------------------------------------------|---------|
| Raw <sub>Imag</sub>   | e = Camera output image without any correction                              | on                                                                                                    |                                                |                                                                                                    |         |
| Target <sub>Val</sub> | <sub>ue</sub> = Target Value of PRNU, default value is 255                  |                                                                                                    |                                                |                                                                                                    |         |
| PRNUIma               | age = Acquired image of the white-reference                                 |                                                                                                    |                                                |                                                                                                    |         |
| PRNU = I              | Photo response non-uniformity                                               |                                                                                                    |                                                |                                                                                                    |         |
| DSNU = [              | Dark signal non-uniformity                                                  |                                                                                                    |                                                |                                                                                                    |         |
|                       |                                                                             |                                                                                                    |                                                |                                                                                                    |         |
| Standa                | ard PRNU reference generating                                               |                                                                                                    |                                                |                                                                                                    |         |
| Create a              | a shading-reference with PRNU.                                              |                                                                                                    |                                                |                                                                                                    |         |
| 1.                    | Place a moving white target.                                                |                                                                                                    |                                                |                                                                                                    |         |
|                       | If using a stationary target, place it                                      |                                                                                                    |                                                |                                                                                                    |         |
|                       | slightly out of focus.                                                      |                                                                                                    |                                                |                                                                                                    |         |
| Acquir                | e an image:                                                                 |                                                                                                    |                                                |                                                                                                    |         |
| 2.                    | In the toolbar click <b>Acquire a single</b><br>frame                       |                                                                                                    |                                                |                                                                                                    |         |
|                       | or                                                                          |                                                                                                    |                                                |                                                                                                    |         |
|                       | click <b>Start grabbing</b> , wait until an                                 |                                                                                                    |                                                |                                                                                                    |         |
|                       | image ist displayed,                                                        |                                                                                                    |                                                |                                                                                                    |         |
|                       | click <b>Stop grabbing</b> .                                                |                                                                                                    |                                                |                                                                                                    |         |
| 3.                    | In the menu bar navigate to Tools $\rightarrow$                             | Tools View He                                                                                                    | p                                              |                                                                                                    |         |
| Calibration.          |                                                                             | Calibration                                                                                                    | •                                              | Generate DSNU Reference                                                                                                    |         |
| ч.                    | click denerate PRIVO Reference.                                             | Maintainance                                                                                                    | Mode 🕨                                         | Generate PRNU Reference                                                                                                    |         |
|                       |                                                                             |                                                                                                    |                                                |                                                                                                    |         |
| The Ge                | enerate PRNU Reference wizard opens.                                        | Generate PRNU Reference                                                                                                    | Raw image Appled PRINJ reference               |                                                                                                    | ×       |
| 5.                    | Click <b>Acquire image</b> to generate the<br>PRNU directly from the camera | <ul> <li>Please finish the adjustment of the gain setting (white<br/>balancing) and generating the DDAU reference before<br/>creating the PRAU reference.</li> </ul> | Image view                                     |                                                                                                    |         |
|                       | or                                                                          | Status: The PRINU image was generated correctly.                                                                                                    |                                                |                                                                                                    |         |
|                       | click Load from Disk to load an image                                       | Acquire image Load from Disk                                                                                                    |                                                |                                                                                                    |         |
|                       | from the hard drive.                                                        | Please select the ROI for the PRNJ Reference.<br>Start 2-Glok Selection<br>Y-Start [248                                                                              | - Cruze 0 Cite 9192 1934 DDC 0                 | mm   44704 10 10 10 10 10 400   9 101 0 104 9 100                                                                                                    |         |
|                       | NOTE: Load from Disk                                                        | Height 463                                                                                                    | Uneplot                                        | Auto I reals Policy Policy Policy and Lange and Policy Policy Pol |         |
|                       | Make sure that the image has                                                | <ol> <li>Send and activate PRNU data</li> <li>Send and activate the PRNU data to the camera.</li> </ol>                                                              | Harizontal Line Plat                           |                                                                                                    |         |
|                       | calibration mode by using the                                               | Optionally, the duits can also be stored on the pc.<br>Please select the LUT:<br>O LUT 1 O LUT 2                                                                     | 200                                            |                                                                                                    |         |
|                       | wizard.                                                                     | Send data to camera<br>Store data on disk (aptional)                                                                                                    | 50 100<br>200                                  |                                                                                                    |         |
|                       |                                                                             | <ol> <li>Adjust image contrast<br/>Adjust contrast level to avoid saturation. The default<br/>value for "Contrast" is 1.0, we recommend a value of 0.9</li> </ol>    | § 100                                          |                                                                                                    |         |
| The ray               | w image and the line plot of the image                                      | to avoid saturation. Please activate the Contrast and<br>adjust the value<br>Activate Brightness and constrast.                                                      |                                                | 2000 4000 500                                                                                                    | 00 8000 |
| is disp               | layed.<br>Click Start 2-Click-Selection                                     | Drightness 0.00 0<br>Resulting nax value 255                                                                                                    | D X -3 Y 5 Mer                                 | pteel position                                                                                                    |         |
| 7.                    | Click <b>on the image</b> to select the ROI.                                | - Oose                                                                                                    | Vev Options<br>Range Yaxes Min. 0 0 Max. 233 0 | Range X asse Mn. 0 0 Max. 0102 0 Select ROI 10                                                                                                    |         |
| Send t                | he calculated PRNU to the camera:                                           |                                                                                                    |                                                |                                                                                                    |         |
| 8.                    | Select <b>LUT 1</b> or <b>LUT 2</b> .                                       |                                                                                                    |                                                |                                                                                                    |         |
| 9.                    | Click Send data to camera.                                                  |                                                                                                    |                                                |                                                                                                    |         |
| Activat               | te brightness and contrast:                                                 |                                                                                                    |                                                |                                                                                                    |         |
| 10.                   | Select the Activate Brightness and                                          |                                                                                                    |                                                |                                                                                                    |         |
| 11                    | <b>contrast</b> checkbox.<br>Set the contrast to 0.9                        |                                                                                                    |                                                |                                                                                                    |         |
| 11.                   |                                                                             |                                                                                                    |                                                |                                                                                                    |         |
|                       |                                                                             |                                                                                                    |                                                |                                                                                                    |         |

### Extrapolation function

If the white reference does not cover the entire FOV, the extrapolation function can be used to generate it. In this case, a straight line is fitted to the gradient. Therefore follow the description below.

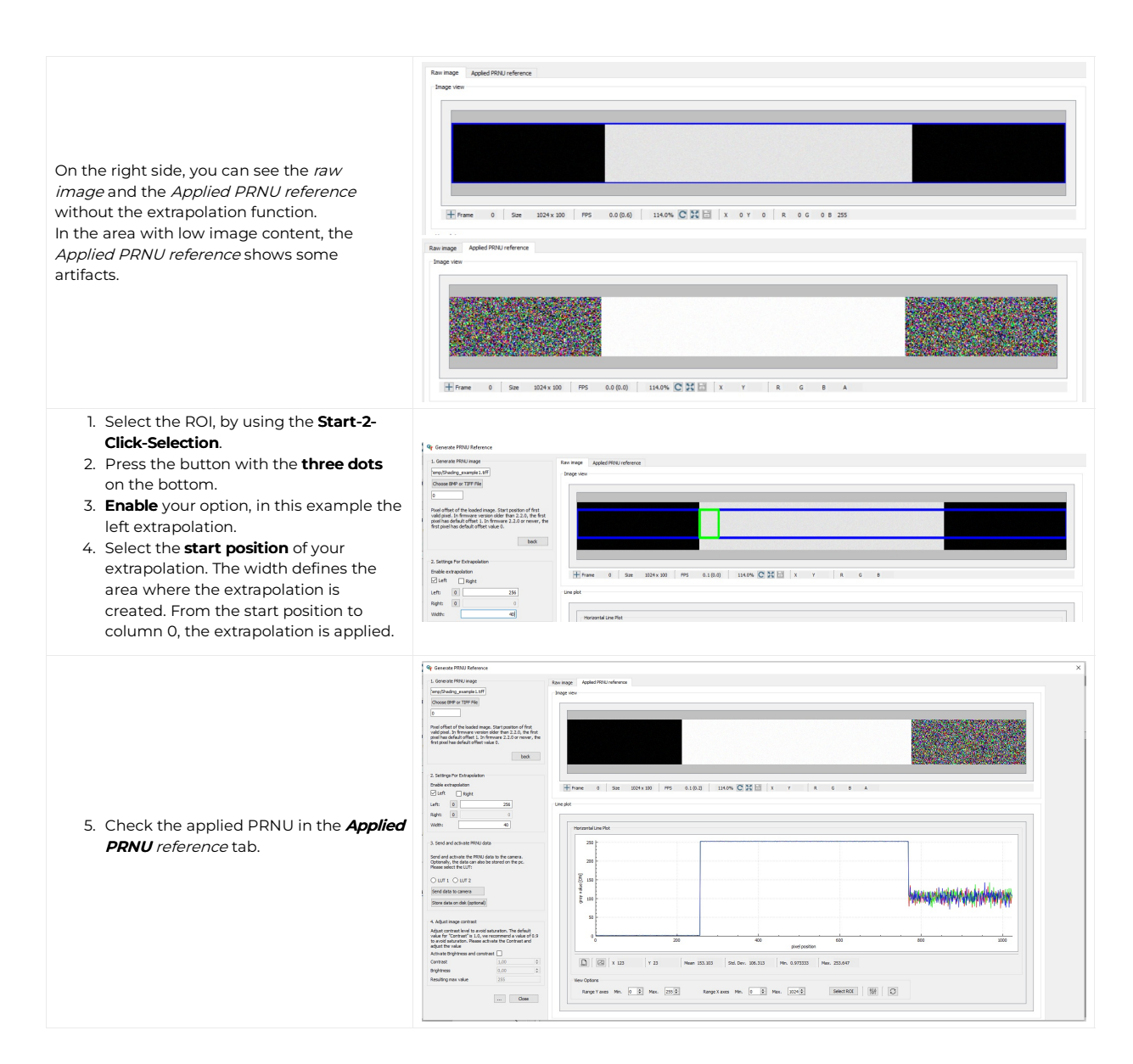

### **Target Value**

The Target Value limits the maximum intensity of your Calibrated<sub>Image</sub>.

#### Note

Make sure that the Values of your  $\mathsf{PRNU}_{\mathsf{Image}}$  are smaller than your  $\mathsf{Target}_{\mathsf{Value}}$ 

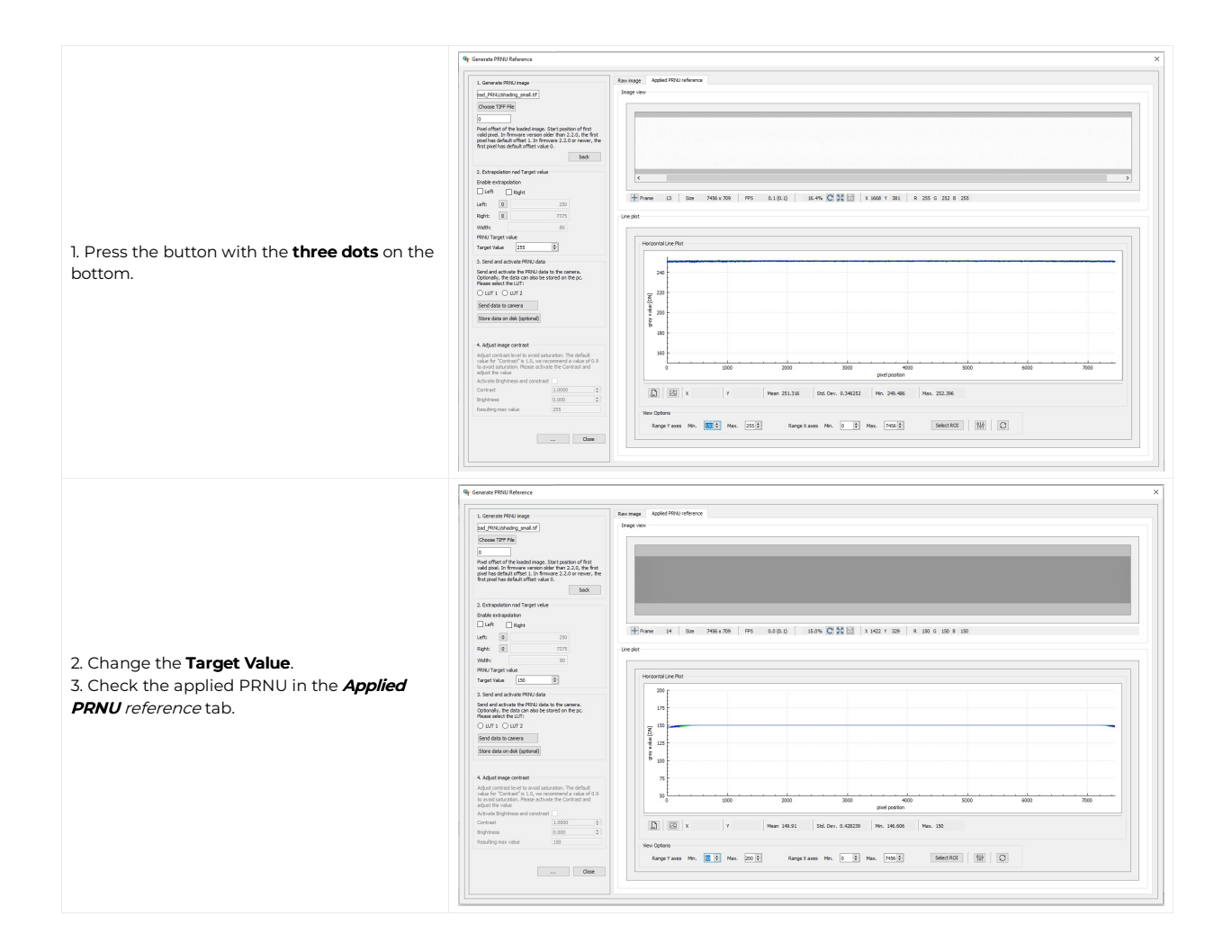

# Save the setting

| choose User Set 1. Use St Description Used ast |  |
|------------------------------------------------|--|
| Set 1.     Set 2.                              |  |
| 3. Click Save.                                 |  |

### Check the image quality

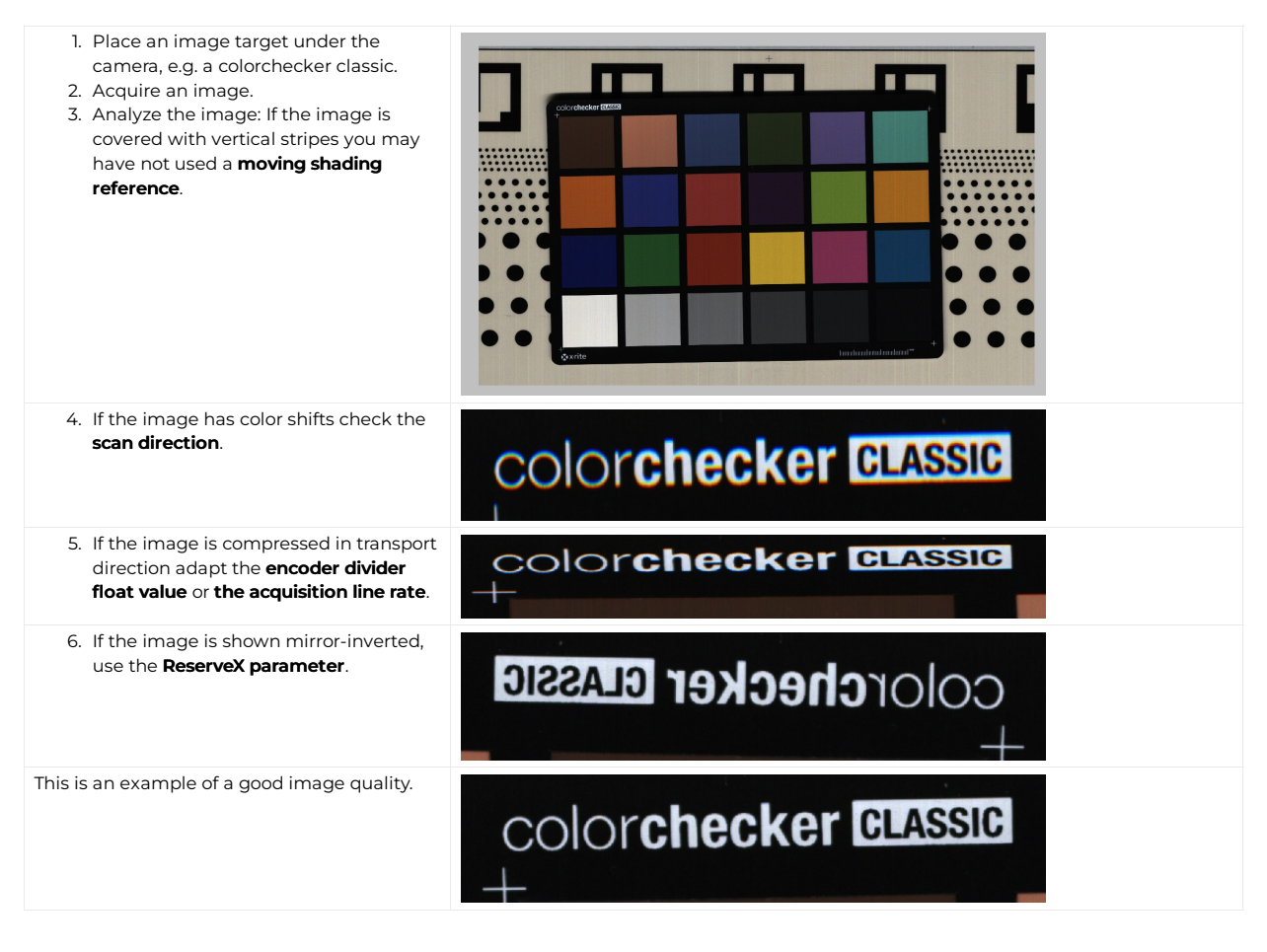

### Set exposure time

#### Note

The exposure time must be smaller than the Acquisition Line Time plus an offset. The minimum difference between the Acquisition Line Time and the Exposure Time is camera variant specific. Therefore, query the min and max entries of this feature.

In the Configuration window navigate to Acquisition Control  $\rightarrow$  Exposure.

### 8k sensor

### Common exposure time

| 1. In Exposure time mode select                                     | Configuration                                                                                                    |
|---------------------------------------------------------------------|----------------------------------------------------------------------------------------------------|
| Common.                                                             | Acquisition Control Camera Image Calibration Pixel processing Special Functions                                                                                       |
| <ol> <li>Set one exposure time for all sensor<br/>lines.</li> </ol> | Image Format Exposure Scan Environment Prame Trigger Line Trigger<br>Exposure time<br>Exposure time Mode Common v<br>Exposure time (us) 30,00 2                       |
|                                                                     | Maximum acquisition speed based on exposure time (groring interface and linerigger settings)       Framerate (frame/p)     32.5221       Unerate (ineg/p)     33333.3 |

### Individual exposure time

| ne mode select                                                                                                    | Ð |
|----------------------------------------------------------------------------------------------------|---|
| Acquisition Control Camera Image Calibration Prival processing Special Functions Trage Format Exposure Scan Environment Prame Trager Line Trager Exposure time Exposure time Exposure time Node Red Green Blue Infrared So,00 © 30,00 © 30,00 © Naximum acquisition speed based on exposure time (groring interface and lineringer settings) Framerate (finers/s) 32,5521 Unerate (lines/s) 3333.3 |   |

### 15k and 10k sensor

#### Common exposure time

| The 15k and 10k sensors only support one | Configuration                                                                                 | ð |
|------------------------------------------|-----------------------------------------------------------------------------------------------|---|
| common exposure time.                    | Acquisition Control Camera Image Calibration Pixel processing Special Functions               |   |
|                                          | Image Format Exposure Scan Environment Frame Trigger Line Trigger                             |   |
|                                          | Exposure time (us) 25,00 (\$                                                                  |   |
|                                          | Maximum acquisition speed based on exposure time (ignoring interface and linerigger settings) |   |
|                                          | Framerate (frames/s) 44.4444                                                                  |   |
|                                          | Linerate (ines/s) 13333.3                                                                     |   |
|                                          |                                                                                               |   |

### Set a frame trigger

#### Internal frame trigger

The internal frame trigger provides a continuous signal after each acquired image.

- 1. In the Configuration window navigate to Acquisition Control  $\rightarrow$  Frame Trigger.
- 2. Below Internal select the Generate frame trigger continuously after each acquired image checkbox.

| Acquisition Contro | Camer    | a Image Calibration | Pixel processing | Special Functions |  |
|--------------------|----------|---------------------|------------------|-------------------|--|
| Image Format       | Exposure | Scan Environment    | Frame Trigger    | Line Trigger      |  |
| Image Format       | Exposure | Scan Environment    | Frame Trigger    | Line Trigger      |  |

Internal frame trigger

Alternatively, you can set the internal frame trigger in the camera feature tree by executing the following steps:

| Step | Feature name     | Value       |
|------|------------------|-------------|
| 1    | Trigger Selector | FrameActive |
| 2    | Trigger Mode     | Off         |
| 3    | Trigger Selector | FrameStart  |
| 4    | Trigger Mode     | Off         |
| 5    | Trigger Selector | LineStart   |
| 6    | Trigger Mode     | Off         |

#### External frame trigger

The external frame trigger can be provided by a light barrier.

- 1. In the Configuration window navigate to Acquisition Control → Frame Trigger.
- 2. Below *External* select the **Use external source to generate frame trigger** checkbox.

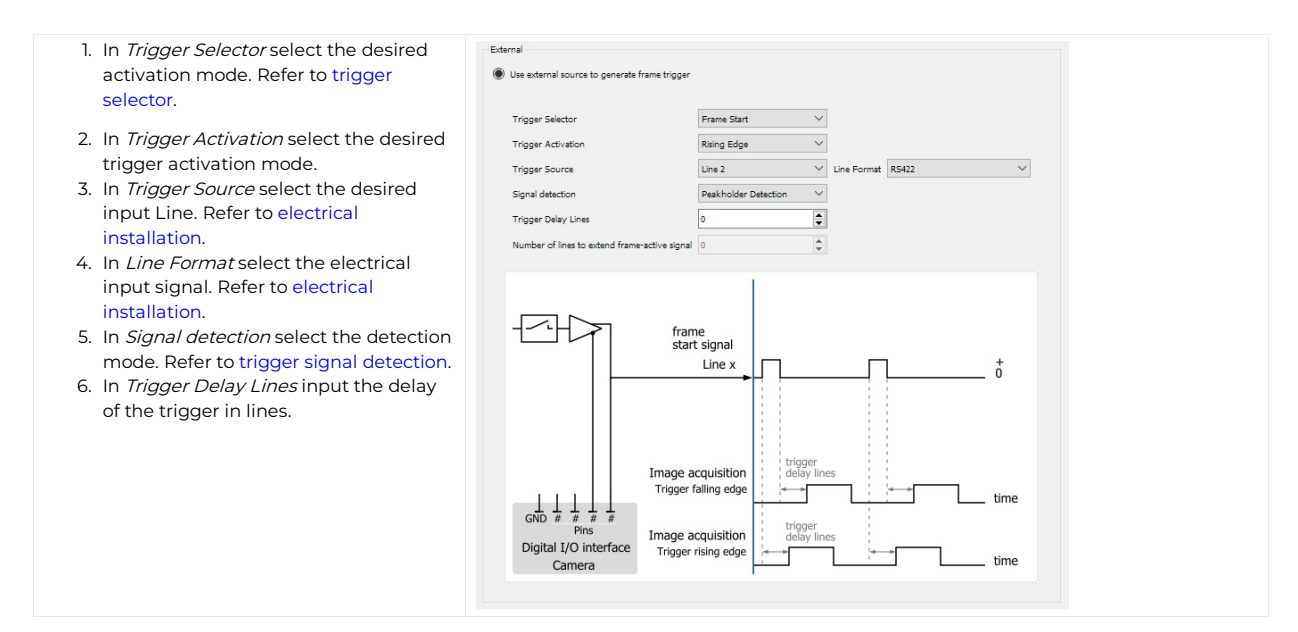

Alternatively, you can set the external frame trigger in the camera feature tree by executing the following steps:

| Step | Feature name               | Value                                                                                       |
|------|----------------------------|---------------------------------------------------------------------------------------------|
|      | TriggerSelector            | FrameStart, FrameActive or FrameBurstStart                                                  |
| I    | TriggerMode                | On                                                                                          |
| 2    | TriggerSource              | e.g. Line 3 <b>or</b> Line 4                                                                |
| 3    | TriggerActivation          | level high/level low,<br>rising edge <b>or</b> falling edge                                 |
| 4    | TriggerDelayLines          | <number lines="" of=""></number>                                                            |
| 5    | TriggerSignalDetectionMode | peakholder detection,<br>debouncing 4 clocks,<br>debouncing 4 lines,<br>debouncing 60 lines |
| 6    | Digital I/O Line Selector  | select the trigger source                                                                   |
| 7    | Line Format                | open the drop-down menu and change the Line Format to your input signal                     |

### **Trigger Selector**

#### Frame start

The Input signal activation  $\rightarrow$  Frame start triggers the image acquisition after the Trigger delay lines and depending on the Trigger signal detection mode configuration for the duration of the image height setting. One frame trigger creates one image with a constant image height.

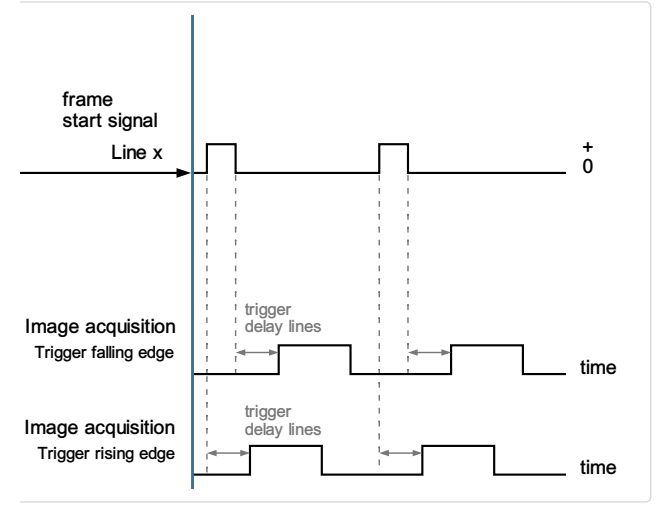

Input signal activation: Framestart

#### Frame active

#### Note

This configuration is only for the GigE Version available. CxP does not support this configuration.

The Input signal activation  $\rightarrow$  Frame active triggers the image acquisition after the Trigger delay lines and depending on the Trigger signal detection mode configuration for the duration of the Trigger signal. One Frame trigger creates one image with the length of the frame active signal.

#### # chromasens

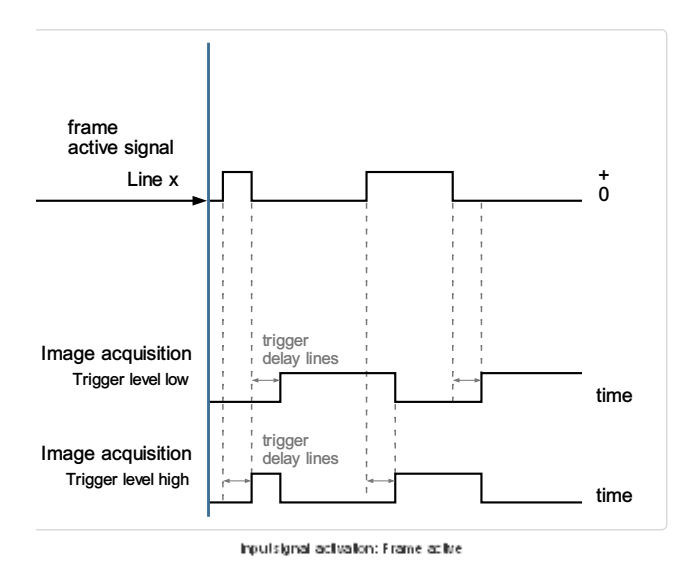

#### Frame burst start

# Note In *Frame burst start* mode the camera acquires multiple gapless images.

The Input signal activation  $\rightarrow$  Frame burst start triggers the image acquisition after the Trigger delay lines and depending on the Trigger signal detection mode configuration for multiple times the duration of the image height setting. One frame burst creates multiple images with a constant image height.

The number of acquired images is set under Acquisistion Control → Acquisistion Burst Frame Count.

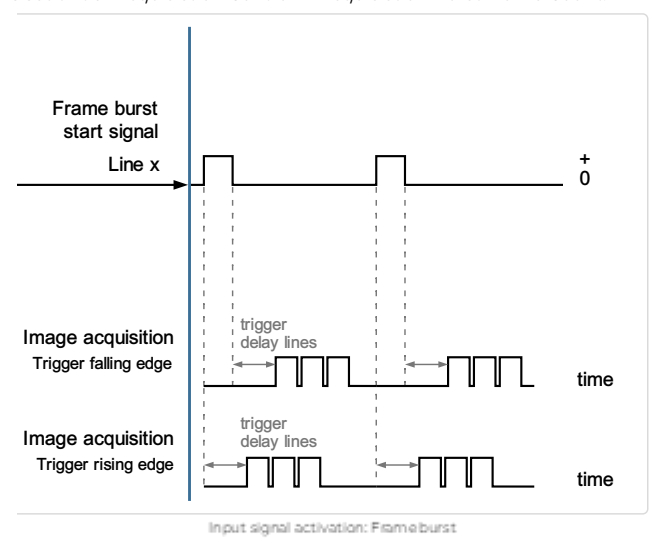

#### Trigger signal detection mode

The camera supports four different Trigger signal detection modes. This configuration parameter defines the signal debouncing of the frame trigger input signal.

To set the *Trigger signal detection* navigate to the *camera feature tree*  $\rightarrow$  *Acquisition control*  $\rightarrow$  *Trigger selector*. The following 4 options are available:

### PeakholderDetection

The Trigger signal detection mode -> PeakholderDetection detects every small input signal and starts the image acquisition immediately.

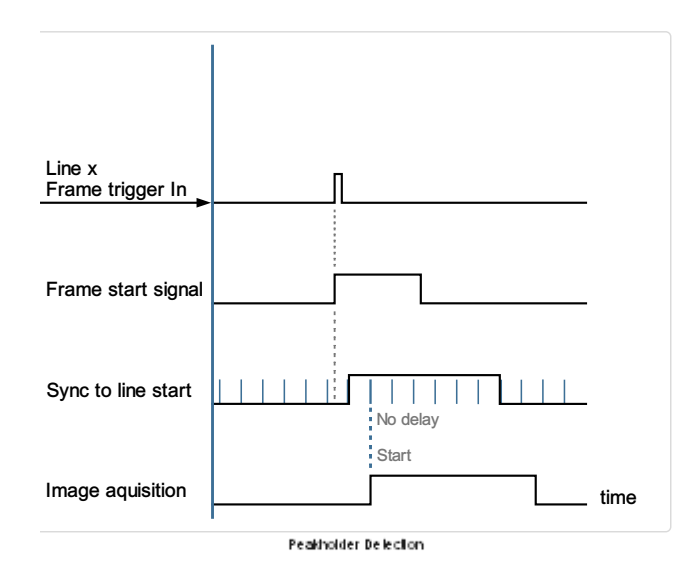

#### Debouncing4Lines

The Trigger signal detection mode → Debouncing4Lines requires a 4 line stable trigger input signal, this leads to an image delay of 4 lines.

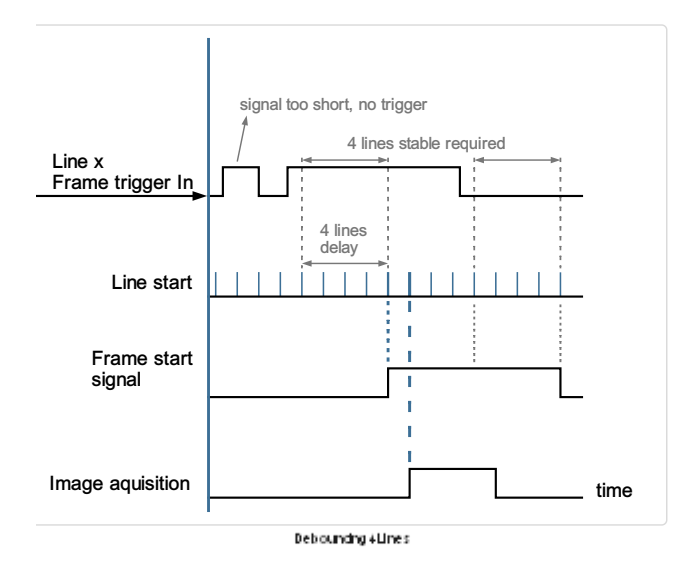

#### Debouncing60Lines

The Trigger signal detection mode  $\rightarrow$  Debouncing60Lines requires a 60 line stable trigger input signal, leading to an image delay of 60 lines.

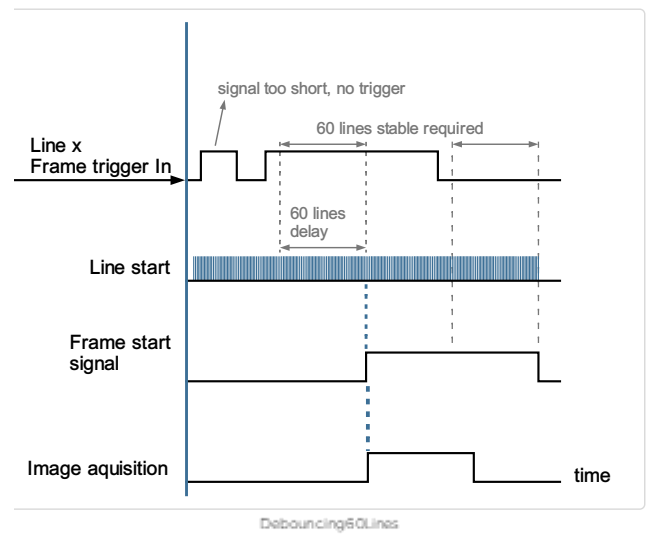

#### Debouncing4Clocks (not recommended)

The *Trigger signal detection mode*  $\rightarrow$  *Debouncing4Clocks* requires a 4 clocks (clks) stable trigger input signal, leading to an image delay of 4 clocks.

allPIXA evo manual Version 1.1.0, Date 03.09.2024

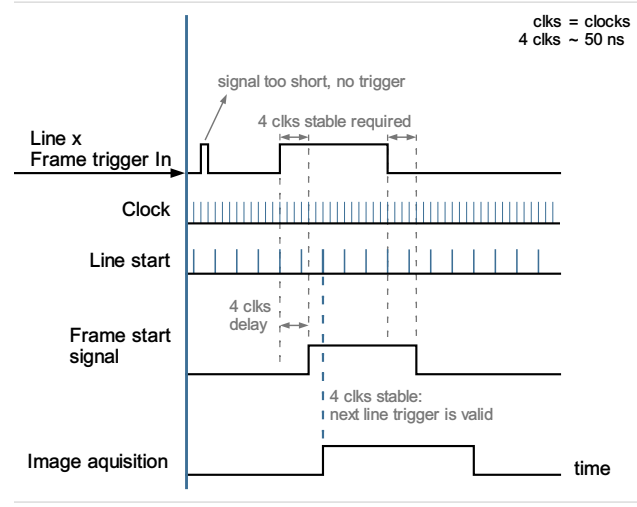

Debouncing4Clocks

### Set a line trigger

#### Internal line trigger

The internal line trigger provides a continuous signal in the frequency of the exposure time.

| <ol> <li>In the Configuration window navigate<br/>to Acquisition Control → Line Trigger.</li> </ol> | Acquiston Control Camera Image Calibration Pixel processing Special Functions Image Format Exposure Scan Environment Frame Trigger Line Trigger |
|----------------------------------------------------------------------------------------------------|----------------------------------------------------------------------------------------------------|
| 2. Below <i>Internal</i> select the <b>Generate line</b><br>trigger at frequency of line rate       | Internal      Generate line trigger at frequency of line rate                                                                                   |
| checkbox.                                                                                           | Line rate (ines/s)         11111,11 ♀           Exposure time(µs)         60,00 ♀                                                               |

Alternatively, you can set the internal line trigger in the camera feature tree by executing the following step:

| Step | Feature name     | Value     |
|------|------------------|-----------|
| 1    | Trigger Selector | LineStart |
|      | Trigger Mode     | Off       |

### External line trigger

The external line trigger can be provided by an encoder signal or a signal generator. Refer to Trigger Selector.

- 1. In the Configuration window navigate to Acquisition Control  $\rightarrow$  Line Trigger.
- 2. Below External select the Generate line trigger from external encoder signal checkbox.

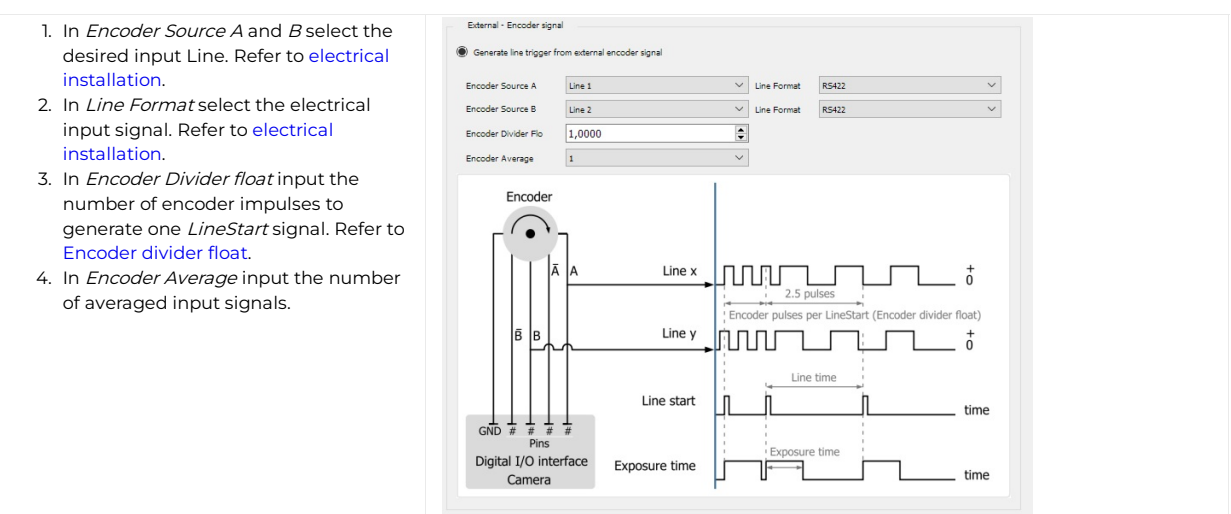

Alternatively, you can set the external line trigger in the camera feature tree by executing the following steps:

| Step | Feature name              | Value                                                                   |
|------|---------------------------|-------------------------------------------------------------------------|
| ,    | TriggerSelector           | LineStart                                                               |
| I    | TriggerMode               | On                                                                      |
| 2    | TriggerSource             | Encoder0<br>or Line1<br>or Line3<br>or Line4                            |
| 3    | EncoderSelector           | Encoder0                                                                |
| 4    | EncoderSource A           | Linel                                                                   |
| 5    | EncoderSource B           | Line2                                                                   |
| 6    | EncoderDividerFloat       | 0.05 – 255                                                              |
| 7    | EncoderAverage            | 0-16                                                                    |
| 8    | Digital I/O Line Selector | select the Trigger Source                                               |
| 9    | Line Format               | open the drop-down menu and change the Line Format to your input signal |

### **Trigger Selector**

#### Encoder0

The *Trigger Source*  $\rightarrow$  *Encoder0* triggers the *LineStart* of the image acquisition. A certain number of encoder (Encoder divider float) impulses creates one *LineStart* signal.

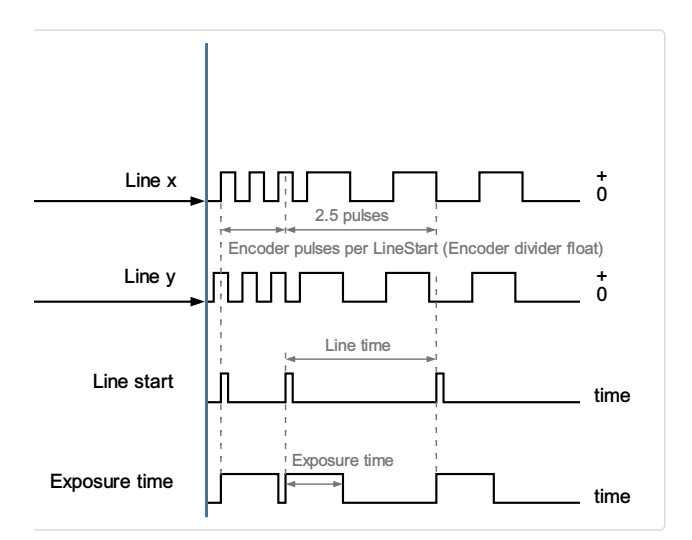

#### Line

The Trigger Source -> Line triggers the LineStart of the image acquisition. Each impulse generates one LineStart signal.

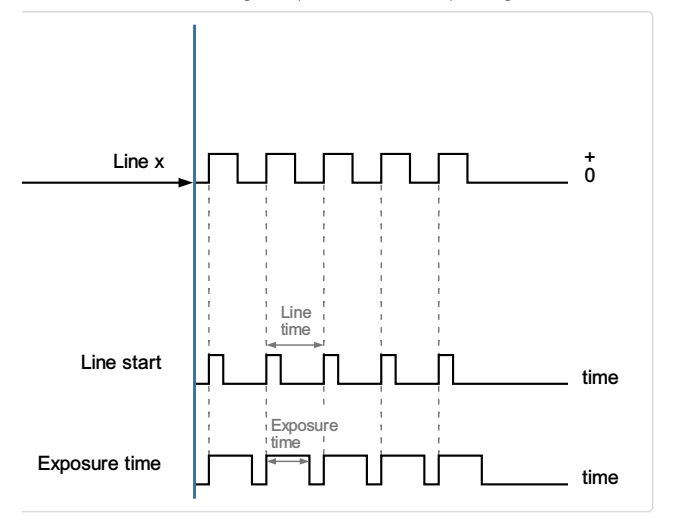

### Encoder divider float

An encoder typically does not have an integer ratio to the camera resolution. Arbitrary ratios of encoder pulses per sensor line are possible, for example, 2.25. The value range is 0.05 – 255 pulses per line.

### Example

- Linear Stage with a tread pitch of 1 mm
- Encoder with a resolution of 1000 Impulses per turnaround (I/U)  $\rightarrow$  1 Impuls per  $\mu m$
- Optical lateral Camera resolution of 10 µm

Encoder divider float = Optical resolution × encoder transport resolution = 10  $\mu$ m × 1  $I/\mu$ m = 10 I

### Set up master slave operation

The master slave mode synchronizes a master camera with several slave cameras.

The frame trigger and line trigger are only connected to the master camera. The trigger information and additional timing signals are transferred to the slave cameras via the master-slave interface. All cameras run with exactly the same timing for lines and optional frames.

#### Set up the master camera

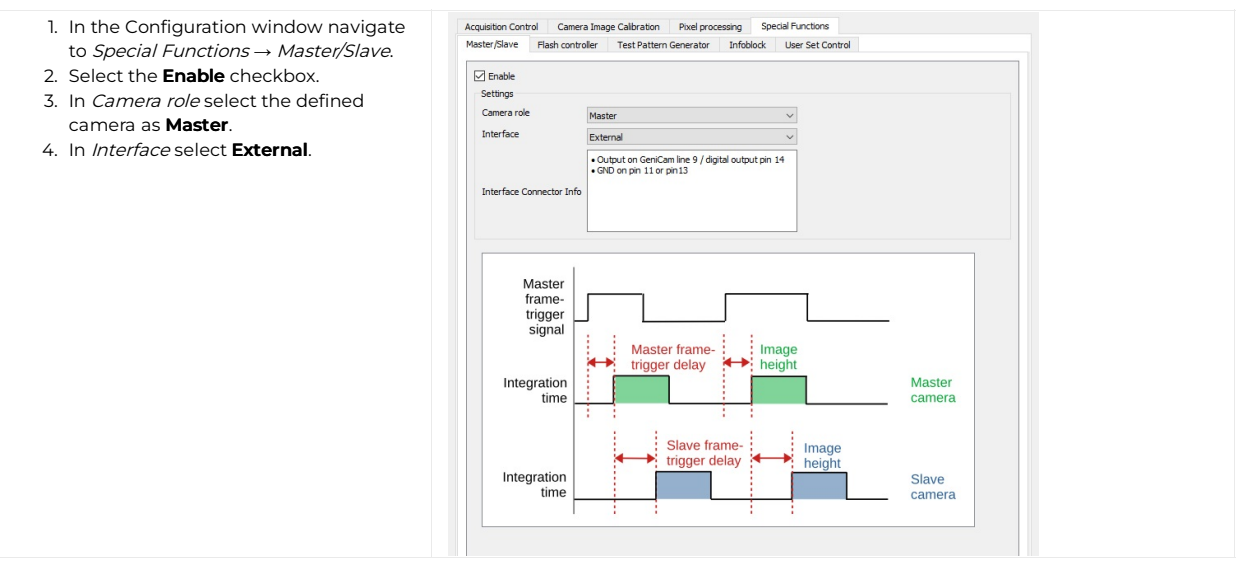

Alternatively you can set the camera as the master camera in the camera feature tree by executing the following steps:

| Step | Feature name                 | Value    |
|------|------------------------------|----------|
| 1    | Master Slave Mode            | Master   |
| 2    | Master Slave Interface       | External |
| 3    | Maste Slave Interface Enable | On       |

#### Set up the slave camera

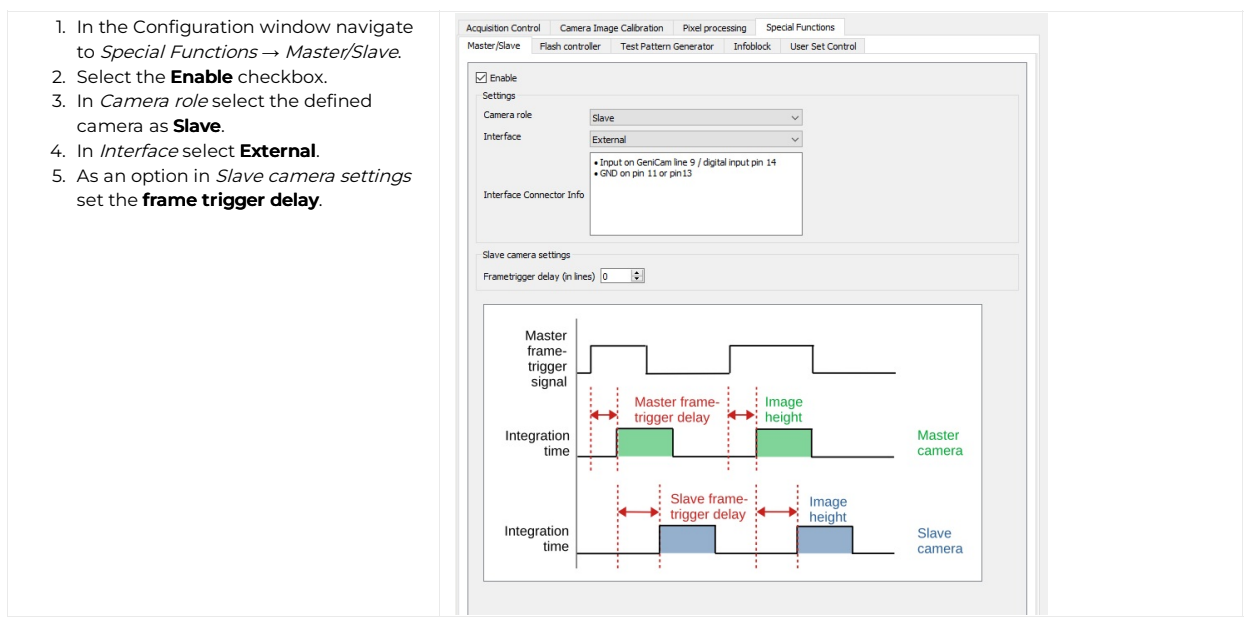

Alternatively you can set the camera as the slave camera in the camera feature tree by executing the following steps:

| Step | Feature name                 | Value                                            |
|------|------------------------------|--------------------------------------------------|
| 1    | Master Slave Mode            | Slave                                            |
| 2    | Master Slave Interface       | External                                         |
| 3    | Maste Slave Interface Enable | On                                               |
| 4    | Master Slave Delay Lines     | <number delay="" for="" lines="" of=""></number> |

### Connect master and slave camera

The master/slave interface consists of a single timing signal for standard setup. Use suitable Chromasens cables:

| Cable type                                           | Order number |
|------------------------------------------------------|--------------|
| Master Slave Hub cable allPIXA evo (0.5 m and 1.0 m) | CP000715     |
| Trigger Cable allPIXA evo (5 m)                      | CP000716     |

The connection is established through the digital I/O interface.

- 1. Connect pin 14 (line 9) of the master camera to pin 8 (line 4) of the slave camera.
- 2. Connect pin 13 (GND) of the master camera to pin 13 (GND) of the slave camera.

### Set the color transformation

### Set Color to Color (CCM)

The color transformation, or color correction matrix (CCM) can be used to apply a 3×3 or 3×4 correction matrix to the acquired image (Examples @8bit).

 $\begin{bmatrix} R_{out} \\ G_{out} \\ B_{out} \end{bmatrix} = \begin{bmatrix} Gain_{00}Gain_{01}Gain_{02} \\ Gain_{10}Gain_{11}Gain_{12} \\ Gain_{20}Gain_{21}Gain_{22} \end{bmatrix} \times \begin{bmatrix} R_{in} \\ G_{in} \\ B_{in} \end{bmatrix} + \begin{bmatrix} Offset_0 \times 255 \\ Offset_1 \times 255 \\ Offset_3 \times 255 \end{bmatrix}$ 

#### Configuration widget

- 1. In the configuration window navigate to Pixel processing  $\rightarrow$  Color.
- 2. Below Color correction matrix select the **Enable** checkbox.
- 3. The CCM can be changed by making **adjustments** in the spin boxes.

| Acquisition           | Control            | C       | amera | Image Calibration | Pipe             | el processing    | Special Func | tions            |     |        |   |     |
|-----------------------|--------------------|---------|-------|-------------------|------------------|------------------|--------------|------------------|-----|--------|---|-----|
| Intensity             | Colo               | r       |       |                   |                  |                  |              |                  |     |        |   |     |
| Color                 | correc             | tion ma | atrix |                   |                  |                  |              |                  |     |        |   |     |
| Ena                   | ble                |         |       |                   |                  |                  |              |                  |     |        |   |     |
| ✓ En.<br>R_ou         | ble<br>t =         | ( R_ir  | *     | 1,00 🜲            | + G_in           | * 0,00           | + B_in       | * 0,00           | )+( | 0,00 韋 | * | 255 |
| ✓ Ena<br>R_ou<br>G_ou | ible<br>t =<br>t = | ( R_ir  | *     | 1,00 🔹            | + G_in<br>+ G_in | * 0,00<br>* 1,00 | + B_in       | * 0,00<br>* 0,00 | )+( | 0,00   | * | 255 |

#### Feature tree

| Step | Feature name                                   | Value                           |
|------|------------------------------------------------|---------------------------------|
| 1    | Navigate to Color Transformation Control       |                                 |
| 2    | Select Color Transformation Selector           | Set Color to Color              |
| 3    | Navigate to Color Transformation Enable        | Set On                          |
| 4    | Select the Color Transformation Value Selector | Gain00 Gain33<br>Offset0Offset3 |
| 5    | Set your value in Color Transformation Value   |                                 |

### Configure multi-channel flash control

The camera can be used to trigger up to four different flash controller channels synchronized to their line acquisition. You can acquire several images with different illumination colors simultaneously in a single scan using line-multiplexing. The camera starts a complete LED pattern sequence after each line trigger or after a sequence time in free-running mode.

#### The multi flash setup

The setup contains two Corona II illuminations which are controlled by the camera.

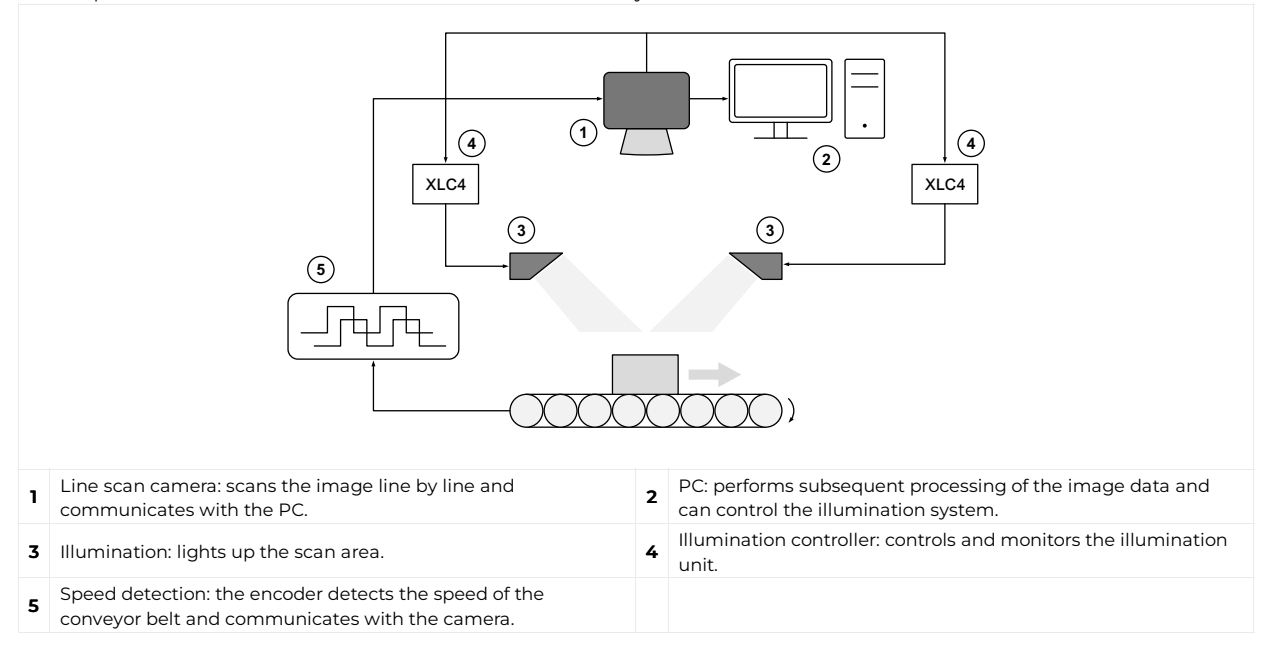

#### Connect the camera with the XLC4 controller

Any flash controller compatible to the electrical and timing specifications of the camera output interface can be synchronized. For best compatibility use the Chromasens illumination controller XLC4 (CP000411) illuminations from the Corona II product line. Refer to the XLC4 controller manual.

#### Set up the flash controller

The camera provides up to four different outputs which can be operated individually to control flash controllers. Several flash outputs can be individually configured.

#### Flash controller: basic mode

The basic mode is a sequential flash with up to four channels.

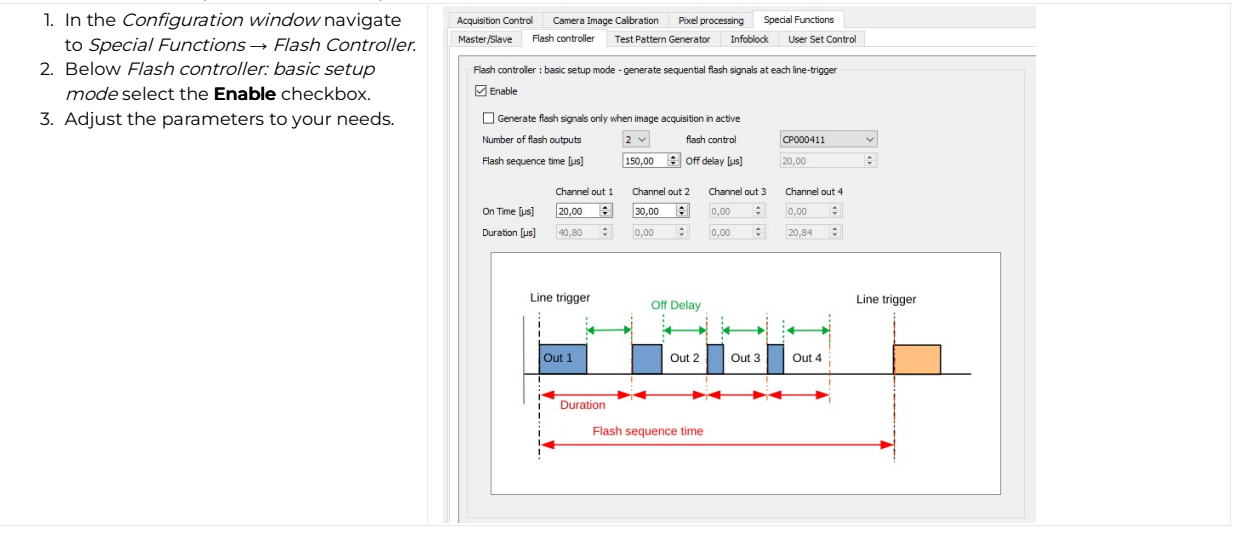

Alternatively you can set up the basic flash controller in the camera feature tree by executing the following steps:

| Step | Feature name                          | Value                               |
|------|---------------------------------------|-------------------------------------|
| 1    | Led Flash Control<br>Led Flash Enable | On                                  |
| 2    | Led Flash Number of Pattern           | <number of="" pattern=""></number>  |
| 3    | Led Flash Pattern Selector            | Led Flash Pattern <1>               |
| 4    | Outl on Time                          | <on in="" time="" µs=""></on>       |
| 5    | Pattern of Delay                      | <delay in="" time="" µs=""></delay> |
| 6    | Led Flash Pattern Selector            | Led Flash Pattern <n></n>           |
| 7    | Out-n on Time                         | <on in="" time="" µs=""></on>       |
| 8    | Pattern of Delay                      | <delay in="" time="" µs=""></delay> |
| 9    | Flash frame control                   | -                                   |
| 10   | Led Flash sequence time               | -                                   |

### Flash controller: advanced mode

The advanced mode is a sequential flash with up to four channels and four patterns for each channel. The patterns are executed in a sequence. The sequence is repeated as long as scanning or triggering is active.

- 1. In the Configuration window navigate
- to Special Functions  $\rightarrow$  Flash Controller.
- 2. Scroll down to Flash controller -
- advanced setup mode.3. Below Flash controller advanced setup mode select the Enable
- checkbox. 4. Adjust the parameters to your needs.

In this example two flash patterns are selected. The duration for each line pattern is set individually. All output channels are used.

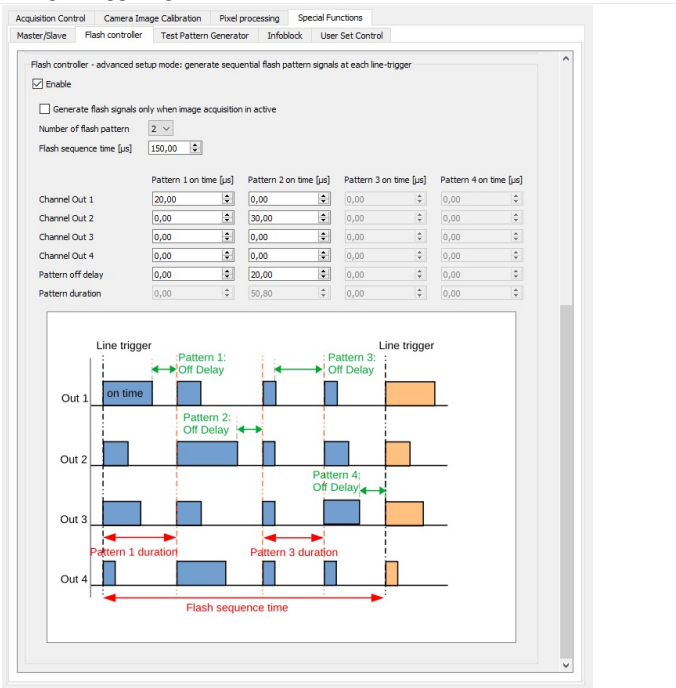

Alternatively you can set up the advanced flash controller in the camera feature tree by executing the following steps:

| Step | Feature name                          | Value                               |
|------|---------------------------------------|-------------------------------------|
| 1    | Led Flash Control<br>Led Flash Enable | On                                  |
| 2    | Led Flash Number of Pattern           | <number of="" pattern=""></number>  |
| 3    | Led Flash Pattern Selector            | Led Flash Pattern <1>               |
| 4    | Outl – 4 on Time                      | <on in="" time="" µs=""></on>       |
| 5    | Pattern of Delay                      | <delay in="" time="" µs=""></delay> |
| 6    | Led Flash Pattern Selector            | Led Flash Pattern <n></n>           |
| 7    | Outl – 4 on Time                      | <on in="" time="" µs=""></on>       |
| 8    | Pattern of Delay                      | <delay in="" time="" µs=""></delay> |
| 9    | Flash frame control                   | -                                   |
| 10   | Led Flash sequence time               | -                                   |

#### Deinterlace the image

The following image shows how to separate the flash channels on an example of two flash channels.

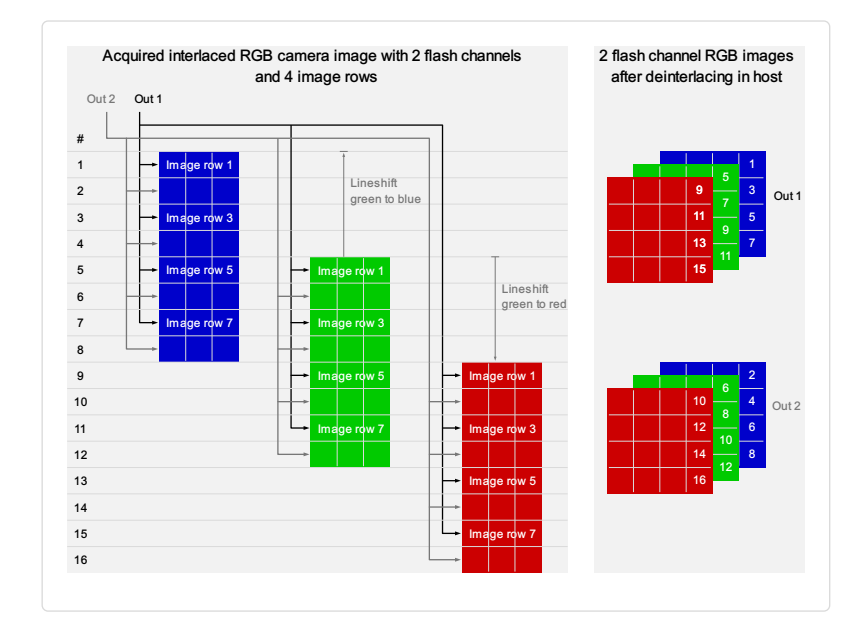

### Create a black-reference (DSNU)

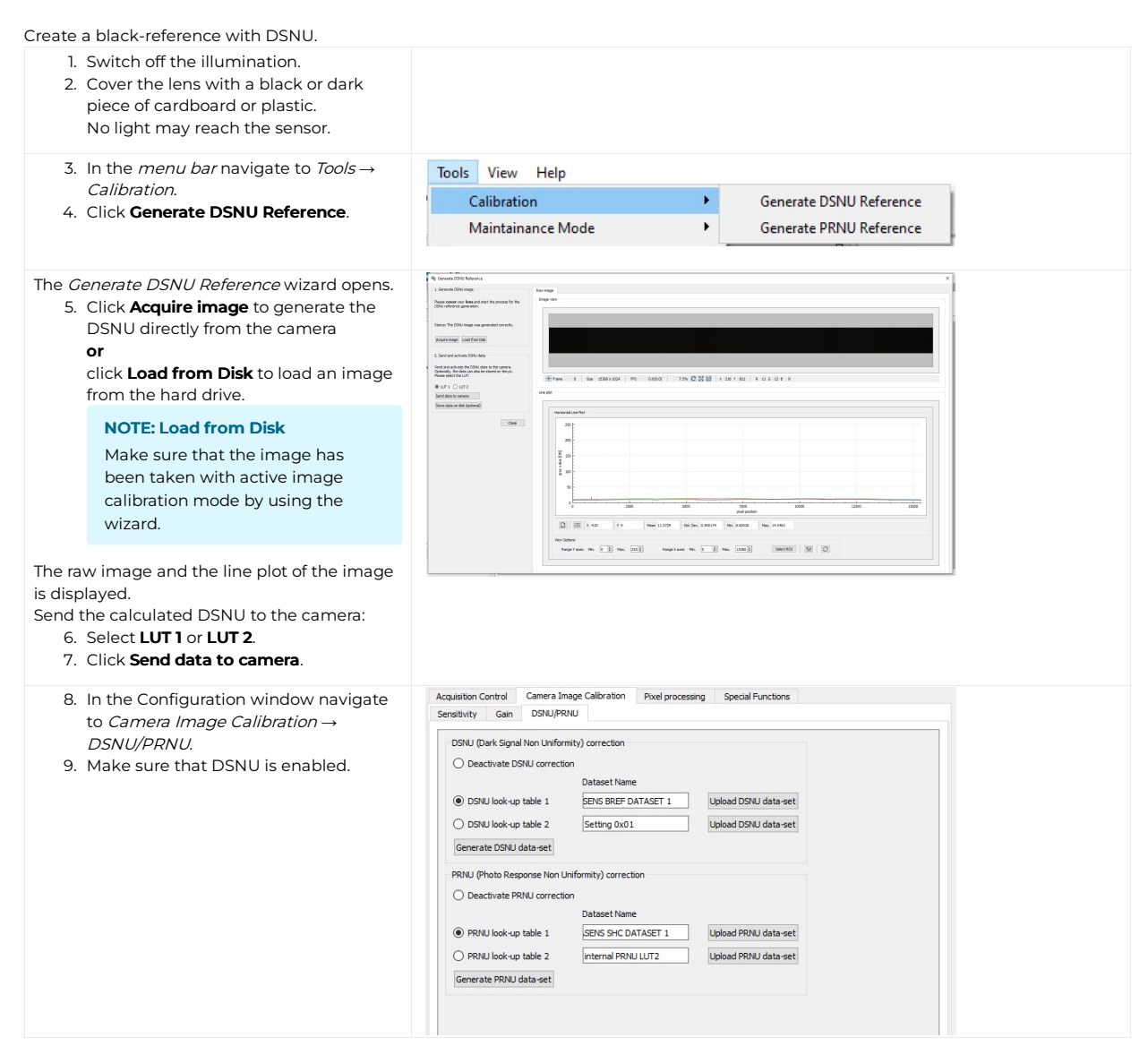

 $\label{eq:calibrated_lmage} \mbox{-} (Raw_{lmage} \mbox{-} DSNU) / PRNU \\ \mbox{PRNU} \mbox{-} (PRNU_{lmage} \mbox{-} DSNU) / Target_{Value} \\ \mbox{-}$ 

The following equation describes the calculation of the PRNU

Calculation of PRNU

| Calibrated <sub>Image</sub> = Camera output with applied D                                                                                                    | SNU and PRNU                                                                                                    |
|----------------------------------------------------------------------------------------------------|----------------------------------------------------------------------------------------------------|
| Raw <sub>Image</sub> = Camera output image without any correction                                                                                                    | on                                                                                                    |
| Target <sub>Value</sub> = Target Value of PRNU, default value is 255                                                                                                    |                                                                                                    |
| PRNU <sub>Image</sub> = Acquired image of the white-reference                                                                                                    |                                                                                                    |
| PRNU = Photo response non-uniformity                                                                                                    |                                                                                                    |
| DSNU = Dark signal non-uniformity                                                                                                    |                                                                                                    |
| Standard PRNU reference generating         Create a shading-reference with PRNU.         1. Place a moving white target.<br>If using a stationary target, place it<br>slightly out of focus.         Acquire an image:         2. In the toolbar click Acquire a single<br>frame                                                |                                                                                                    |
| or<br>click <b>Start grabbing</b> , wait until an<br>image ist displayed,<br>click <b>Stop grabbing</b> .                                                                                                    |                                                                                                    |
| 3. In the <i>menu bar</i> navigate to <i>Tools</i> $\rightarrow$ <i>Calibration</i>                                                                                                    | Tools View Help                                                                                                    |
| 4. Click Generate PRNU Reference.                                                                                                    | Calibration Generate DSNU Reference                                                                                                    |
|                                                                                                    | Maintainance Mode Generate PRNU Reference                                                                                                    |
| The Generate PRNU Reference wizard opens.<br>5. Click Acquire image to generate the<br>PRNU directly from the camera<br>or<br>click Load from Disk to load an image<br>from the hard drive.<br>NOTE: Load from Disk<br>Make sure that the image has<br>been taken with active image<br>calibration mode by using the<br>wizard. | Q: Conscription Futures       20         1 - Stand PROV Future       20         Docs The MEX constraint of particular to the future intervence of the Constraint of particular to the future intervence of the Constraint of particular to the future intervence of the Constraint of the Constraint of the Constra |
| <ul> <li>The raw image and the line plot of the image is displayed.</li> <li>6. Click Start 2-Click-Selection.</li> <li>7. Click on the image to select the ROI.</li> <li>Send the calculated PRNU to the camera:</li> <li>8. Select LUT 1 or LUT 2.</li> <li>9. Click Send data to camera.</li> </ul>                          |                                                                                                    |
| <ul> <li>Activate brightness and contrast:</li> <li>10. Select the Activate Brightness and contrast checkbox.</li> <li>11. Set the contrast to 0.9.</li> </ul>                                                                                                    |                                                                                                    |

### **Extrapolation function**

If the white reference does not cover the entire FOV, the extrapolation function can be used to generate it. In this case, a straight line is fitted to the gradient. Therefore follow the description below.

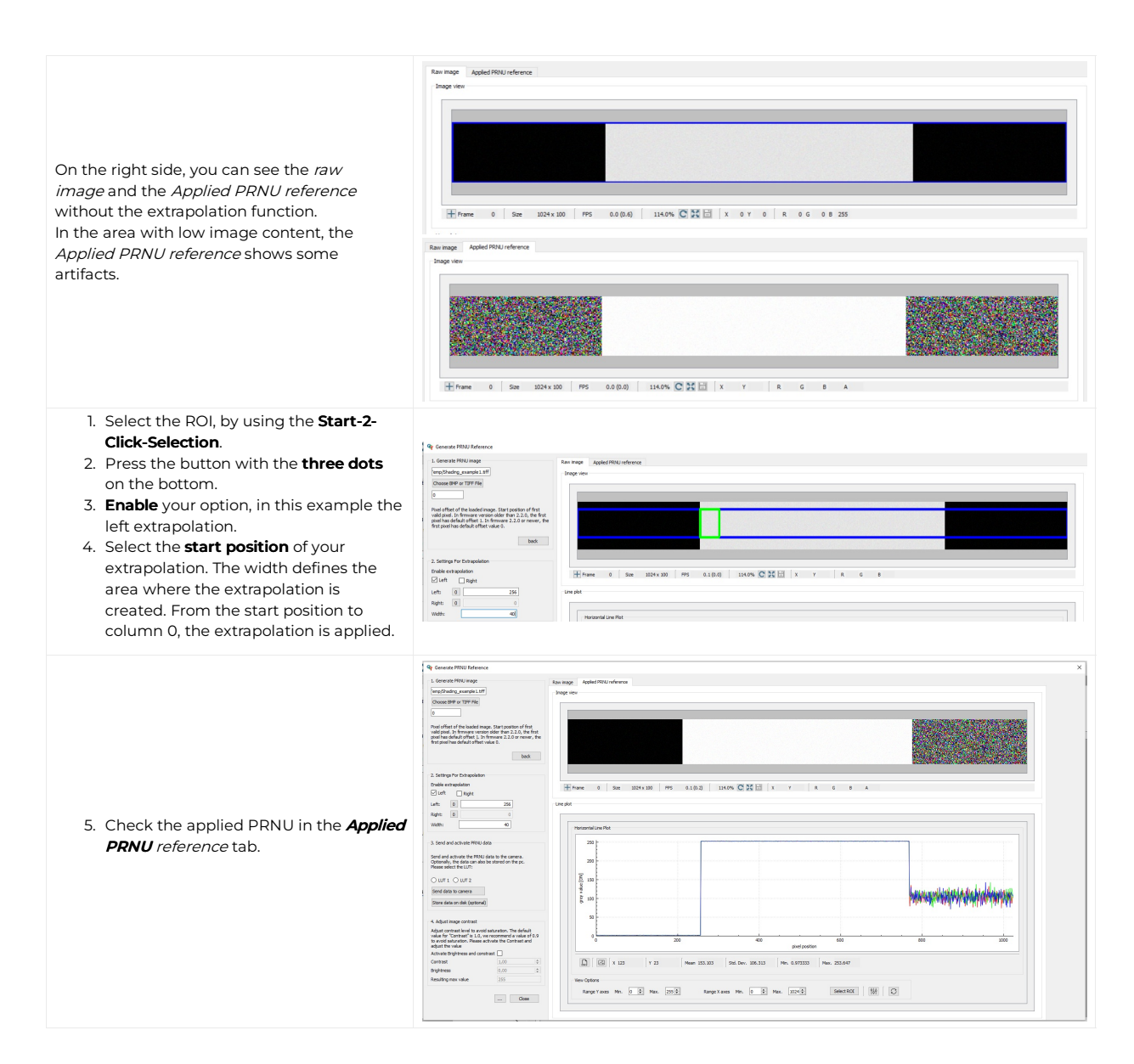

### **Target Value**

The Target Value limits the maximum intensity of your Calibrated<sub>Image</sub>.

#### Note

Make sure that the Values of your  $\mathsf{PRNU}_{\mathsf{Image}}$  are smaller than your  $\mathsf{Target}_{\mathsf{Value}}$ 

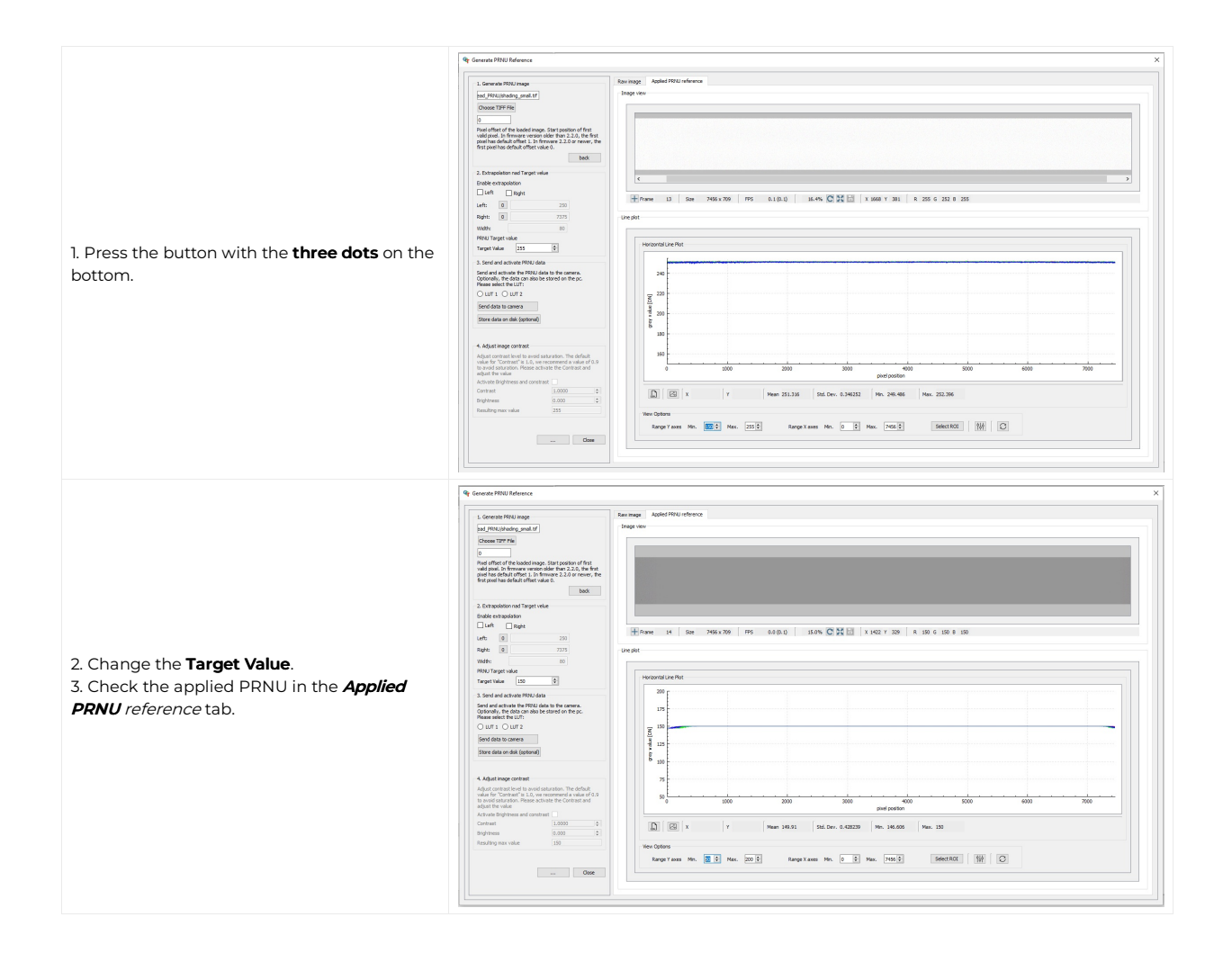

### Adjust the sensor sensitivity

#### NOTE

- When modifying the sensor sensitivity the PRNU and DSNU reference data become invalid.
  - 1. Deactivate DSNU and PRNU references.
  - 2. Create new data sets for shading and black reference.

### Low speed of the inspected object and good illumination

- 1. In the Configuration window navigate to Camera Image Calibration  $\rightarrow$ Sensitivity.
- 2. Below Camera sensitivity gain select a low sensitivity gain: Achieve the highest dynamic range for areas with high contrast (completely dark to absolutely reflective).  $\rightarrow$  E.g. pin inspection in electrical connectors.

| Acquisition Control |            | ol Camera Image Calibration |  | Pixel processing | Special Functions |  |
|---------------------|------------|-----------------------------|--|------------------|-------------------|--|
| Sensitivity         | Gain       | DSNU/PRNU                   |  |                  |                   |  |
| Camera se           | ensitivity | gain                        |  |                  |                   |  |
| All Char            | inels      |                             |  |                  |                   |  |
| 3.3                 | ,          | ~                           |  |                  |                   |  |
| 1                   |            |                             |  |                  |                   |  |
| 1.5                 |            |                             |  |                  |                   |  |
| 2                   |            |                             |  |                  |                   |  |
| 2.9                 |            |                             |  |                  |                   |  |
| 3.3                 |            |                             |  |                  |                   |  |
| 3.8                 |            |                             |  |                  |                   |  |
| 4.0                 |            |                             |  |                  |                   |  |
| 4.0                 |            |                             |  |                  |                   |  |

Acquisition Control Camera Image Calibration Pixel processing Special Functions

### High speed of the inspected flat object and bad illumination

- 1. In the Configuration window navigate to Camera Image Calibration  $\rightarrow$ Sensitivity.
- 2. Below Camera sensitivity gain select a high sensitivity gain: Achieve a good image quality for flat objects.  $\rightarrow$  E.g. solar cell, web or wafer

inspection.

| Sensitivity | Gain        | DSNU/PRNU |
|-------------|-------------|-----------|
| Camera se   | nsitivity g | jain      |
| All Chan    | nels        |           |
| 3.3         | ~           | -         |
| 1           |             |           |
| 1.5         |             |           |
| 2.9         |             |           |
| 3.3         |             |           |
| 3.8         |             |           |
| 4.6         |             |           |
| 5.8         |             |           |

#### Sensitivity values

#### 8k sensor

| Sensitivity | Description                     | Full-well capacity |
|-------------|---------------------------------|--------------------|
| 0           | Low sensitivity for optimal SNR | -                  |
| 1           | Measured value                  | 13 ke              |
| 2           | -                               | -                  |
| 3           | -                               | -                  |
| 4           | -                               | -                  |
| 5           | -                               | -                  |
| 6           | -                               | -                  |
| 7           | Maximum sensitivity             | -                  |

ke: kilo-electrons

#### 10k and 15k sensor

| Sensitivity | Description                        | Full-well capacity |
|-------------|------------------------------------|--------------------|
| 0           | Low sensitivity for optimal SNR    | 40 ke              |
| 1           | Medium sensitivity / high SNR      | 20 ke              |
| 2           | Maximum sensitivity / standard SNR | 10 ke              |

ke: kilo-electrons

### Adjust the camera arrangement

### Line Distance (ImageCalibrationLineDistance)

#### What is line distance?

allPIXA color linescan cameras have 3 color lines (RGB) to provide the best possible image quality. Therefore, a real sensor value is available for each pixel in all 3 color channels, no demosaicing with the resulting loss of resolution is necessary. All lines are physically arranged at different positions on the sensor. This results in a shift of the 3 color channels in the raw image. All allPIXA cameras provide an internal correction function for this physically caused effect.

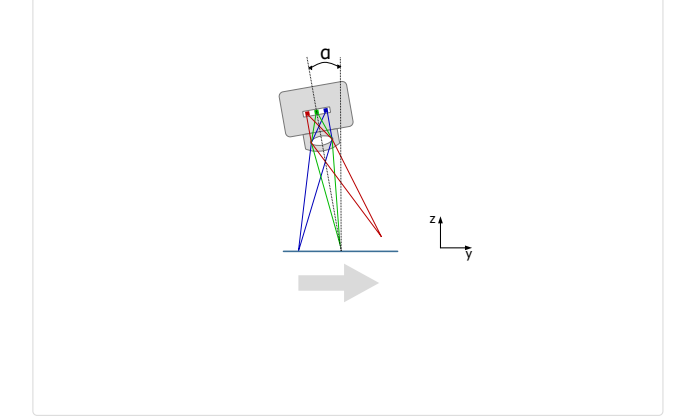

#### Setting up the parameters

In a standard setup where the camera is aligned perpendicular to the object and the resolution in the sensor direction equals the resolution in the transport direction, the Line Distance parameter is 2.

| Step                                                                                                    | Description                                                                                                    |
|----------------------------------------------------------------------------------------------------|----------------------------------------------------------------------------------------------------|
|                                                                                                    | Line distance= $\frac{\text{Transport Resolution (dpi)} \times 2}{\text{Optical Resolution (dpi)} \times \cos(\alpha)}$                                                             |
| 1. Calculate the <i>LineDistance</i> parameter                                                                                                 | or                                                                                                    |
|                                                                                                    | Line distance= $\frac{\text{Optical Pixel Size}\left(\frac{mm}{\text{pixel}}\right) \times 2}{\text{Transport Pixel Size}\left(\frac{mm}{\text{pixel}}\right) \times \cos(\alpha)}$ |
| 2. Navigate in the feature tree to <i>Image Calibration</i><br>Control → Camera Arrangement                                                    |                                                                                                    |
| 3. Set the <i>LineDistance</i> parameter<br><i>ImageCalibrationLineDistance</i>                                                                |                                                                                                    |
| 4. There are different options available to set the transport direction with the parameter <i>ScanDirectionSource</i> and <i>ScanDirection</i> |                                                                                                    |

#### Effect of the Line Distance parameter

### NOTE

An incorrect ScanDirection also produces a subpixel shift or colored fringes.

With correct LineDistance (subpixel compensation)

#### Without correct LineDistance (subpixel compensation)

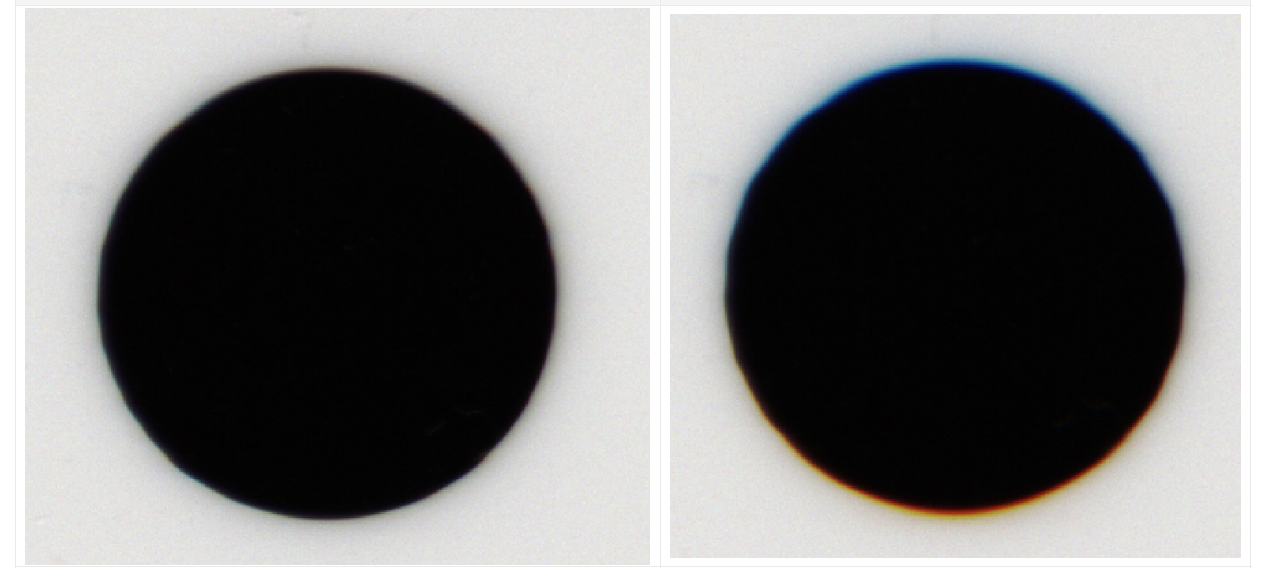

### Scan Direction Source

The camera has various options for automatically detection the scanning direction. The configuration can be done in the **camera feature tree** by executing the following steps:

| Step                                                                                                   | Description                                                                                                    |
|----------------------------------------------------------------------------------------------------|----------------------------------------------------------------------------------------------------|
| <ol> <li>Navigate in the feature tree to<br/>Image Calibration Control → Camera Arrangement</li> </ol> |                                                                                                    |
| 2. Set the <i>ScanDirectionSource</i>                                                                  | Internal: Specifies internal scanning direction source<br>Line3: Specifies scanning direction source by the level of Line3<br>Encoder0: Specifies scanning direction source by Encoder0,<br>therefore EncoderSourceA and EncoderSourceB must be<br>connected. |

### Scan Direction

With the **Scan Direction** parameter the camera is able to control the processing of the output. It depends on the camera sensor and the mounting position. The configuration can be done in the **camera feature tree** by executing the following steps:

| Step                                                                                                   | Description                                                                                                    |
|----------------------------------------------------------------------------------------------------|----------------------------------------------------------------------------------------------------|
| <ol> <li>Navigate in the feature tree to<br/>Image Calibration Control → Camera Arrangement</li> </ol> |                                                                                                    |
| 2. Set the ScanDirection                                                                               | <b>Forward:</b> Specified the forward scanning direction, for example RGB output.<br><b>Backward:</b> Specified the backward scanning direction, for example BGR output. |

### Read first line info block

### Decoding of the first line info block

| Line Marker Serial Marker Image Exposure Marker Line time Encoder clocks Error Time Marker | Pixel | 0      | 1  | 2     | 3  | 4 | 5      | 6    | 7  | 8     | 9    | 10     | 11  | 12     | 13 | 14  | 15   | 16    | 17  | 18   | 19 | 20  | 21 | 22 | 23     |
|--------------------------------------------------------------------------------------------|-------|--------|----|-------|----|---|--------|------|----|-------|------|--------|-----|--------|----|-----|------|-------|-----|------|----|-----|----|----|--------|
|                                                                                            | Line  | Marker | Se | erial | or |   | Marker | Imag | ge | Expos | sure | Marker | Lir | ne tir | ne | End | code | r clo | cks | Erro | or | Tim | e  |    | Marker |

### Serial number

#### Structure

The serial number consists of two parts.

| SN fi           | irst part       | SN second part  |                 |  |  |  |
|-----------------|-----------------|-----------------|-----------------|--|--|--|
| Byte 3          | Byte 2          | Byte 1          | Byte 0          |  |  |  |
| P <sub>x1</sub> | P <sub>x2</sub> | P <sub>x3</sub> | P <sub>x4</sub> |  |  |  |

### Decoding

#### The decoding of the serial number is:

The first part of the serial number  $S_1 = P_{x1} \times 256 + P_{x2}$ The second part of the serial number  $S_2 = P_{x3} \times 256 + P_{x4}$ 

Example

 $S_1 = 156 \times 256 + 64 = 40000$  $S_2 = 0 \times 256 + 157 = 157$ 

 Px1
 Px2
 Px3
 Px4

 156
 64
 0
 157

### Image count

#### Structure

| Image count     |                 |  |  |  |  |  |
|-----------------|-----------------|--|--|--|--|--|
| Byte 1          | Byte 0          |  |  |  |  |  |
| P <sub>x6</sub> | P <sub>x7</sub> |  |  |  |  |  |

### Decoding

#### The decoding of the image count is:

 $I_c = P_{x6} \times 256 + P_{x7}$ 

**Example** I<sub>c</sub> = 1 × 256 + 120 = 376

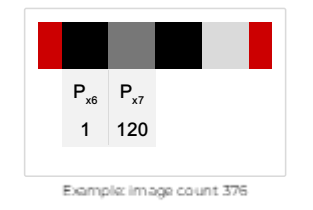

### Exposure time

### Structure

| Exposure time clocks |                 |  |  |  |  |  |
|----------------------|-----------------|--|--|--|--|--|
| Byte 1               | Byte 0          |  |  |  |  |  |
| P <sub>x8</sub>      | P <sub>x9</sub> |  |  |  |  |  |

### Decoding

### The decoding of the exposure time is:

 $E_t = (P_{x8} \times 256 + P_{x9}) / f_a$  $f_a$  (10k, 15k) = 50 Mhz

### f<sub>a</sub> (8k) = 80 Mhz

Example

E<sub>t</sub> = (5 × 256 + 220) / 50 = 50 μs

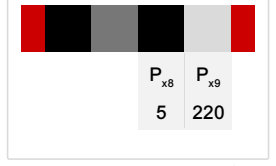

Example: Decoding of exposure line

#### Line time

#### Structure

| Line time clocks |                  |                  |  |  |  |  |
|------------------|------------------|------------------|--|--|--|--|
| Byte 2           | Byte 1           | Byte 0           |  |  |  |  |
| P <sub>x11</sub> | P <sub>x12</sub> | P <sub>xl3</sub> |  |  |  |  |

### Decoding

### The decoding of the Line time is:

 $L_t = (P_{X11} \times 2^{16} + P_{X12} \times 2^8 + P_{X13}) / 100$ 

### Example

 $L_t = (0 \times 2^{16} + 21 \times 2^8 + 124) / 100 = 55 \ \mu s$ 

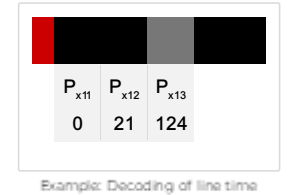

### Encoder clocks

### Structure

| Encoder clocks   |                  |                  |                  |  |  |  |  |
|------------------|------------------|------------------|------------------|--|--|--|--|
| Byte 3           | Byte 2           | Byte 1           | Byte 0           |  |  |  |  |
| P <sub>x14</sub> | P <sub>x15</sub> | P <sub>x16</sub> | P <sub>x17</sub> |  |  |  |  |

### Decoding

The decoding of the encoder clocks is:

 $E_c = P_{x14} \times 2^{32} + P_{x15} \times 2^{16} + P_{x16} \times 2^8 + P_{x17}$ 

### Time stamp

#### Structure

| Time             | [s]              | Time [¼ ms]      |
|------------------|------------------|------------------|
| Byte 2           | Byte 1           | Byte 0           |
| P <sub>x19</sub> | P <sub>x20</sub> | P <sub>x21</sub> |

### Decoding

The decoding of the time stamp is:

 $T_{s} = (P_{x19} \times 2^{16} + P_{x20} \times 2^{8} + P_{x21}) / 4$ 

### Read each line info block

### Decoding of the each line info block

| Pixel | 0          | 1             | 2          | 3                 | 4            | 5             | 6           | 7           | 8           | 9      |
|-------|------------|---------------|------------|-------------------|--------------|---------------|-------------|-------------|-------------|--------|
| Red   | Marker     | Error<br>code | Speed2high | Encoder<br>clocks | Next<br>line | Time<br>stamp | Unsupported | Unsupported | Unsupported | Marker |
| Green | Continuous | Line          | Line time  |                   | position     |               |             |             |             |        |
| Blue  | line count | count         |            |                   |              |               |             |             |             |        |

#### Continuous line count

### Structure

|                    | Continuous line count |                     |  |  |  |  |  |
|--------------------|-----------------------|---------------------|--|--|--|--|--|
| -                  | Byte 1                | Byte 0              |  |  |  |  |  |
| P <sub>x0Red</sub> | P <sub>x0Green</sub>  | P <sub>x0Blue</sub> |  |  |  |  |  |

### Decoding

#### The decoding of the continuous line count is:

 $C_{Ic} = P_{xOGreen} \times 256 + P_{xOBlue}$ 

Example

C<sub>lc</sub> = 217 × 256 + 127 = 55679

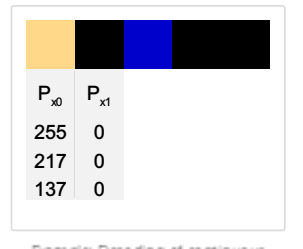

Bample: Decoding of continuous line count

### Line count

### Structure

|                    | Line count           |                     |
|--------------------|----------------------|---------------------|
| -                  | Byte 1               | Byte 0              |
| P <sub>x1Red</sub> | P <sub>x1Green</sub> | P <sub>x1Blue</sub> |

### Decoding

#### The decoding of the line count is

 $L_c = P_{x1Green} \times 256 + P_{x1Blue}$ Example

 $L_c = 0 \times 256 + 0 = 0$ 

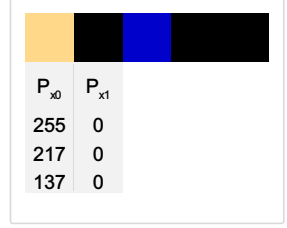

Example: Decoding of line count

### Speed too high

### Structure

| $-\mathbf{T}$ | hromocone            |
|---------------|----------------------|
| - 37.1        | Alloundacina         |
| · //          | INDIGED IN INCIDENCE |

| Speed2high         | -             |
|--------------------|---------------|
| Bit 7              | Bit 6 – Bit 0 |
| P <sub>x2Red</sub> |               |

#### Line time

#### Structure

|                    | Line time clocks |                      |                     |
|--------------------|------------------|----------------------|---------------------|
| Bit 7 – Bit 4      | Bit 3 – Bit 0    | Byte 1               | Byte 0              |
| P <sub>x2Red</sub> |                  | P <sub>x2Green</sub> | P <sub>x2Blue</sub> |

### Decoding

### The decoding of the line time is:

 $L_t = (P_{x2Red} \times 2^{16} + P_{x2Green} \times 2^8 + P_{x2Blue}) / 100$ Example

 $L_t = (0 \times 2^{16} + 21 \times 2^8 + 124) / 100 = 55 \ \mu s$ 

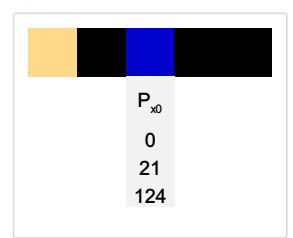

Example: Decoding of line time

#### Encoder clocks

### Structure

|                    | Encoder clocks       |                     |
|--------------------|----------------------|---------------------|
| Byte 2             | Byte 1               | Byte 0              |
| P <sub>x3Red</sub> | P <sub>x3Green</sub> | P <sub>x3Blue</sub> |

### Decoding

### The decoding of the encoder clocks is:

 $E_c = P_{x3Red} \times 2^{16} + P_{x3Green} \times 2^8 + P_{x3Blue}$ 

### Next line trigger position

#### Structure

| Next It pos raw    |                      |                     |  |
|--------------------|----------------------|---------------------|--|
| Byte 2             | Byte 1               | Byte 0              |  |
| P <sub>x4Red</sub> | P <sub>x4Green</sub> | P <sub>x4Blue</sub> |  |

### Decoding

### The decoding of the encoder clocks is:

 $N_{lp} = (P_{x4Red} \times 2^{16} + P_{x4Green} \times 2^{8} + P_{x4Blue}) / 256$ 

### Time stamp

#### Structure

| Time [s]           |                      | Time [¼ ms]         |  |
|--------------------|----------------------|---------------------|--|
| Byte 2             | Byte 1               | Byte 0              |  |
| P <sub>x5Red</sub> | P <sub>x5Green</sub> | P <sub>x5Blue</sub> |  |

# Decoding The decoding of the time stamp is:

 $\mathrm{T_{s}=(P_{x5Red}\times2^{16}+P_{x5Green}\times2^{8}+P_{x5Blue})/4}$ 

### **IO Analyzer**

The IO Analyzer allows you to sample the IO input signal of the camera. In a case where you have problems with the input signal, for example with the frame trigger, you can use the IO Analyzer to scan the signals.

### Setup and scan the IO Analyzer

| <ol> <li>Connect the IO's of the camera.</li> <li>Start the camera and open GCT.</li> <li>Navigate to <i>Digital IO Control, IO</i></li> </ol>                                                                                                    |                                                                                                    |
|----------------------------------------------------------------------------------------------------|----------------------------------------------------------------------------------------------------|
| <ul> <li>Analyzer.</li> <li>4. Set the Trigger Activation to Auto (default).</li> <li>5. Select the Input Source.</li> </ul>                                                                                                    | > Digital IO Control           > Line Selector         Line 1           > IO Analyzer         Trigger Activation           Trigger Activation         Auto           Source Channel A         Line 1           Source Channel B         Off           Start Sampling         Execute           Stop Sample Rate Reduction         ReductionFactor_1           Sample Rate         7,50019e+07 Hz           Trigger Position         0           IO Analyzer Status         Finished           IO Analyzer Status         Success           Event Count         2048 |
| <ol> <li>To start the sampling, enable the<br/>external <b>Input Source</b>, in this example,<br/>it is Linel which is in the Encoder<br/>mode.</li> <li>Press the <b>Execute</b> button of the Start<br/>sampling.</li> <li>After a few seconds you can stop the<br/>sampling by clicking the <b>Execute</b><br/>button of the Stop sampling.</li> </ol> |                                                                                                    |

### Read out the IO Analyzer data

The data of the IO Analyzer are stored in the camera and can be read out via the Up/Download dialog.

| <ul> <li>/Download.</li> <li>2. In the area <i>Download: Device&gt;</i><br/><i>PC</i>, select in the drop-down menu the<br/>IO Analyzer Event File and press<br/>Download to.</li> </ul> | Update/Download     X       Update     PC       Select Update     Stop Update       Update     No File Selected       Path |
|----------------------------------------------------------------------------------------------------|----------------------------------------------------------------------------------------------------|
|                                                                                                    | Download to Compare Checksum Saved to: Info Box User Interaction Positive Info Negative Info Negative Info                 |
| 3. Store the file on your PC, use a . <i>csv</i> suffix.                                                                                                    |                                                                                                    |

#### Analyze the IO Analyzer data

The output of the *IO Analyzer is a CSV* file. You can either read in Excel or you can use the following Python script. The Output of the Python script is a Plot with the signals and the calculated mean frequency.

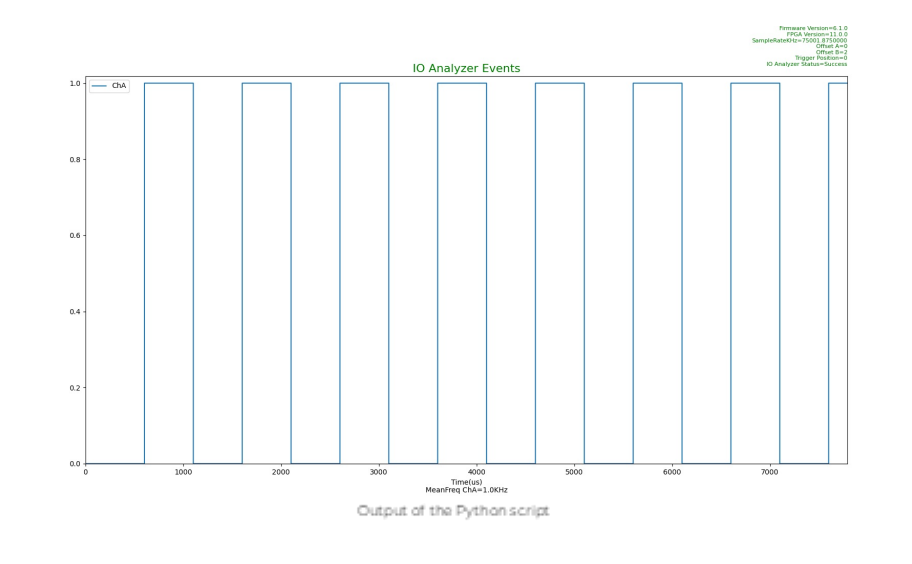

| Bash                                                                                                    | Сору                                               |  |  |  |
|----------------------------------------------------------------------------------------------------|----------------------------------------------------|--|--|--|
| DisplayIOAnalyzerEvent.py -f YOUR_PATH\pathLog.csv                                                                                                    | DisplayIOAnalyzerEvent.py -f YOUR_PATH\pathLog.csv |  |  |  |
| DisplayIOAnalyzerEvent.py -h<br>usage: DisplayIOAnalyzerEvent.py [-h] [-f F] [-s S] [-e E]                                                                                                    |                                                    |  |  |  |
| <pre>optional arguments:<br/>-h,help show this help message and exit<br/>-f F    -f This is the path to the io analyzer event file to display(Mandatory)<br/>-s S    -s This is the start time of the plot in us(Optional)<br/>-e E     -e This is the end time of the plot in us(Optional)</pre> |                                                    |  |  |  |
| E DisplayIOAnalyzerEvent.py                                                                                                    |                                                    |  |  |  |

### Update the firmware

| NOTICE                                                             |                                                         |
|--------------------------------------------------------------------|---------------------------------------------------------|
| rreparable damage to the camera                                    |                                                         |
| the camera ist powered down durir<br>Recovery may not be possible. | firmware update it may get into a non-functional state. |

Update your firmware only to change camera functions or fix known bugs.

Any firmware update may not only add new features to a camera or fix known issues. It may also replace previous features or change camera characteristics. See firmware release notes for details.

| <ol> <li>Download firmware from the Chromasens website or use<br/>the firmware file provided by Chromasens.</li> </ol>                                                                                                    |                                                                                                    |
|----------------------------------------------------------------------------------------------------|----------------------------------------------------------------------------------------------------|
| 2. Note the <b>Device Package Version</b> of the currently installed firmware displayed in the <i>Device Control feature</i> group.                                                                                                    | ✓ Device Control       Chromasens GmbH         Device Vendor Name       allPIXA evo 8K DXGE         Device User ID       test         Device SFNC Version Maj                                                                                                    |
| <ol> <li>In the <i>menu bar</i> navigate to <i>Tools</i>.</li> <li>Click <b>Up-/Download</b>or use the hotkey <b>Ctrl+Shift+D</b>.</li> </ol>                                                                                                    | Tools View Help                                                                                                    |
|                                                                                                    | Walnutration Revolution     Ctrl+Shift+D       1     Register Editor       Ctrl+R       Perform Adjustment       Kithara Configurator                                                                                                    |
| <ul> <li>The Update/Download wizard opens.</li> <li>5. Click Select Update File and select the Firmware Package file to upload and click Open.</li> </ul>                                                                                                    | Opt     Update/Download     X       Update: PC> Device     Start Indate Ella     Start Indate                                                                                                    |
| <b>NOTE: Firmware Package file</b><br>For allPIXA evo select the allPIXAevo_listfileini file.<br>For allPIXA neo select the allPIXAneo_listfileini file.                                                                                                    | Update: Firmware Package File V<br>Path:                                                                                                    |
| <ul> <li>GCT shows a warning message.</li> <li>6. Check if the <i>Update</i> field shows the <i>Firmware Package file</i> type.</li> <li>7. Click <b>Start Update</b>.</li> <li>GCT shows a warning message.</li> <li>8. Click <b>Yes</b> to start the Upload.</li> </ul> | Generation     Generation     Generation     Generation     Please check if the recommended category is correct for the selected file before     clicking "Start Update"!     Yes                                                                                                    |
| <b>NOTE: Time for Update</b><br>Depending on the file size, firmware upload may take up to<br>several minutes.                                                                                                    | Image: Second second second |
| <ol> <li>Check the text in the Info Box: If the update was successful,<br/>it contains a green confirmation message "Update is<br/>successfully completed".</li> </ol>                                                                                                    | device unusable! If you've noticed a mistake: Don't turn off the device and<br>update the system with the last working configurations/updates!<br>Do you want to proceed?                                                                                                    |
| <b>NOTE: Update Status</b><br>If the update was unsuccessful, do not switch off the camera,<br>try to restore the previous state by uploading the correct file<br>for the previously selected file type.                                                                  | Info Box [08:50:32] File download to device is starting [08:50:32] Data transfer in progress [08:50:32] Data transfer finshed successfully! [08:50:32] Waiting for device to finish the update [08:50:33] Update is successfully completed [08:50:33] Update is successfully completed [08:50:33] Update is successfully completed                                                                                                    |
|                                                                                                    | please try to restore the previous FW and avoid direct power-offi 100% User Interaction Positive Info Negative Info                                                                                                    |
| 10. Power Cycle and Reconnect the camera                                                                                                    |                                                                                                    |
| <b>NOTE: Power Cycle</b><br>It is recommended to disconnect the power supply for<br>30 seconds.                                                                                                    |                                                                                                    |
| <ol> <li>Check the Device Package Version in the Device Control<br/>feature group to make sure that the camera successfully<br/>booted with the new firmware.</li> </ol>                                                                                                  |                                                                                                    |

Click here to download a video
# Release 2.7.0 (July 2024)

| Camera              | New features    |  |
|---------------------|-----------------|--|
| allPIXA evo 16K CXP | Initial Release |  |

# Release 2.6.0 (July 2024)

| Camera                   | New features                                                                                                    |
|--------------------------|----------------------------------------------------------------------------------------------------|
| allPIXA evo 8k DXGE      | Internal refactoring<br>Improvement of the internal voltage control<br>Monitor the g8 training state at runtime |
| allPIXA evo 8k CXP       | Please refer to the release notes                                                                               |
| allPIXA evo 10K/15K DXGE | Internal refactoring<br>Improvement of the internal voltage control                                             |
| allPIXA evo 10K/15K CXP  | Please refer to the release notes                                                                               |

### Release 2.5.0 (April 2024)

| Camera               | New features                                                                                                    |
|----------------------|----------------------------------------------------------------------------------------------------|
| allPIXA evo 8k DXGE  | Added the DeviceLogLevel feature<br>Support non-volatile logging for better debugging of customer<br>issues<br>The log is accessible by the LogFile in the File Access Control<br>Exposure Time can be changed during grabbing now<br>Changed GevMACAddressConfigReg from MaskedIntReg to<br>IntReg type, to avoid GCT/GenAPI issue<br>Improved order of pixel format initialization during user set load<br>Support FPGA-XADC<br>Added new features for the flat field correction (DSNU/PRNU) |
| allPIXA evo 8k CXP   | Release skipped                                                                                                    |
| allPIXA evo 10k DXGE | Added the DeviceLogLevel feature<br>Support non-volatile logging for better debugging of customer<br>issues<br>The log is accessible by the LogFile in the File Access Control<br>Exposure Time can be changed during grabbing now<br>Changed GevMACAddressConfigReg from MaskedIntReg to<br>IntReg type, to avoid GCT/GenAPI issue<br>Improved order of pixel format initialization during user set load<br>Support FPGA-XADC<br>Added new features for the flat field correction (DSNU/PRNU) |
| allPIXA evo 10k CXP  | Release skipped                                                                                                    |
| allPIXA evo 15k DXGE | Added the DeviceLogLevel feature<br>Support non-volatile logging for better debugging of customer<br>issues<br>The log is accessible by the LogFile in the File Access Control<br>Exposure Time can be changed during grabbing now<br>Changed GevMACAddressConfigReg from MaskedIntReg to<br>IntReg type, to avoid GCT/GenAPI issue<br>Improved order of pixel format initialization during user set load<br>Support FPGA-XADC<br>Added new features for the flat field correction (DSNU/PRNU) |
| allPIXA evo 15k CXP  | Release skipped                                                                                                    |

# Release 2.4.0 (October 2023)

| Camera               | New features                                                                                                    |
|----------------------|----------------------------------------------------------------------------------------------------|
| allPIXA evo 8k DXGE  | Support of RGB TDI, Added new Feature to Support different TDI<br>Modes HighSensitivity (new), HighSNR (same as before).<br>Only available for cameras with serial numbers greater than SN:<br>2278 |
| allPIXA evo 8k CXP   | Support of RGB TDI, Added new Feature to Support different TDI<br>Modes HighSensitivity (new), HighSNR (same as before).<br>Only available for cameras with serial numbers greater than SN:<br>2278 |
| allPIXA evo 10k DXGE | Release skipped                                                                                                    |
| allPIXA evo 10k CXP  | Release skipped                                                                                                    |
| allPIXA evo 15k DXGE | Release skipped                                                                                                    |
| allPIXA evo 15k CXP  | Release skipped                                                                                                    |

# Release 2.3.0 (July 2023)

| Camera               | New features                                                                                         |
|----------------------|----------------------------------------------------------------------------------------------------|
| allPIXA evo 8k DXGE  | IO Analyzer, Optimized black-level control, Support of RGB10, RGB12, Mono10, and Mono12 pixel format |
| allPIXA evo 8k CXP   | IO Analyzer, Optimized black-level control                                                           |
| allPIXA evo 10k DXGE | IO Analyzer, Optimized black-level control, Support of RGB10, RGB12, Mono10, and Mono12 pixel format |
| allPIXA evo 10k CXP  | IO Analyzer, Optimized black-level control                                                           |
| allPIXA evo 15k DXGE | IO Analyzer, Optimized black-level control, Support of RGB10, RGB12, Mono10, and Mono12 pixel format |
| allPIXA evo 15k CXP  | IO Analyzer, Optimized black-level control                                                           |

# Release 2.2.0 (Mai 2023)

| Camera               | New features                                                       |
|----------------------|--------------------------------------------------------------------|
| allPIXA evo 8k DXGE  | FrameBurstStart                                                    |
| allPIXA evo 8k CXP   | FrameBurstStart<br>Trigger over CXP, LinkTrigger0 and LinkTrigger1 |
| allPIXA evo 10k DXGE | Release skipped                                                    |
| allPIXA evo 10k CXP  | Release skipped                                                    |
| allPIXA evo 15k DXGE | Release skipped                                                    |
| allPIXA evo 15k CXP  | Release skipped                                                    |

# Troubleshooting

### **During Installation**

| Error description                                                                                                    | Possible cause                                                 | Action                                                                              |
|----------------------------------------------------------------------------------------------------|----------------------------------------------------------------|-------------------------------------------------------------------------------------|
| The PowerShell script for setting up the 10 Cige<br>Network adapter replies with an error:<br>"10 GigE network connection is not found. Please<br>check the hardware device." | The Network adapter is not supported.                          | Setup the Network adapter manually, refer to 10 GigE with s2i transport layer.      |
|                                                                                                    | The Network adapter is not installed.                          | Install the Network adapter, refer to Network adapters and transceivers.            |
|                                                                                                    | The camera is not connected to the PC.                         | Connect the camera to the PC.                                                       |
|                                                                                                    | The Camera is turned off.                                      | Switch the camera on.                                                               |
|                                                                                                    | The Camera interface is CXP.                                   | Skip the script.                                                                    |
|                                                                                                    | The interface cables of the camera are not connected properly. | Connect the cables again.                                                           |
|                                                                                                    | Transceiver which is not configured for the network adapter.   | Use a correctly configured transceiver, refer to Network adapters and transceivers. |

# During device discovery

| Error description                                | Possible cause                                                 | Action                                                                                                    |
|--------------------------------------------------|----------------------------------------------------------------|----------------------------------------------------------------------------------------------------|
| No Camera was found during the device discovery. | The correct GenTL Producer is not selected.                    | Change GenTL Producer, refer to<br>Connection and disconnection of<br>Camera.                             |
|                                                  | The IP address of the Network adapter is not correct.          | Change the IP address of the camera<br>or the Network adapter, refer to<br>Configure the network adapter. |
|                                                  | The camera is not connected to the PC.                         | Connect the camera to the PC.                                                                             |
|                                                  | The Camera is turned off.                                      | Switch the camera on.                                                                                     |
|                                                  | The interface cables of the camera are not connected properly. | Connect the cables again.                                                                                 |

# **During Streaming**

| Error description                                                        | Possible cause                                    | Action                                                                         |
|--------------------------------------------------------------------------|---------------------------------------------------|--------------------------------------------------------------------------------|
| GCT shows a black image with an image content in R = 0, G = 0 and B = 0. | The Network adapter was not configured correctly. | Setup the Network adapter manually, refer to 10 GigE with s2i transport layer. |

### Status LED

| Status LED                                                                       | Device error code                                 | Possible cause                                                | Action                                                                                                    |
|----------------------------------------------------------------------------------|---------------------------------------------------|---------------------------------------------------------------|----------------------------------------------------------------------------------------------------|
| It does not turn green<br>immediately after<br>switching on the power<br>supply. | -                                                 | The fuse has been tripped due to an incorrect input voltage.  | <ol> <li>Switch off the power supply.</li> <li>Contact service.</li> </ol>                                                                                                    |
| Yellow                                                                           | DEV_CTRL_<br>WARNING_<br>TEMPERATURE_<br>TOO_HIGH | The internal temperature is above the defined warning limit.  | Decrease ambient temperature and improve cooling.                                                                                                    |
| Red                                                                              | DEV_CTRL_<br>ERROR_<br>TEMPERATURE_<br>TOO_HIGH   | The internal temperature has reached the defined error limit. | <ul> <li>The camera automatically switches to safety mode and indicates an image with a pin-stripe test pattern on a black background.</li> <li>1. Switch off the power supply and let the camera cool down.</li> <li>2. Check the ambient conditions (0 °C - 60 °C; 32 °F - 140 °F) and improve cooling.</li> <li>3. Switch on the power supply.</li> </ul> |

### Maintenance and disposal

### Safety instructions

- Only technicians of Chromasens GmbH are permitted to open or slacken screws or housing sections of the device.
- Before carrying out any work on the device disconnect the power supply.
- To avoid the risk of fire let other devices such as radiators, heaters or lightning equipment cool down first.
- Necessary repairs may only be carried out by Chromasens GmbH.

| CAUTION                                      |                                            |
|----------------------------------------------|--------------------------------------------|
| The device can heat up to                    | 60 °C.                                     |
| not touch the hot surfather device cool down | ce.<br>before carrying out any work on it. |

#### Cleaning

During operation of the device, particles such as dust etc. may be settled on the lens. These deposits affect the quality of the optical image and the function of the device negatively.

#### **Cleaning intervals**

Specify regular cleaning intervals depending on your ambient conditions and the degree of soiling.

#### **Cleaning procedure**

- 1. Disconnect the power supply.
- 2. Let the device cool down.
- 3. Wipe all surfaces with a soft and lint-free cloth, starting with the lens. The use of isopropanol ist optional, refer to the manufacturer's manual.
- 4. Inspect the device to ensure that cleaning was effective and repeat if necessary.

#### Repair

In case of damages to the device refer to Chromasens GmbH.

#### Disposal

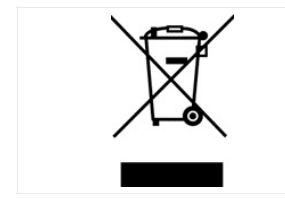

This product is an electronic device. Please dispose this product in accordance with your local regulations. Contact your local government office for details about environmentally safe recycling.